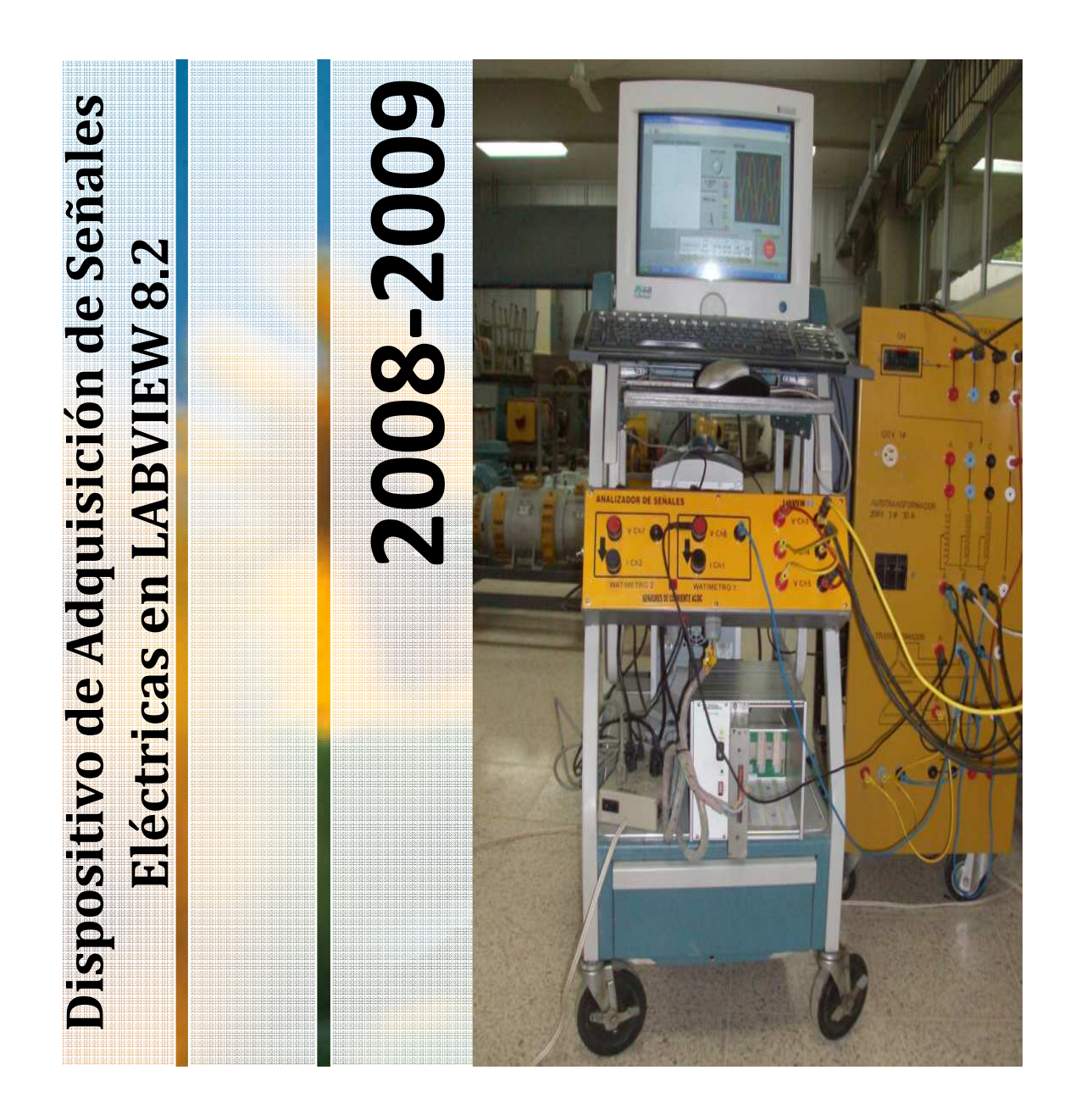

 Manual diseñado para el correcto manejo, uso y mantenimiento del equipo.

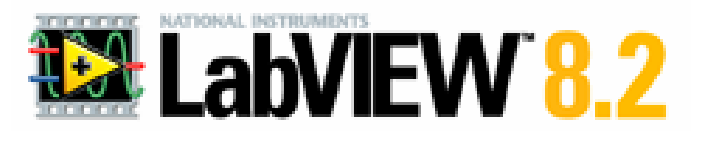

Manual del usuario de Prácticas Estudiantiles del Laboratorio de Maquinaria Eléctrica de la FIEC en LABVIEW

Derechos Reservados Laboratorio de Maquinaria Eléctrica de la FIEC 2008-2009

Desarrollo de Software y Hardware en plataforma LABVIEW 8.2 por

Boris S. Chilán Saltos y Raul Mera Quimí

Derechos Reservados Laboratorio de Maquinaria de la FIEC

**ESPOL** 

2008-2009

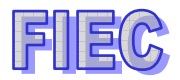

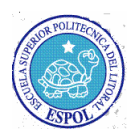

| <b>INDICE</b> | i |
|---------------|---|
|               |   |

INTRODUCCIÓN \_\_\_\_\_\_xiii

# Manual del Usuario de Prácticas Estudiantiles del Laboratorio de Maquinaria eléctrica

Detalles del Menú\_\_\_\_\_1

# TRANSFORMADORES

# Práctica #2: Características y Parámetros del Transformador

| Objetivo de la Práctica                                                | 2 |
|------------------------------------------------------------------------|---|
| a Polaridad de los Transformadores                                     | 2 |
| a.1 Descripción física de las conexiones en el analizador de señales   | 3 |
| a.2 Manejo de los instrumentos en LABVIEW                              | 4 |
| b Prueba del Circuito Abierto                                          | 4 |
| b.1 Descripción física de las conexiones en el analizador de señales.  | 5 |
| b.2 Manejo de los instrumentos en LABVIEW                              | 5 |
| c Prueba corto circuito                                                | 6 |
| c.1 Descripción física de las conexiones en el analizador de señales   | 6 |
| c.2 Manejo de los instrumentos en LABVIEW                              | 7 |
| d Porcentaje de eficiencia                                             | 7 |
| d.1 Descripción física de las conexiones en el analizador de señales 7 | 7 |
| d.2 Manejo de los instrumentos en LABVIEW                              | 8 |

# Práctica #3 y 4: Conexiones Monofásicas y Trifásicas de Transformadores

| Objetico de la Práctica                                            |    |
|--------------------------------------------------------------------|----|
|                                                                    |    |
| a Descripción física de las conexiones en el analizador de señales | 10 |

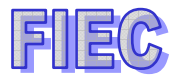

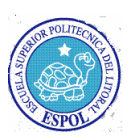

b.- Manejo de los instrumentos en LABVIEW \_\_\_\_\_10

# MOTORES

# Práctica #5: Características Del Generador De Corriente Continua Separadamente Excitado

| Objetivo de la práctica                                                                | 12  |  |
|----------------------------------------------------------------------------------------|-----|--|
| a Curva de saturación de un generador separadamente excitado                           | 12  |  |
| a.1 Descripción física de las conexiones en el analizador de señales                   | _13 |  |
| b Características interna y externa del generador separadamente                        |     |  |
| excitado, If=6                                                                         | _15 |  |
| b.1 Descripción física de las conexiones en el analizador de señales                   | 15  |  |
| b.2 Manejo de los instrumentos en LABVIEW                                              | 15  |  |
| c Características interna y externa del generador separadamente                        |     |  |
| excitado If=9                                                                          | _17 |  |
| c.1 Descripción física de las conexiones en el analizador de señales                   | 18  |  |
| c.2 Manejo de los instrumentos en LABVIEW                                              | 18  |  |
| Práctica #6: Operación De Máquinas De Corriente Continua:<br>Generador Serie y Motores |     |  |
| Objetivo de la práctica                                                                | _20 |  |
| a Curva de Regulación del Generador Serie                                              | _20 |  |
| a.1 Descripción física de las conexiones en el analizador de señales                   | _21 |  |
| a.2 Manejo de los instrumentos en LABVIEW                                              | _21 |  |

a.2.1.- Prueba de carga con polos de conmutación \_\_\_\_\_21

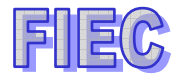

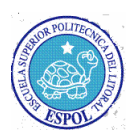

| a.2.1.2 Botoneras de los Ch4 y Ch2                                     | _22 |
|------------------------------------------------------------------------|-----|
| a.2.1.3 Botonera de CAPTURA DE DATOS                                   | _22 |
| a.2.2 Prueba de carga sin polos de conmutación                         | _23 |
| a.2.2.1 Opción de SIN POLOS CONMUTACIÓN                                | _23 |
| a.2.2.2 Botoneras de los Ch4 y Ch2                                     | _24 |
| a.2.2.3 Botonera de CAPTURA DE DATOS                                   | _24 |
| b Control de velocidad del motor C.C. por flujo variable               | _24 |
| b.1 Descripción física de las conexiones en el analizador de señales   | _25 |
| b.2 Borrado de la gráfica y limpieza de datos                          | _25 |
| b.3- Se elegirá la opción de CONTROL CAMPO                             | _25 |
| b.4 Activación de las botoneras de los Ch4 y Ch1                       | _26 |
| b.5 botonera de CAPTURA DE DATOS                                       | _26 |
| c Control de velocidad del motor C.C. por voltaje de armadura variable | _27 |
| c.1 Descripción física de las conexiones en el analizador de señales   | _27 |
| c.2 Botoneras para borrar la gráfica y limpiar la tabla de datos       | _27 |
| c.3- Opción de CONTROL VOLTAJE para acceder a la práctica              | _27 |
| c.4 Botoneras de los Ch4 y Ch1, (Vt) y (If), respectivamente           | _28 |
| c.5 Botonera de CAPTURA DE DATOS                                       | _28 |

# Práctica #7: Parámetros De La Máquina Trifásica o de Inducción

| Objetivo de la práctica                               | 29 |
|-------------------------------------------------------|----|
| a Parámetros de la máquina de inducción               |    |
| a.1 Prueba del vacío ideal                            | 29 |
| a.1.1 Descripción física en el analizador de señales. | 30 |
| a.1.2 Manejo de los instrumentos en LABVIEW           | 30 |
| a.2 Prueba del rotor bloqueado                        |    |

# FIEC

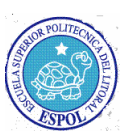

| a.2.1 Descripción física en el analizador de señales                   |       |  |
|------------------------------------------------------------------------|-------|--|
| a.2.2 Manejo de los instrumentos en LABVIEW                            | _32   |  |
| b Medir la R del devanado del estator de la máquina de inducción       | 33    |  |
| b.1 Descripción física de las conexiones en el analizador de señales   | 34    |  |
| b.2 Manejo de los instrumentos en LABVIEW                              | 34    |  |
| Práctica #8: Máquina Trifásica Asincrónica Como Gene                   | rador |  |
| Objetivo de la práctica                                                | _35   |  |
| a Máquina de inducción como un generador conectado a la barra infinita | _35   |  |
| a.1 Descripción física de las conexiones en el analizador de señales   | 36    |  |
| a.2 Manejo de los instrumentos en LABVIEW                              | 36    |  |
| b Máquina de inducción como generador independiente con capacitores    | 37    |  |
| b.1 Capacitores en paralelo                                            | 37    |  |
| b.1.2 Conexiones en el analizador de señales                           | 37    |  |
| b.1.3 Manejo de los instrumentos en LABVIEW                            | _38   |  |
| b.2 Capacitores en serie                                               | 39    |  |
| b.2.2 Conexiones en el analizador de señales                           | _40   |  |
| b.2.3 Manejo de los instrumentos en LABVIEW                            | 40    |  |
| Práctica #9: Operación Del Motor Trifásico De Inducció                 | 'n    |  |
| Objetivo de la práctica                                                | 42    |  |
| a Descripción física de las conexiones en el analizador de señales     | _43   |  |
| b Arranque a tensión reducida                                          | 43    |  |
| b.1 Manejo de los instrumentos en LABVIEW                              | _43   |  |
| Práctica #10: Máquina Sincrónica-Parámetros y Operación                |       |  |
| Objetivo de la práctica                                                | 46    |  |
|                                                                        |       |  |

# FIEC

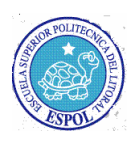

| a.1 Descripción física de las conexiones en el analizador de señales | 48                 |
|----------------------------------------------------------------------|--------------------|
| a.2 Manejo de los instrumentos en LABVIEW                            | 48                 |
| b Curva de cortocircuito                                             |                    |
| b.1 Descripción física de las conexiones en el analizador de señales | 51                 |
| b.2 Manejo de los instrumentos en LABVIEW                            | 51                 |
| c Curva de carga a fp=0                                              | 54                 |
| c.1 Descripción física de las conexiones en el analizador de señales | 54                 |
| c.2 Manejo de los instrumentos en LABVIEW                            | 54                 |
| d Arranque de un motor sincrónico                                    | 57                 |
| d.1 Descripción física de las conexiones en el analizador de señales | 57                 |
| d.2 Manejo de los instrumentos en LABVIEW                            | 57                 |
| e Curva V de un motor sincrónico sin carga                           | 58                 |
| e.1 Descripción física de las conexiones en el analizador de señales | 59                 |
| e.2 Manejo de los instrumentos en LABVIEW                            | <u>    59     </u> |

# Práctica #11: Sincronización De Generadores

| Objetivo de la práctica                                            | <u>61</u> |
|--------------------------------------------------------------------|-----------|
| a Descripción física de las conexiones en el analizador de señales |           |
| b Manejo de los instrumentos en LABVIEW                            | 63        |
| RECOMENDACIONES                                                    | 65        |
| BIBLIOGRAFÍA                                                       | 66        |

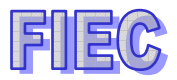

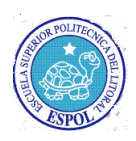

# **FIGURAS**

| Figura 1  | Menú de textos principal                             | 1 |
|-----------|------------------------------------------------------|---|
| Figura 2  | Pantalla principal de parámetro de transformador     | 2 |
| Figura 3  | Selección del tema de polaridad                      | 3 |
| Figura 4  | Botonera ejecutar práctica                           | 3 |
| Figura 5  | Conexión física del tablero                          | 3 |
| Figura 6  | Pantalla gráfica de polaridad de los transformadores | 4 |
| Figura 7  | Texto del circuito abierto                           | 4 |
| Figura 8  | Botonera ejecutar práctica                           | 5 |
| Figura 9  | Conexión física del tablero                          | 5 |
| Figura 10 | Control del watímetro                                | 5 |
| Figura 11 | Control de los canales de corriente                  | 5 |
| Figura 12 | Texto de cortocircuito                               | 6 |
| Figura 13 | Botonera ejecutar práctica                           | 6 |
| Figura 14 | Conexión física del tablero                          | 6 |
| Figura 15 | Control del watímetro 1                              | 7 |
| Figura 16 | Control de corriente                                 | 7 |
| Figura 17 | Conexión física del tablero                          | 7 |
| Figura 18 | Pantalla de los dos watímetros                       | 8 |
| Figura 19 | Ejecución de la gráfica y borrado                    | 8 |
| Figura 20 | Captura y presentación del porcentaje de eficiencia  | 8 |
| Figura 21 | Pantalla gráfica de eficiencia                       | 9 |

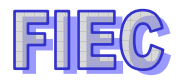

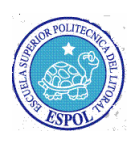

| Figura 22 | Pantalla de operación de conexión de transformadores   | 9  |
|-----------|--------------------------------------------------------|----|
| Figura 23 | Conexión física                                        | 10 |
| Figura 24 | Texto de conexión monofásica y trifásica               | 10 |
| Figura 25 | Botonera para ejecutar la práctica                     | 10 |
| Figura 26 | Control de canal de voltaje, fasor y rms o pico        | 11 |
| Figura 27 | Tabla de valores monitoreado por cada canal de voltaje | 11 |
| Figura 28 | Pantalla principal de la práctica 5                    |    |
| Figura 29 | Texto de generador de corriente continua               |    |
| Figura 30 | Botonera ejecutar práctica                             | 13 |
| Figura 32 | Elección de prácticas                                  | 13 |
| Figura 33 | Botoneras de reseteo                                   | 14 |
| Figura 34 | Botones para habilitar canal 4 y 1                     | 14 |
| Figura 35 | Pantalla gráfico de saturación                         | 14 |
| Figura 36 | Tema generador sincrónico eléctrico                    | 15 |
| Figura 37 | Botonera ejecutar práctica                             | 15 |
| Figura 38 | Conexión física del tablero                            | 15 |
| Figura 39 | Control de prácticas                                   | 15 |
| Figura 40 | Botoneras de reseteo                                   | 16 |
| Figura 41 | Botones para habilitar canal 4,1,2 y 5                 | 16 |
| Figura 42 | Pantalla grafica con I=6                               | 17 |
| Figura 43 | Texto generador sincrónico eléctrico                   |    |
| Figura 44 | Botonera ejecutar práctica                             | 17 |
| Figura 45 | Conexión física del tablero                            | 18 |
| Figura 46 | Control de práctica I=9                                | 18 |
| Figura 47 | Botoneras de reseteo                                   | 18 |
| Figura 48 | Botones para habilitar 4,1,2 y 5                       | 19 |

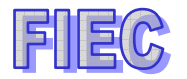

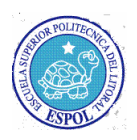

| Figura 49 | Pantalla gráfica If=9                                      | 19 |
|-----------|------------------------------------------------------------|----|
| Figura 50 | Principal de generador serie                               | 20 |
| Figura 51 | Texto de curva de regulación del generador serie           | 20 |
| Figura 52 | Botonera ejecutar práctica                                 | 21 |
| Figura 53 | Conexión física del tablero                                | 21 |
| Figura 54 | Botonera reset                                             | 21 |
| Figura 55 | Elección de prácticas                                      | 22 |
| Figura 56 | Voltaje canal 4 y corriente canal 2                        | 22 |
| Figura 57 | Pantalla de polos de conmutación                           | 23 |
| Figura 58 | Botonera reset                                             | 23 |
| Figura 59 | Elección de sin polos de conmutación                       | 23 |
| Figura 60 | Habilitación de corriente de campo y voltaje terminal      | 24 |
| Figura 61 | Pantalla de sin polos de conmutación                       | 24 |
| Figura 62 | Texto de velocidad por flujo variable                      | 25 |
| Figura 63 | Botonera ejecutar práctica                                 | 25 |
| Figura 64 | Botonera de reset                                          | 25 |
| Figura 65 | Elección de control de campo                               | 26 |
| Figura 66 | Vt= ch4 y If =Ch1                                          | 26 |
| Figura 67 | Tabla de datos del control de campo                        | 26 |
| Figura 68 | Texto de control de velocidad C.C. por voltaje de armadura | 27 |
| Figura 69 | Botonera de ejecutar práctica                              | 27 |
| Figura 70 | Botonera de reset                                          | 27 |
| Figura 71 | Elección de control de voltaje                             | 27 |
| Figura 72 | Vt=Ch4, If=Ch1                                             | 28 |
| Figura 73 | Tabla de control de voltaje de armadura                    | 28 |
| Figura 74 | Pantalla de parámetros de máquina de inducción             | 29 |

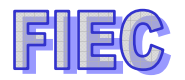

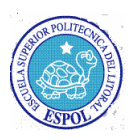

| Figura 75  | Texto de pruebas al vacío                        | 30 |
|------------|--------------------------------------------------|----|
| Figura 76  | Botones ejecutar práctica                        | 30 |
| Figura 77  | Conexión física del tablero                      | 30 |
| Figura 78  | Menú del watímetro                               | 31 |
| Figura 79  | Texto del Rotor bloqueado                        | 31 |
| Figura 80  | Botonera ejecutar práctica                       | 31 |
| Figura 81  | Conexión física del tablero                      | 32 |
| Figura 82  | Menú del watímetro                               |    |
| Figura 83  | Panel de la corriente de arranque                | 33 |
| Figura 84  | Pantalla gráfica de la corriente de arranque     | 33 |
| Figura 85  | Conexión física del tablero analizador           |    |
| Figura 86  | Control de señal DC                              | 34 |
| Figura 87  | Pantalla principal de asincrónica como generador | 35 |
| Figura 88  | Texto cuando es conectado a la barra infinita    | 35 |
| Figura 89  | Botonera ejecutar práctica                       | 36 |
| Figura 90  | Conexión física del tablero                      | 36 |
| Figura 91  | Pantalla del watímetro                           | 36 |
| Figura 92  | Tabla apagada                                    | 37 |
| Figura 93  | Texto de los capacitores en paralelo             | 37 |
| Figura 94  | Botonera ejecutar práctica                       | 37 |
| Figura 95  | Conexión física del tablero                      | 37 |
| Figura 96  | Opción de carga resistiva                        | 38 |
| Figura 97  | Reseteo gráfico y de datos                       | 38 |
| Figura 98  | Control de señales AC y auxiliares               | 38 |
| Figura 99  | Gráfica resistiva                                | 39 |
| Figura 100 | Texto con capacitores en serie                   | 39 |

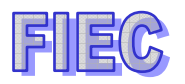

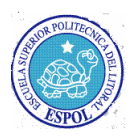

| Figura 101 | Botonera ejecutar práctica                     | 39 |
|------------|------------------------------------------------|----|
| Figura 102 | Conexión física del tablero                    | 40 |
| Figura 103 | Opción de capacitores en serie                 | 40 |
| Figura 104 | botoneras de limpiar gráfica y datos           | 40 |
| Figura 105 | Control de señales AC                          | 41 |
| Figura 106 | Pantalla de capacitores en serie               | 41 |
| Figura 107 | Control de señal AC y DC                       |    |
| Figura 108 | Pantalla gráfica de arranque de motores        |    |
| Figura 109 | Conexión física del tablero                    |    |
| Figura 110 | Texto a tensión reducida                       |    |
| Figura 111 | Botonera ejecutar práctica                     |    |
| Figura 112 | Panel control de gráfico                       | 44 |
| Figura 113 | Tabla de datos de corriente                    |    |
| Figura 114 | Panel de control de los canales de corrientes  | 44 |
| Figura 115 | Botonera activada de grabación                 |    |
| Figura 116 | Botonera de capturas por corriente de arranque |    |
| Figura 117 | Tabla de datos capturados                      |    |
| Figura 118 | Pantalla gráfica de las corrientes de arranque |    |
| Figura 119 | Pantalla principal de curva en vacío           |    |
| Figura 120 | Texto de máquina sincrónica como generador     |    |
| Figura 121 | Botonera ejecutar práctica                     | 48 |
| Figura 122 | Conexión física del tablero                    | 48 |
| Figura 123 | Panel de elección y borrado de gráfica         | 48 |
| Figura 124 | Botonera de limpiar tabla                      |    |
| Figura 125 | Panel de Veo e If                              |    |
| Figura 126 | Panel de elemento auxiliar de Vdc              | 49 |

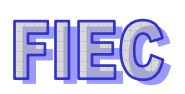

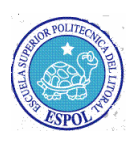

| Figura 127 | Panel de de tabla de Curva en vacío y botón de captura   |    |  |
|------------|----------------------------------------------------------|----|--|
| Figura 128 | Pantalla gráfica de curva en vacío                       | 50 |  |
| Figura 129 | Texto de sincronización como generador                   | 51 |  |
| Figura 130 | Botonera ejecutar práctica                               | 51 |  |
| Figura 131 | Conexión física del tablero                              | 51 |  |
| Figura 132 | Panel de opción y borrado gráfico                        | 52 |  |
| Figura 133 | Botonera de limpiar tabla                                | 52 |  |
| Figura 134 | Botoneras de If e IL                                     | 52 |  |
| Figura 135 | Tabla de curva en cortocircuito y botón de captura datos | 53 |  |
| Figura 136 | Pantalla gráfica de curva en cortocircuito               | 53 |  |
| Figura 137 | Texto de curva de carga con fp cero                      | 54 |  |
| Figura 138 | Botonera de ejecutar práctica                            | 54 |  |
| Figura 139 | Conexión física del tablero                              | 54 |  |
| Figura 140 | Panel de opción y borrado gráfico                        | 55 |  |
| Figura 141 | Botonera de limpiar tabla                                | 55 |  |
| Figura 142 | Botón de habilitación Veo y If                           | 55 |  |
| Figura 143 | Tabla de Curva de carga fp=0 y botón captura datos       | 56 |  |
| Figura 144 | Pantalla gráfica de curva de fp=0                        | 56 |  |
| Figura 145 | Texto de máquina sincrónica como motor y curva V         | 57 |  |
| Figura 146 | Botonera ejecutar práctica                               | 57 |  |
| Figura 147 | Conexión física del tablero                              | 57 |  |
| Figura 148 | Pantalla de control del watímetro                        | 58 |  |
| Figura 149 | Botón de corriente de campo If                           | 58 |  |
| Figura 150 | Texto de máquina sincrónica como motor y curva V         | 58 |  |
| Figura 151 | Botonera ejecutar práctica                               | 59 |  |
| Figura 152 | Conexión física del tablero                              | 59 |  |

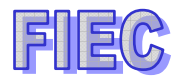

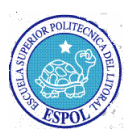

| Figura 153 | Panel de opción y borrado gráfico                     |    |  |
|------------|-------------------------------------------------------|----|--|
| Figura 154 | Botonera de limpiar tabla                             | 59 |  |
| Figura 155 | Botonera de If y IL                                   | 60 |  |
| Figura 156 | Tabla de curva V y botonera de captura datos          | 60 |  |
| Figura 157 | Pantalla gráfica de curvas V                          | 61 |  |
| Figura 158 | Texto de Generador sincrónico independiente con carga | 61 |  |
| Figura 159 | Botonera ejecutar práctica                            |    |  |
| Figura 160 | Pantalla principal de generadores                     |    |  |
| Figura 161 | Conexión física del tablero                           |    |  |
| Figura 162 | Botonera de los voltajes V1 y V2                      | 63 |  |
| Figura 163 | Botoneras de los watímetros                           | 63 |  |
| Figura 164 | Pantalla de control del sincronoscopio                | 63 |  |
| Figura 165 | Pantalla gráfica de los triángulos de potencias       |    |  |

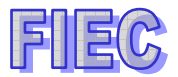

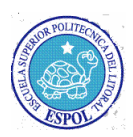

# INTRODUCCIÓN

El uso del programa de prácticas estudiantiles del Laboratorio de Maquinaria Eléctrica de la FIEC es para facilitar la enseñanza y la compresión del estudiante, el cual será un libro guía automatizado de todas las prácticas que le indicará los pasos que tendrá que realizar, además podrá analizar con mejor criterio los fenómenos eléctricos que ocurrirán tanto en los transformadores como en motores, ya que podrá observar en pantallas gráficas las curvas de voltaje y corriente, diagramas fasoriales, triángulo de potencias, corrientes de arranque, análisis por captura de datos.

Al final el estudiante podrá familiarizarse en un mejor ambiente de trabajo y más didáctico, terminando las prácticas en menor tiempo y con mayor curiosidad por seguir aprendiendo más, lo cual es la meta de toda enseñanza.

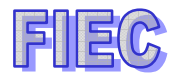

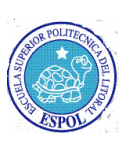

### MANUAL DEL USUARIO DE PRÁCTICAS ESTUDIANTILES

#### DEL

#### LABORATORIO DE MAQUINARIA

#### ELÉCTRICA

#### **DETALLES DEL MENU.**

Se presentará el menú de prácticas generales, el cual está dividido en dos temas principales una son los transformadores y la otra motores, por cada tema existen subtemas que guiarán paso a paso la práctica elegida por los estudiantes.

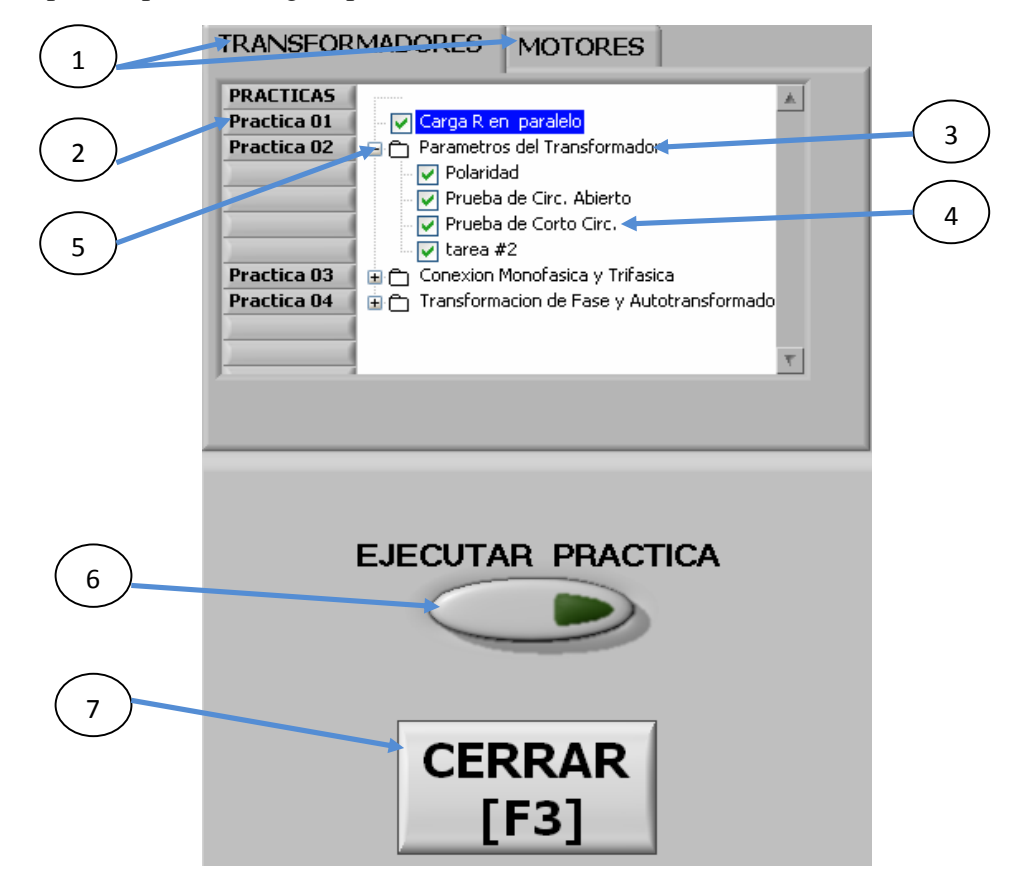

1 Temas principales 2 Elección de prácticas 3 Temas de la práctica 4 Subtemas de la práctica 5 Expansión del tema de la práctica 6 Botonera de la práctica 7 Paro o cierre de la práctica

Figura 1

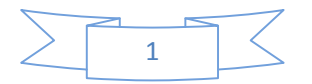

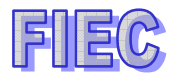

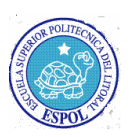

#### **TRANSFORMADORES**

#### PRÁCTICA#2: CARACTERÍSTICAS Y PARÁMETROS DEL TRANSFORMADOR

#### Objetivo de la práctica.-

Se tomarán datos para establecer la polaridad y determinar los parámetros del transformador.

En la figura 2, se muestra la pantalla principal con todas las funciones necesarias para poder realizar el análisis requerido ya que en este caso utilizaremos 5 canales de voltajes y 2 de corrientes, los cuales se graficarán los cuadros de potencias, eficiencia, voltajes y corrientes.

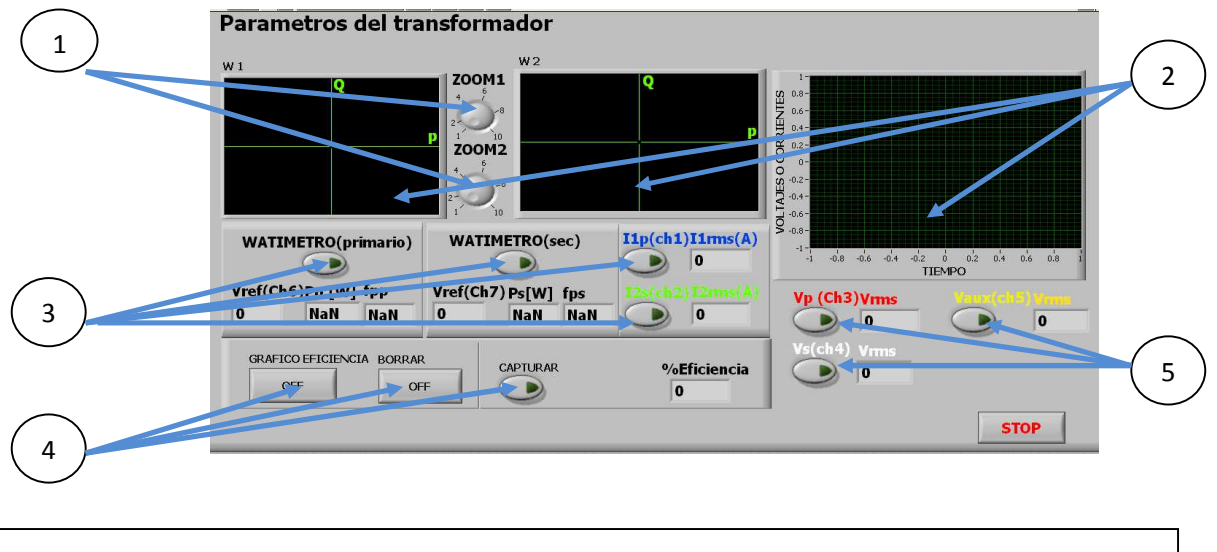

1 Zoom de los Watimetros 2 Pantallas Gráficas 3 Botoneras de Control 4 Botoneras Gráficas 5 Botoneras auxiliares

Figura 2. Menú principal para parámetros y características del transformador

#### a.- Polaridad de los transformadores:

Se tendrá que seleccionar PARÁMETROS DEL TRANSFORMADOR y expandir los subtemas, luego se selecciona POLARIDAD.

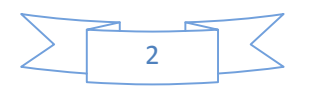

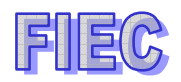

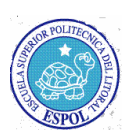

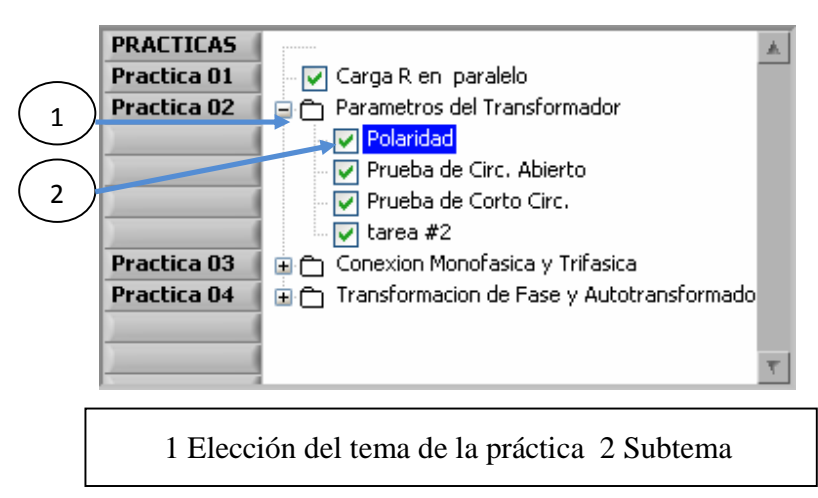

Figura 3

Se activará la botonera para ejecutar la práctica correspondiente.

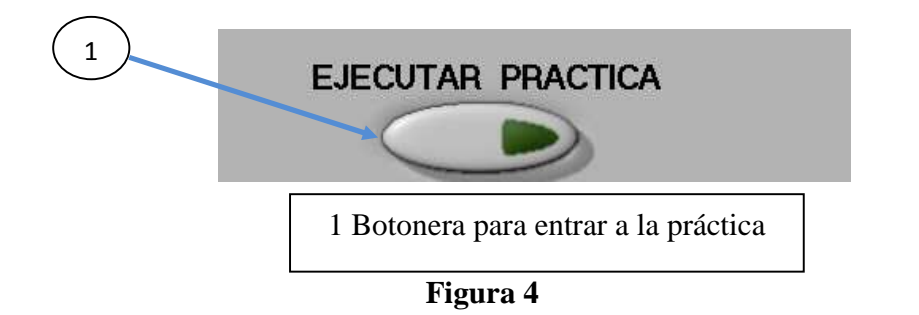

a.1.- Descripción física de las conexiones en el analizador de señales.

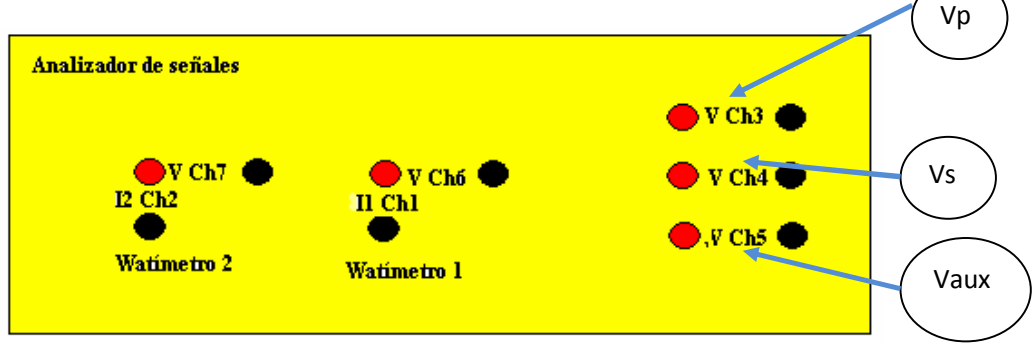

Figura 5. Conexión física del tablero

Para poder identificar la polaridad del transformador se activarán los canales 3,4,5 de la figura 5 y se determinarán si es aditiva o substractiva

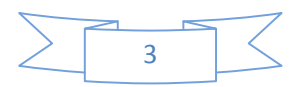

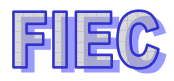

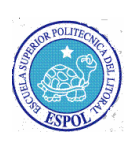

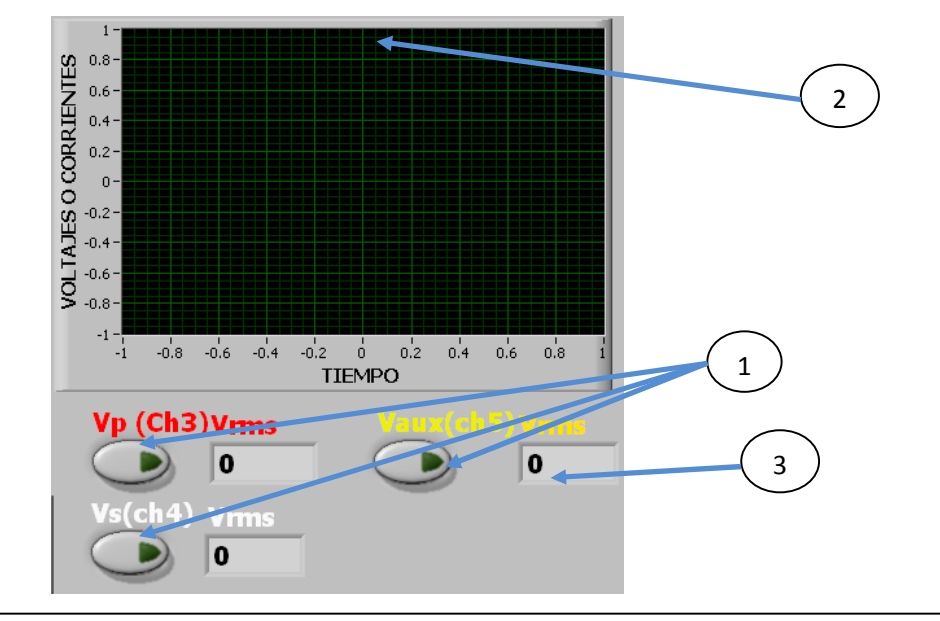

a.2.- Manejo de los instrumentos en LABVIEW.

1 Botoneras de activación de canales 2 Pantalla gráfica 3 Celda indicadora de valores rms

Figura 6. Pantalla para graficar las señales de polaridad del transformador

Para poder visualizar las señales solo tenemos que activar los botones que deseamos analizar y si queremos descartar una señal solo lo desactivamos tal como se muestra en el panel de la figura 6.

#### b.- Prueba del circuito abierto

Se procederá a seleccionar el siguiente subtema que se llama PRUEBA DE CIRC. ABIERTO.

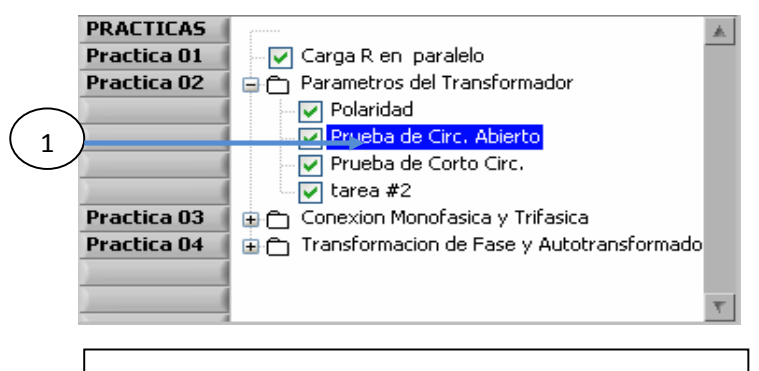

1 Subtema de la prueba del circuito abierto

Figura 7

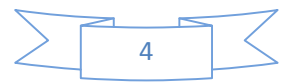

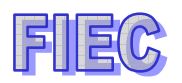

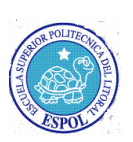

Se activará la botonera para ejecutar la práctica correspondiente.

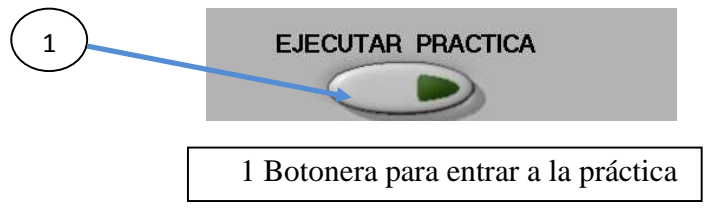

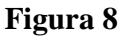

b.1.- Descripción física de las conexiones en el analizador de señales.

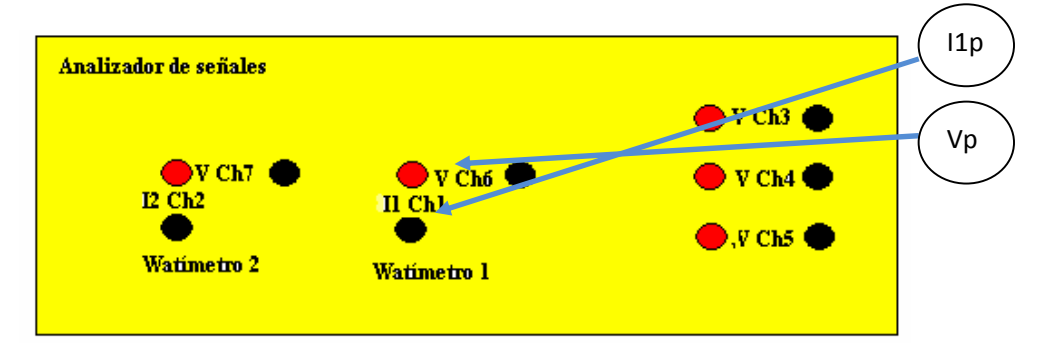

Figura 9. Conexión física del tablero

Al realizar esta práctica, se conectarán los terminales a los canales 6 y 1 para poder utilizar el watimetro 1 visto en la figura 9.

b.2.- Manejo de los instrumentos en LABVIEW.

Para poder ver el triangulo de potencia se activará el botón **WATIMETRO(primario)** de la figura 10, el cual mostrará el Vref, potencia del primario y el fp.

Para ver el gráfico de la corriente en el primario se activará el botón **I1p** de la figura 11.

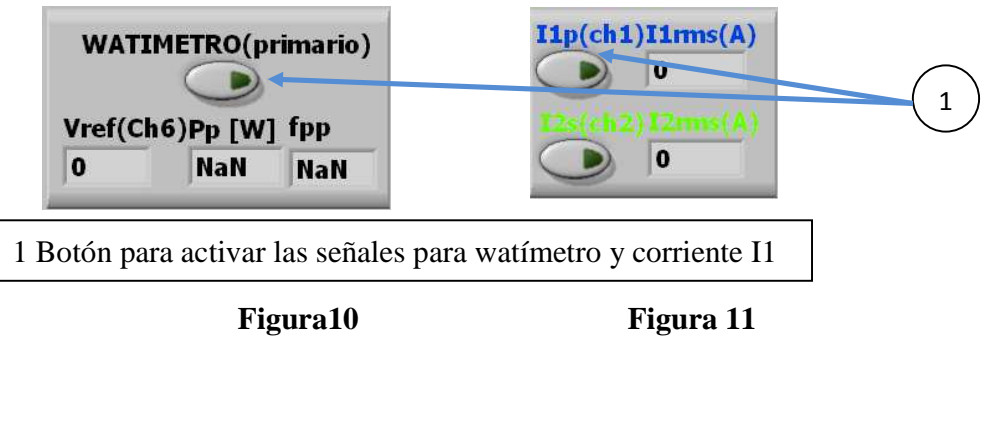

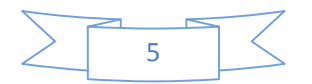

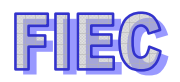

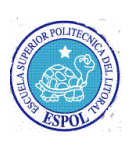

#### c.- Prueba corto circuito.

Se procederá a seleccionar el siguiente subtema que se llama PRUEBA DE CIRC. ABIERTO.

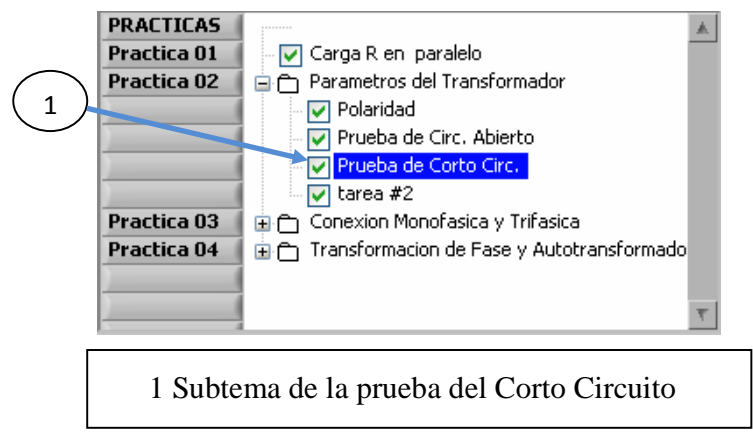

Figura 12

Se activará la botonera para ejecutar la práctica correspondiente.

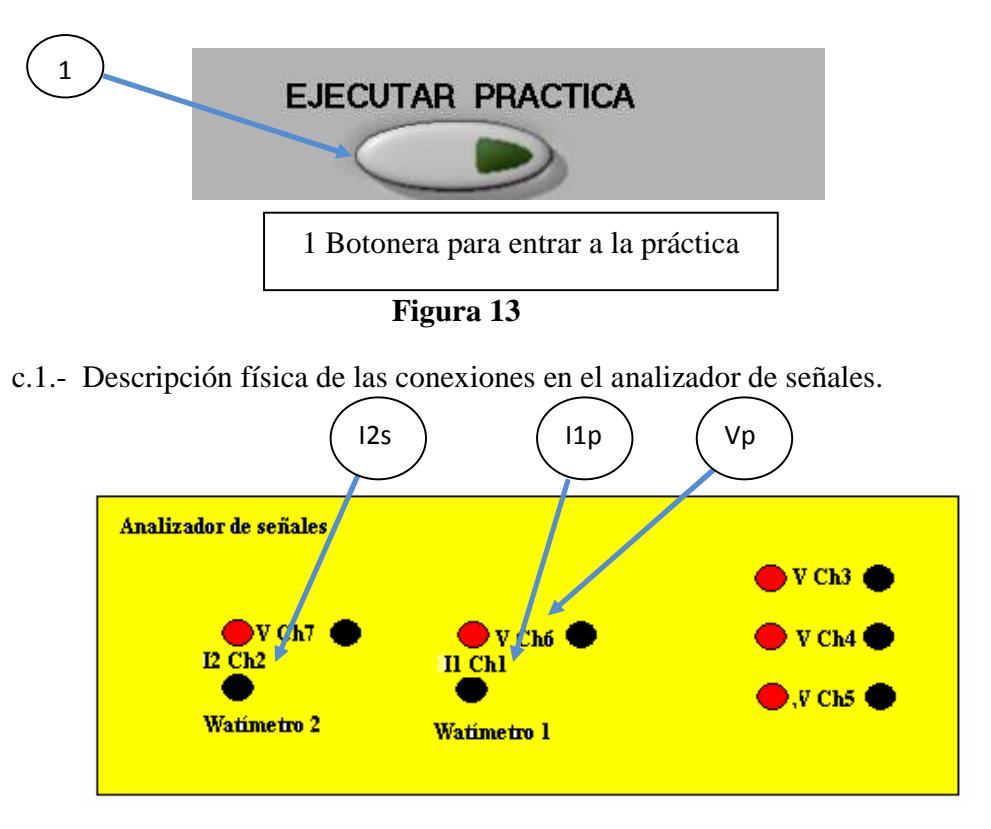

Figura 14. Conexión física del tablero

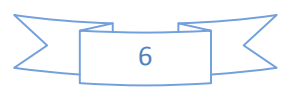

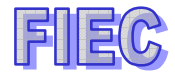

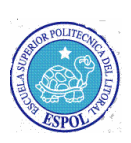

En la figura 14, se muestra las conexiones en los canales 6 y 1 para el transformador primario y el canal 2 para sensar la corriente en el secundario.

c.2.- Manejo de los instrumentos en LABVIEW.

Se deberá presionar **WATIMETRO(primario**) para ver el voltaje ref, potencia del primario y fp de la figura 15 y para activar el sensor de corriente del secundario se deberá presionar **I2s** de la figura 16.

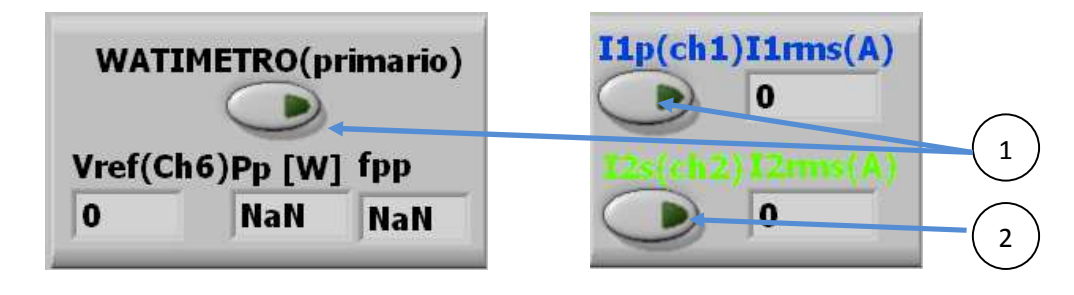

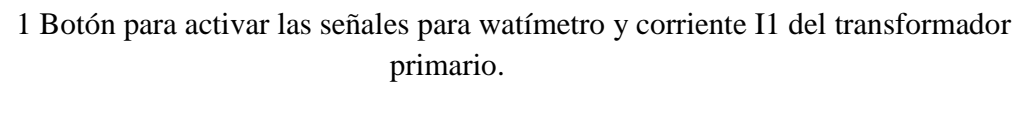

2 Botón para activar la señal de corriente en el transformador secundario.

#### Figura 15

#### Figura 16

Si se desea obtener un análisis de corriente tanto del primario como del secundario, se deberán activar los dos botones **I1p** e **I2s** de la figura 16.

### d.- Porcentaje de eficiencia.

d.1.- Descripción física de las conexiones en el analizador de señales.

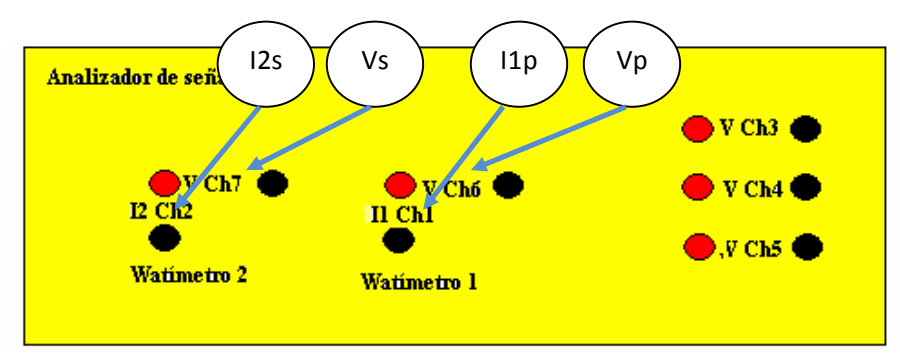

Figura 17. Conexión física del tablero

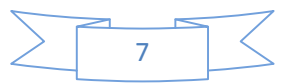

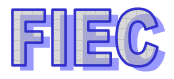

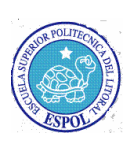

En la figura 17, se habilitarán los canales 6 y1 para el watimetro 1 y los canales 7 y 2 para el watimetro 2, estos sensarán corrientes y voltajes.

d.2.- Manejo de los instrumentos en LABVIEW.

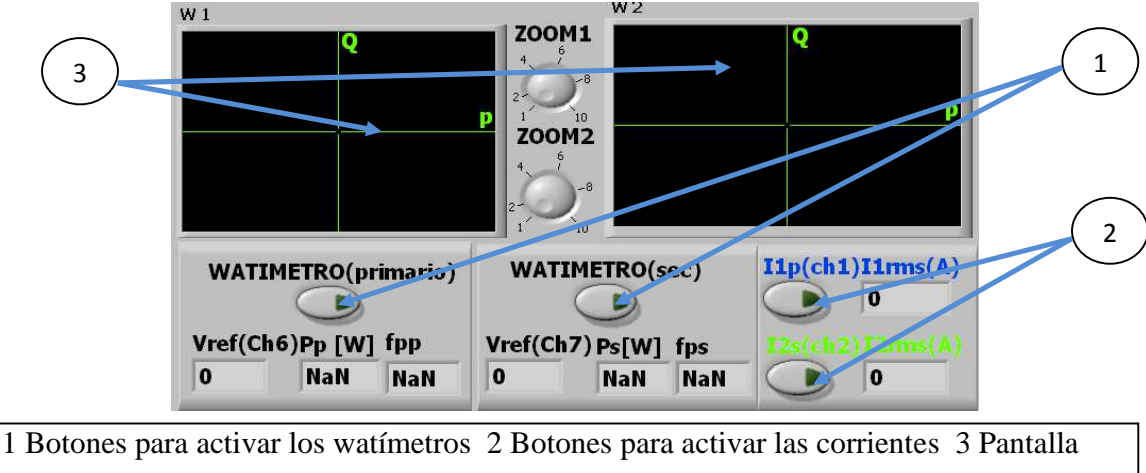

gráfica del triángulo de potencia

Figura 18. Presentación de los watímetros

Se procederá a activar el **WATIMETRO(primario)** y **WATIMETRO(sec)**, para poder apreciar los triángulos de potencias y además poder monitorear la potencia cuando se varia la carga.

En la figura 19, se tendrá que activar el **GRÁFICO EFICIENCIA**, para obtener los datos se tendrá que pulsar el botón **CAPTURAR** en la figura 20 y automáticamente se graficará en la nueva pantalla gráfica de la figura 21, si se desea borrar la gráfica obtenida, tendrá que presionar el botón **BORRAR.** 

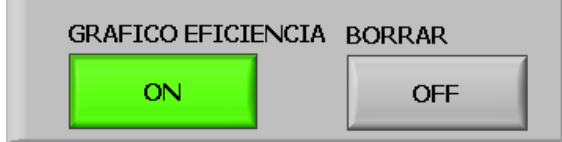

Figura 19. Ejecución de la gráfica y borrado

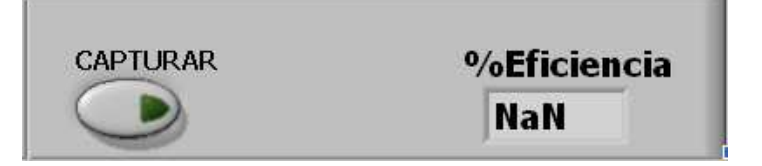

Figura 20. Captura y presentación del porcentaje de eficiencia

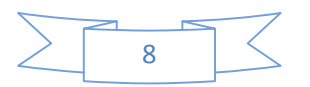

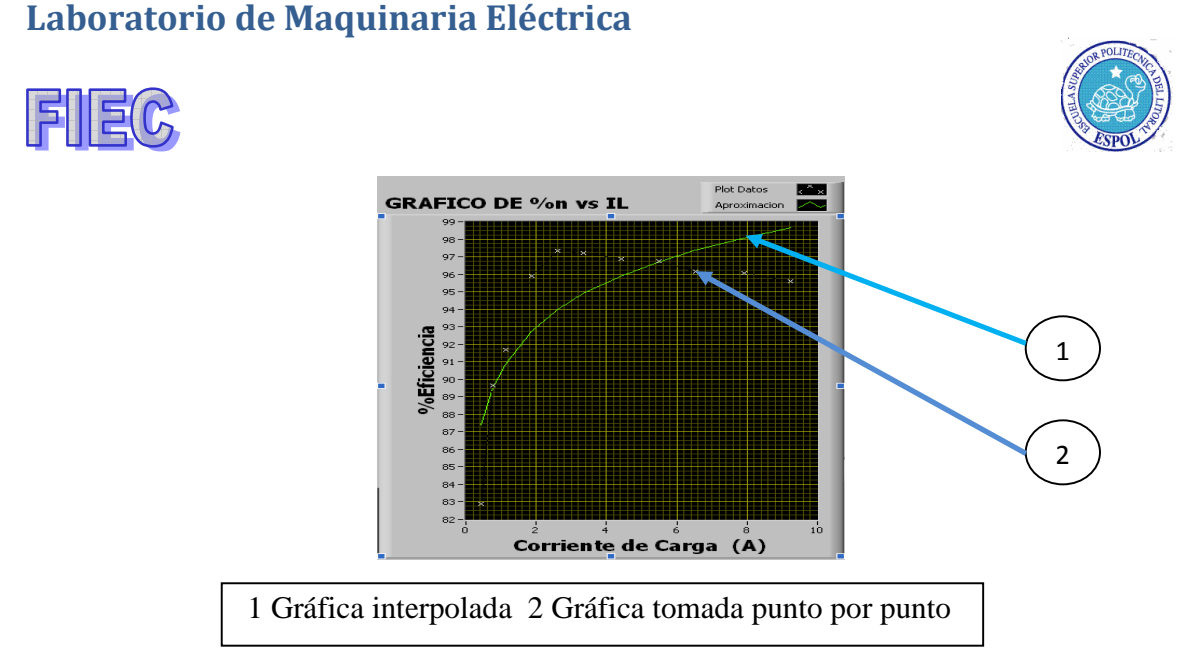

Figura 21. Pantalla gráfica de la eficiencia

# PRÁCTICA #3 Y 4: CONEXIONES MONOFÁSICAS Y TRIFÁSICAS DE TRANSFORMADORES.

#### Objetivo de la práctica.-

Los transformadores al ser conectados ya sea en serie o paralelo, se obtendrán diagramas fasoriales que podrán ser apreciado de una mejor manera con el analizador de señales en la figura 22 y tener una amplia visión de lo que son las conexiones de los transformadores monofásicos.

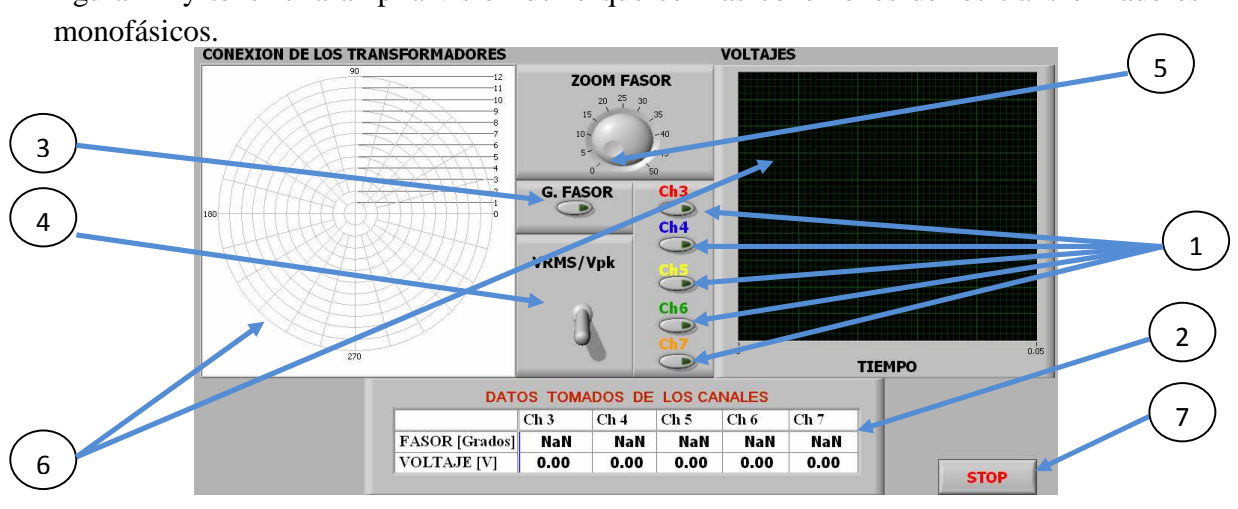

1 Botoneras de habilitación de canales de voltajes 2 Presentación de los grados y voltajes
en tabla 3 Habilitación para graficar los fasores 4 Switch para presentar los valores RMS o
Pico 5 Zoom de fasores 6 Pantalla gráfica de fasores y voltajes 7 Botón de parada

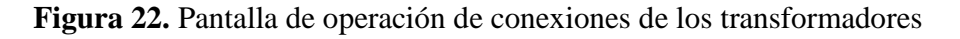

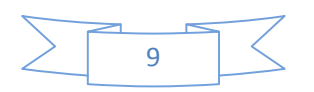

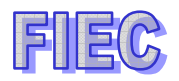

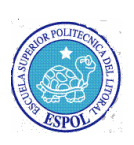

a.- Descripción física de las conexiones en el analizador de señales.

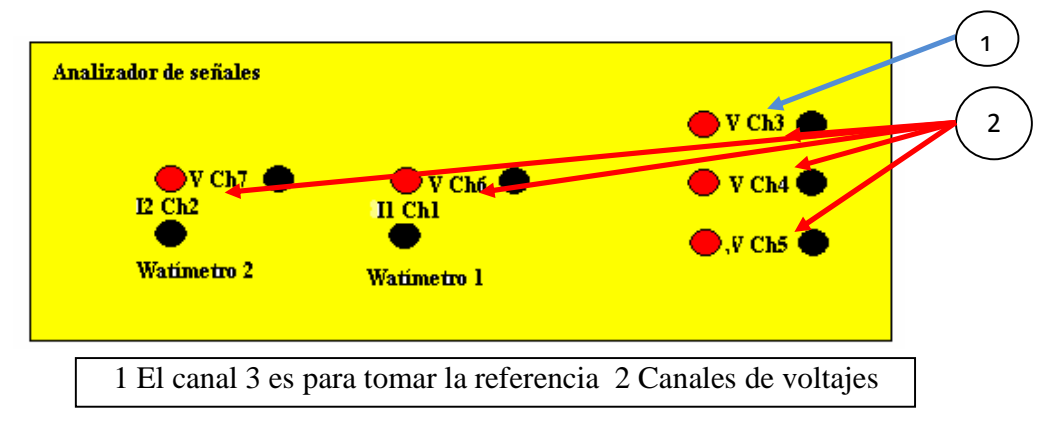

Figura 23. Conexión física del tablero

En la Figura 23, se han habilitado los 5 canales de voltaje los cuales son canal 3,4,5,6 y 7, hay que tener en cuenta que el ch3 es el voltaje referencial por la cual al tomar las fases este canal indicará cero grado.

b.- Manejo de los instrumentos en LABVIEW

Las siguientes prácticas solo se trabajarán con un solo programa, por lo tanto se describirá el funcionamiento del analizador.

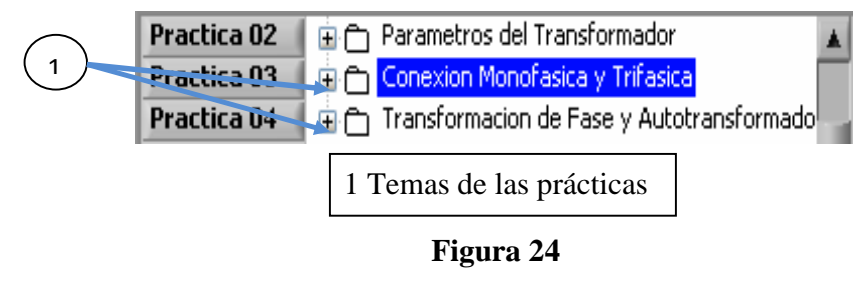

Se activará la botonera para ejecutar la práctica correspondiente.

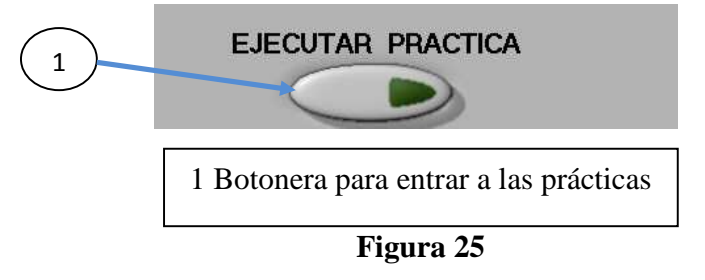

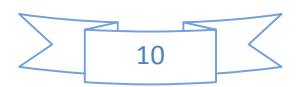

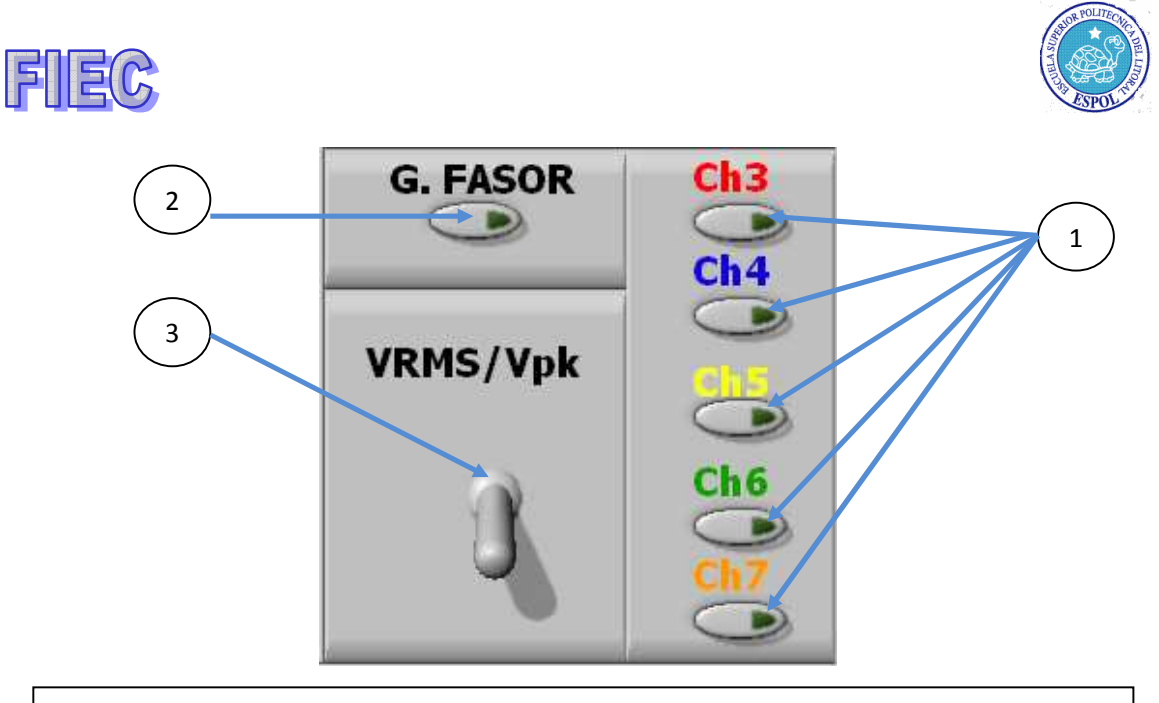

1 Botoneras para habilitar los canales de voltajes 2 Botón para activar las gráficas fasoriales 3 Switch para activar los votajes rms o pico

Figura 26. Control de los canales de voltaje, fasor y rms o pico

El panel de control, el cual se aprecia en la figura 26, se podrá elegir los voltajes, habilitar el gráfico de fasores o ver el voltaje rms o pico y el zoom para hacer más visible la gráfica fasorial.

En la figura 27 se presentará en la tabla los valores de voltaje y el desfase que hay con respecto al voltaje referencial, el cual es el Va.

| DATOS TOMADOS DE LOS CANALES |        |        |        |        |        |  |  |  |
|------------------------------|--------|--------|--------|--------|--------|--|--|--|
|                              | VOLT A | VOLT B | VOLT C | VOLT D | VOLT E |  |  |  |
| FASOR [Grados]               |        |        |        |        |        |  |  |  |
| VOLTAJE [V]                  |        |        |        |        |        |  |  |  |

Figura 27. Tabla de presentación de los valores monitoreado por cada canal de voltajes.

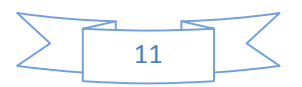

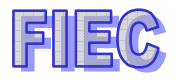

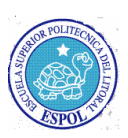

### **MOTORES**

### PRÁCTICA #5: CARACTERÍSTICAS DEL GENERADOR DE CORRIENTE CONTINUA SEPARADAMENTA EXCITADO.

#### Objetivo de la práctica.-

Se determinará la curva de saturación de un generador separadamente excitado, obtener las características interna y externa del generador separadamente excitado con las corrientes de campo a 6 y 9 amperios respectivamente, además se podrá observar con mayor detalle en una tabla todos los valores capturados con sus respectivas gráficas.

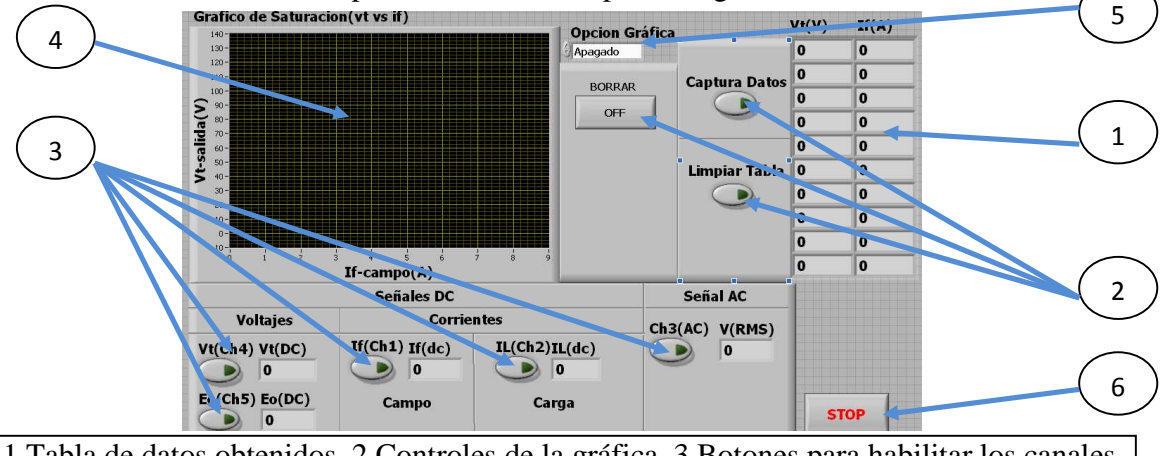

1 Tabla de datos obtenidos 2 Controles de la gráfica 3 Botones para habilitar los canales de voltaje y corriente 4 Pantalla gráfica de datos 5 Control para elegir la práctica 6 Botón de parada

#### Figura 28. Presentación Principal

a.- Curva de saturación de un generador separadamente excitado.

Se tendrá que seleccionar el tema de GENERADOR DE CORRIENTE CONTINUA, se tendrá que expandir el tema y elegir el subtema de CURVA DE SATURACIÓN.

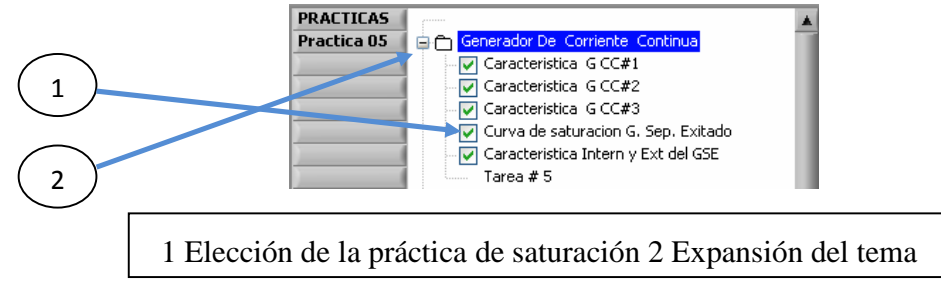

Figura 29

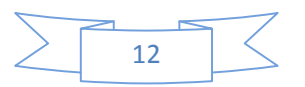

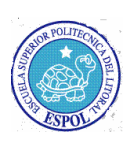

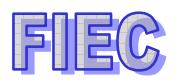

Se activará la botonera para ejecutar la práctica correspondiente.

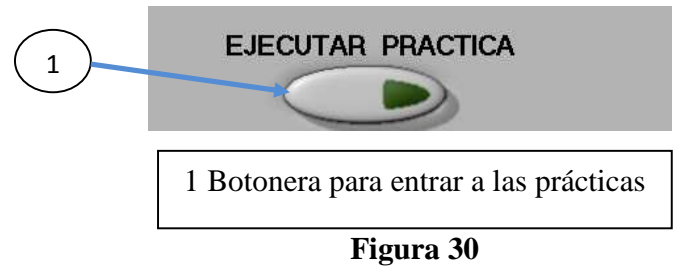

a.1.- Descripción física de las conexiones en el analizador de señales.

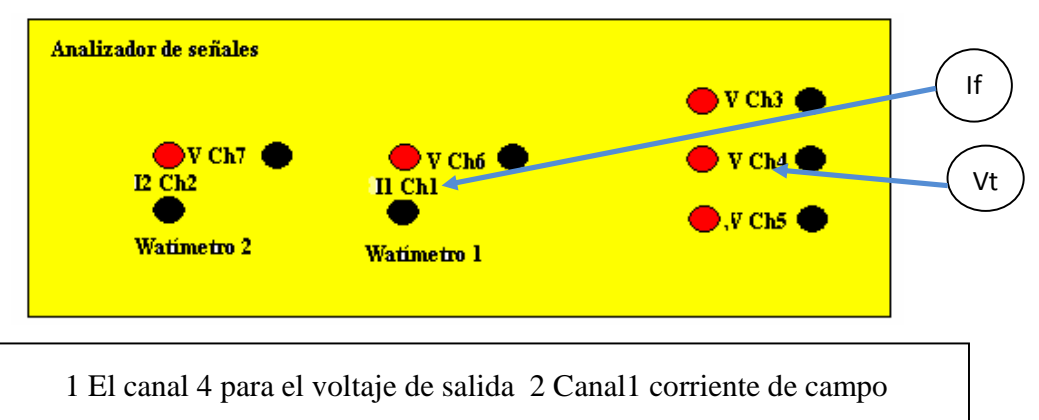

Figura 31. Conexión física del tablero

a.2.- Manejo de los instrumentos en LABVIEW.

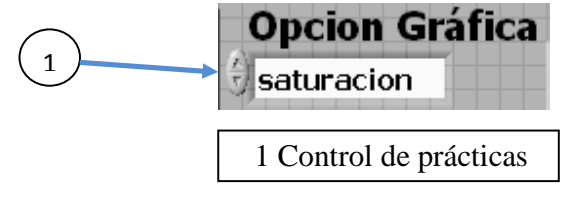

Figura 32

Para acceder a la práctica, se tendrá que elegir **SATURACIÓN**, para poder hacer la gráfica de saturación en la figura 32.

Luego se procederá en la figura 33 a borrar la gráfica y limpiar la tabla de datos.

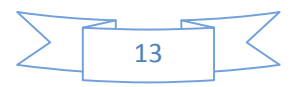

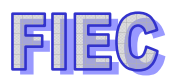

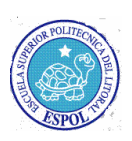

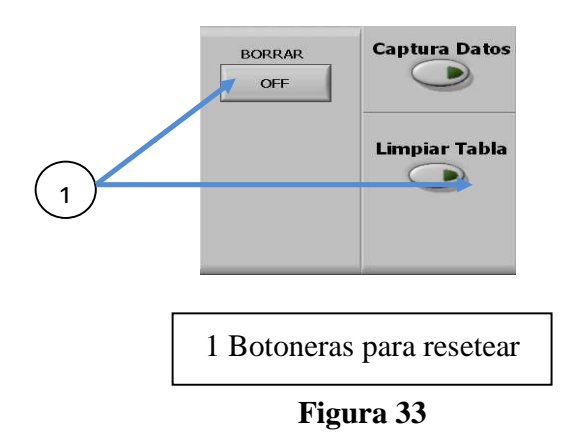

Se tendrá que habilitar los canales 4 y 1 de la figura 34, los cuales son voltaje de salida y corriente de campo respectivamente.

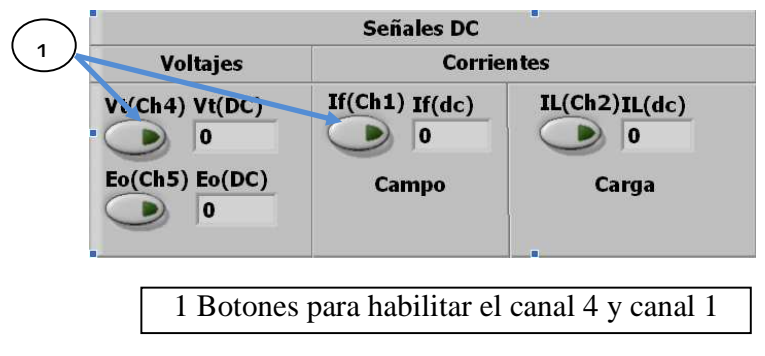

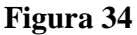

Por cada valor estable se obtendrá un captura de datos el cual será visto en la tabla y al mismo tiempo se presentará con su debida gráfica, presentada en la figura 35.

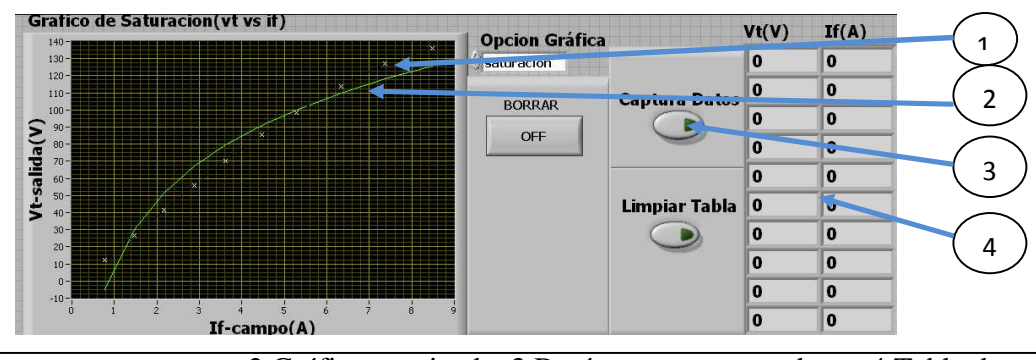

1 Gráfica punto por punto 2 Gráfica suavizada 3 Botón para capturar datos 4 Tabla de datos obtenidos

Figura 35

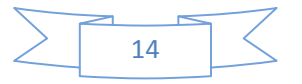

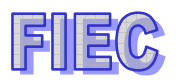

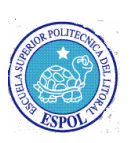

b.- Características interna y externa del generador separadamente excitado, If=6

Se seleccionará el subtema de CARACTERISTICAS INTERNA Y EXTERNA DEL GSE

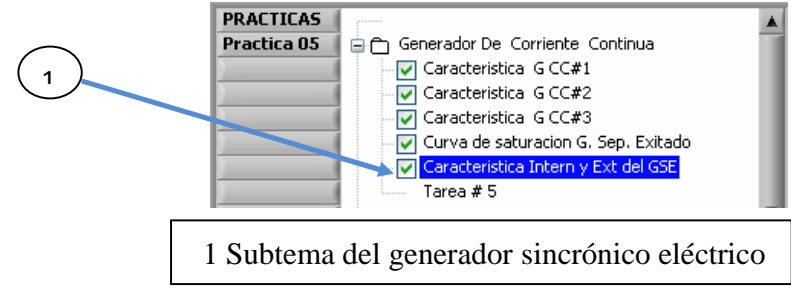

Figura 36

Se activará la botonera para ejecutar la práctica correspondiente.

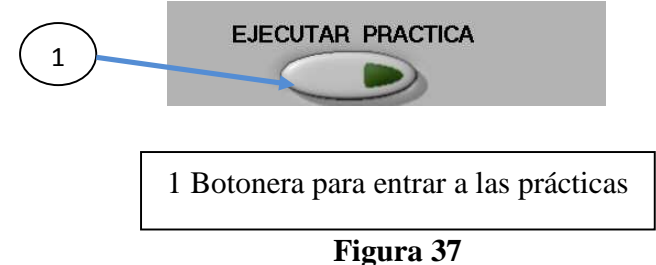

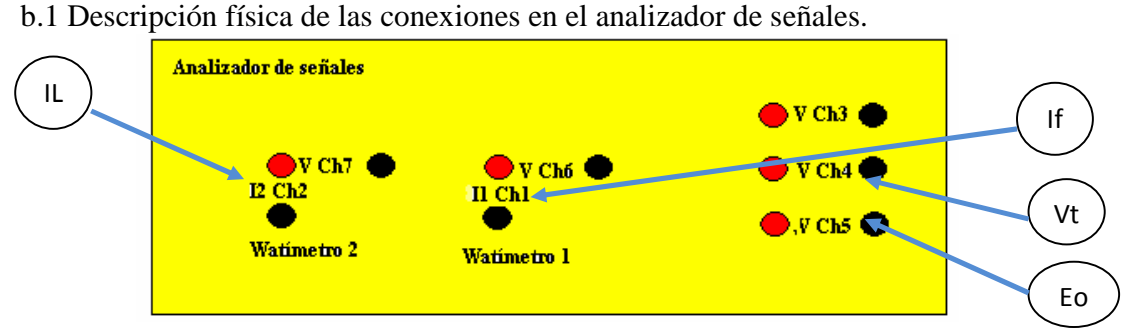

Figura 38. Conexión física del tablero

b.2.- Manejo de los instrumentos en LABVIEW.

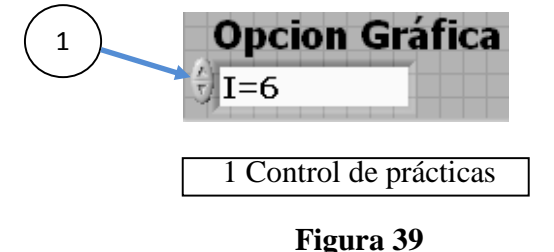

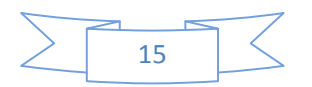

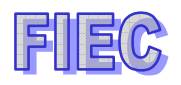

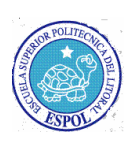

Para acceder a la práctica de la figura 39, se tendrá que elegir I=6, para acceder a la gráfica de las características interna y externa del generador.

Luego se procederá en la figura 40 a borrar la gráfica y limpiar la tabla de datos.

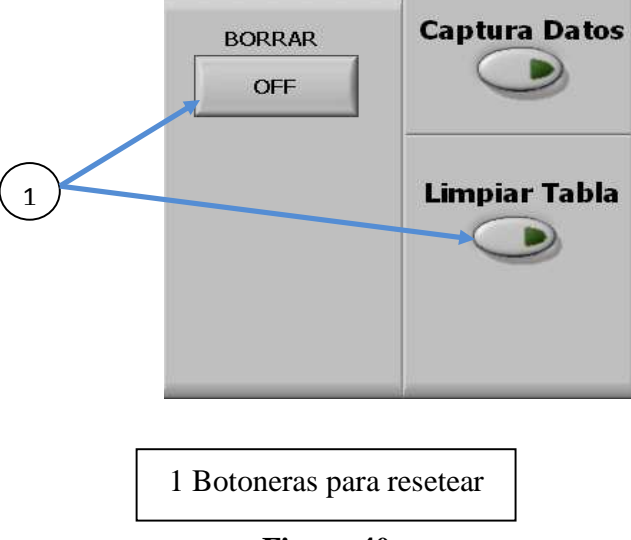

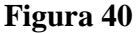

Se tendrá que habilitar los canales 4 y 1 de la figura 28, los cuales son voltaje de salida y corriente de campo respectivamente, luego los canales 2 y 5 para adquirir datos de la corriente de carga y el voltaje generado respectivamente.

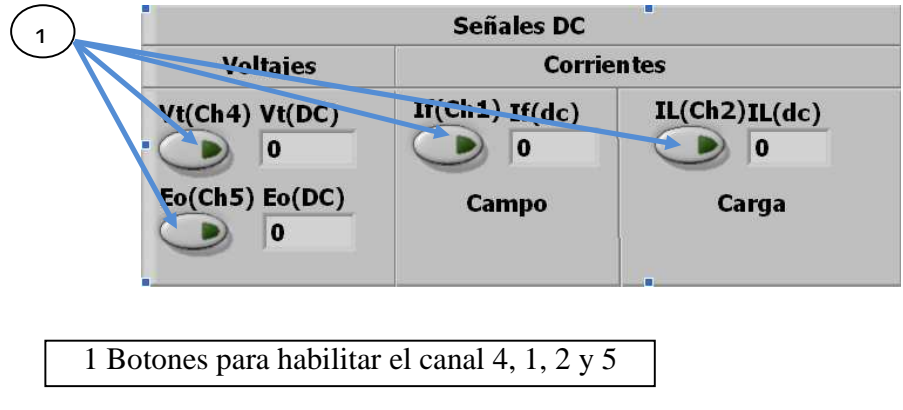

#### Figura 41

Por cada valor estable se obtendrá un captura de datos el cual será visto en la tabla y al mismo tiempo se presentará con su debida gráfica, presentada en la figura 29

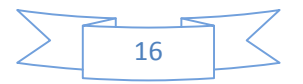

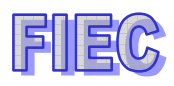

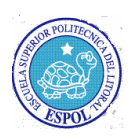

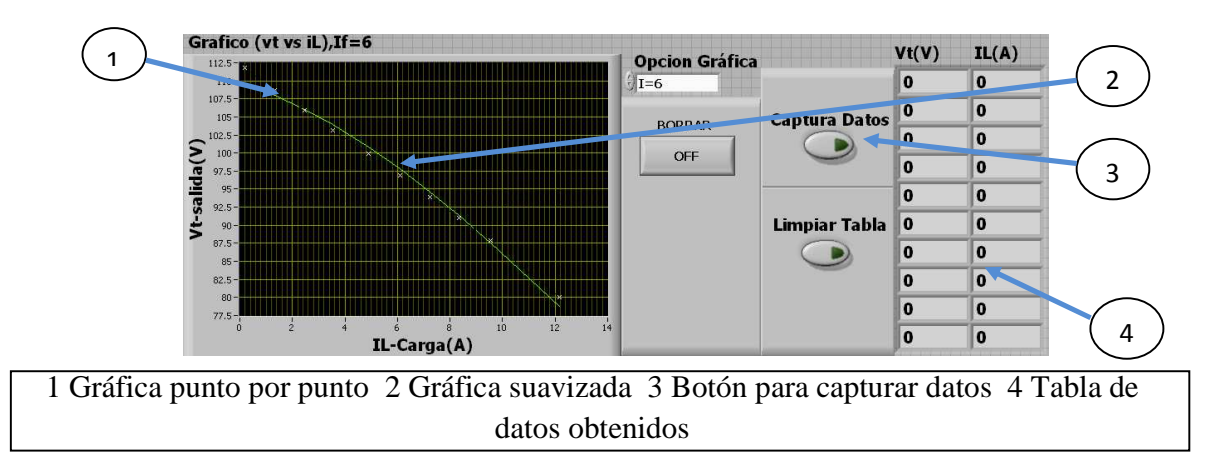

#### Figura 42

c.- Características interna y externa del generador separadamente excitado If=9

Se seleccionará el subtema de CARACTERISTICAS INTERNA Y EXTERNA DEL GSE

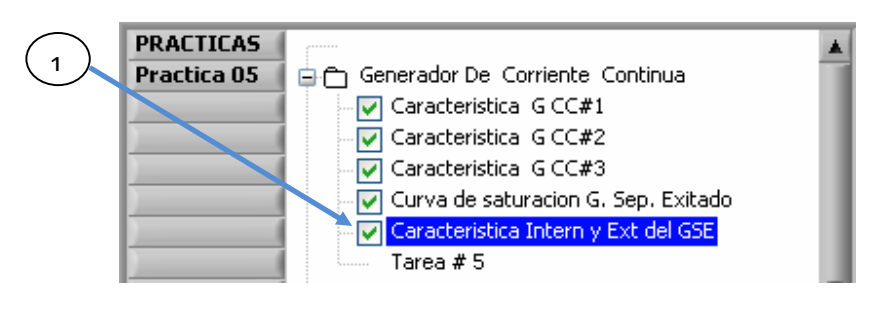

1 Subtema del generador sincrónico eléctrico

Figura 43

Se activará la botonera para ejecutar la práctica correspondiente.

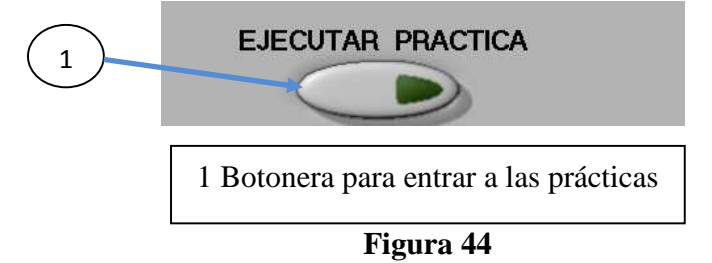

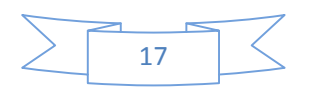

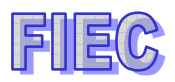

c.1 Descripción física de las conexiones en el analizador de señales.

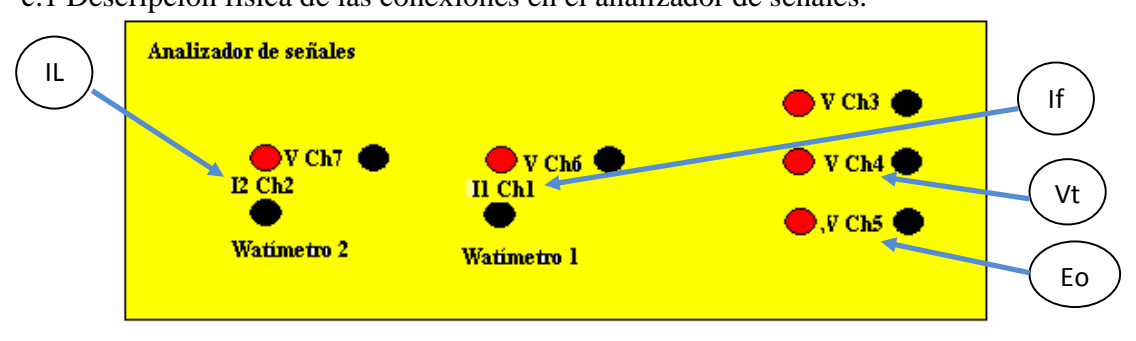

Figura 45. Conexión física del tablero

c.2.- Manejo de los instrumentos en LABVIEW.

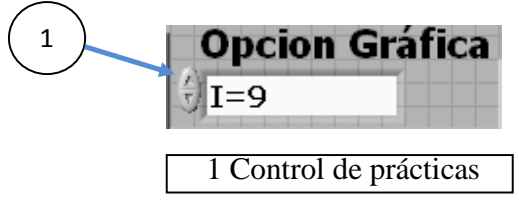

Figura 46

Para acceder a la práctica de la figura 46, se tendrá que elegir **I=9**, para acceder a la gráfica de las características interna y externa del generador.

Luego se procederá a borrar la gráfica y limpiar la tabla de datos.

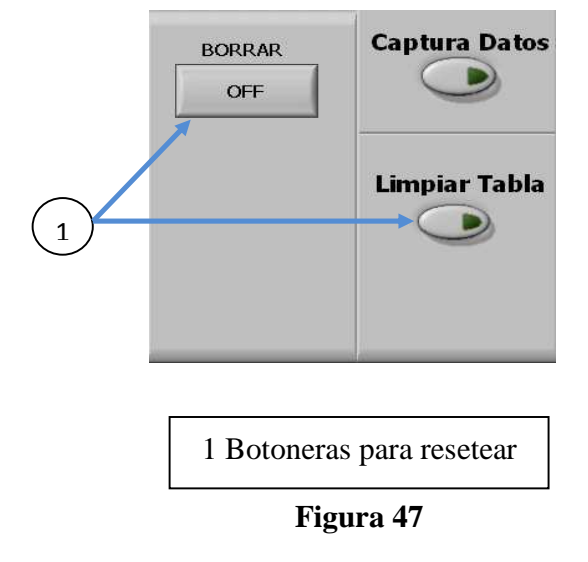

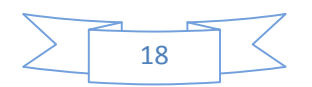

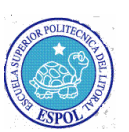

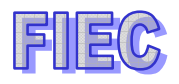

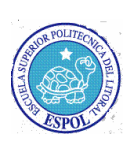

Se tendrá que habilitar los canales 4 y 1, los cuales son voltaje de salida y corriente de campo respectivamente, luego los canales 2 y 5 para adquirir datos de la corriente de carga y el voltaje generado respectivamente.

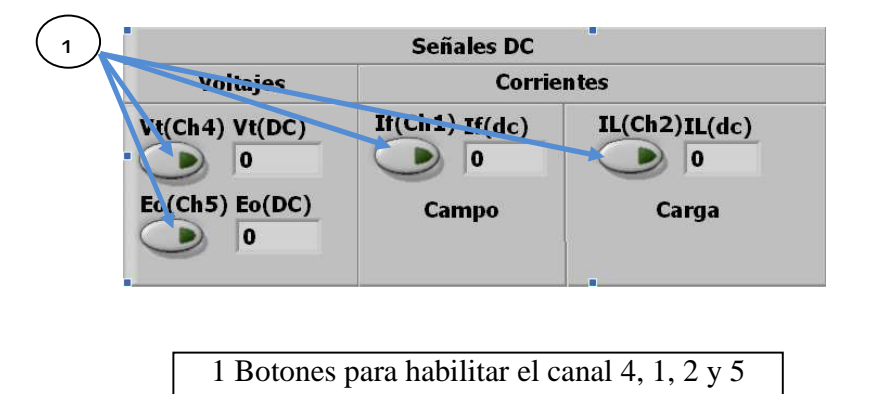

#### Figura 48

Por cada valor estable se obtendrá un captura de datos el cual será visto en la tabla y al mismo tiempo se presentará con su debida gráfica, presentada en la figura 48.

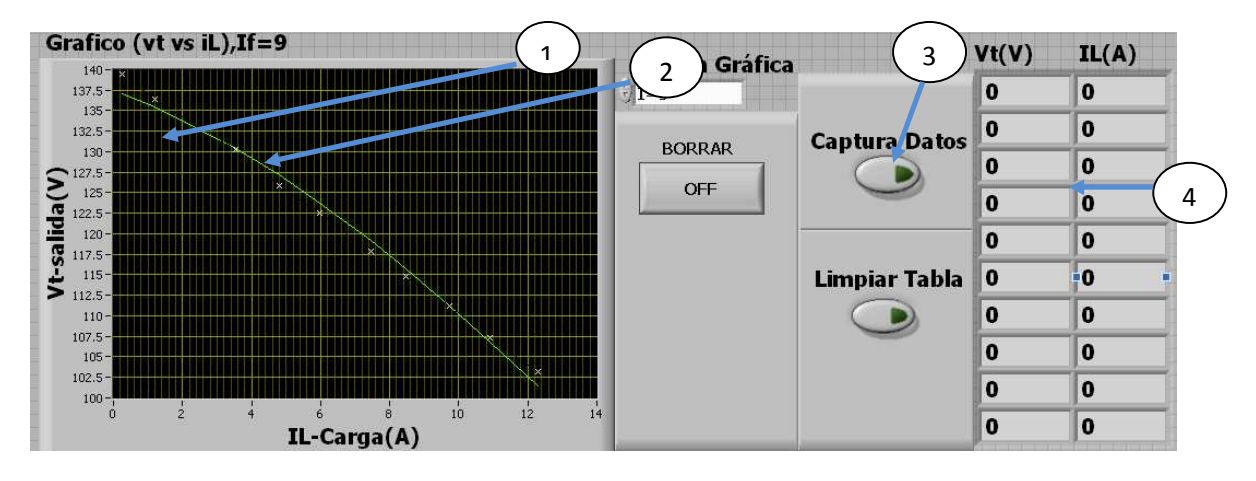

1 Gráfica punto por punto 2 Gráfica suavizada 3 Botón para capturar datos 4 Tabla de datos obtenidos

Figura 49

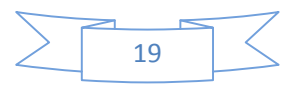

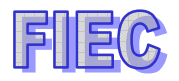

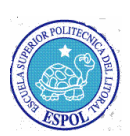

# PRÁCTICA #6: OPERACIÓN DE MÁQUINAS DE CORRIENTE CONTINUA: GENERADOR SERIE Y MOTORES.

#### Objetivo de la práctica.-

Se operará un generador serie y se obtendrá la gráfica de regulación de voltaje, por la cual se procederá hacer unas pruebas de carga con polos de conmutación y luego sin polos de conmutación y se obtendrán la datos del control de campo y voltaje de armadura.

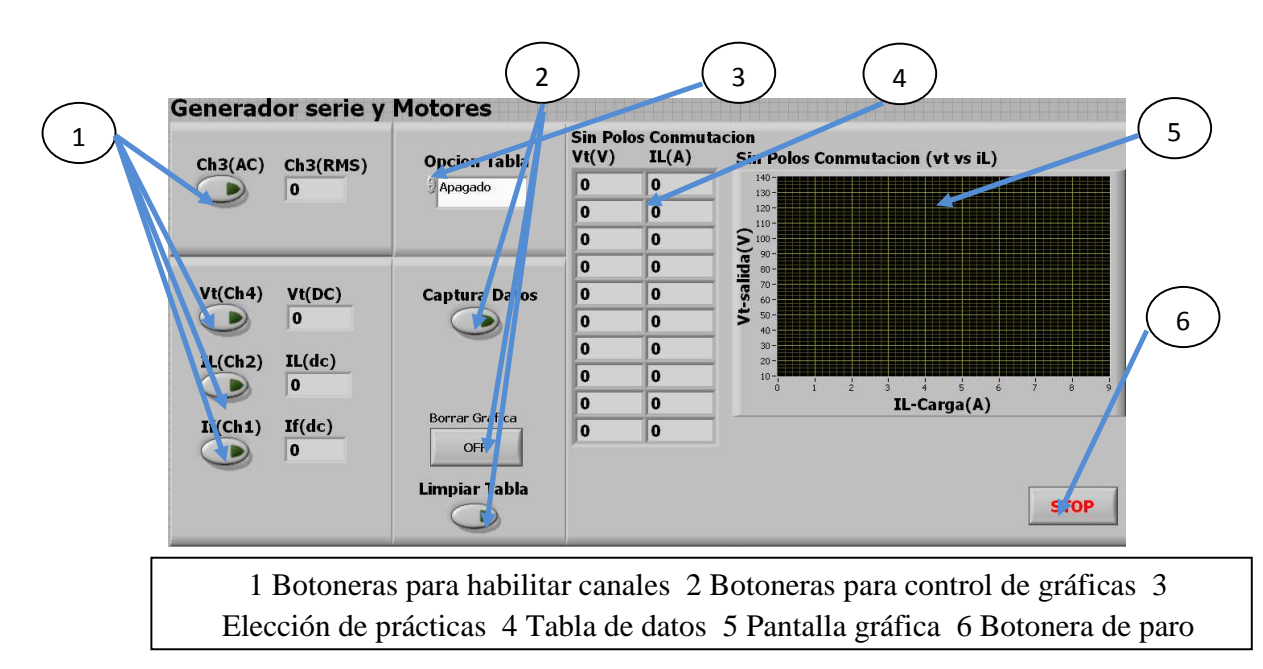

Figura 50

a.- Curva de Regulación del Generador Serie .

Se tendrá que seleccionar el tema de GENERADOR SERIE Y MOTORES y expandir para escoger el subtema de CURVA DE REGULACIÓN SERIE.

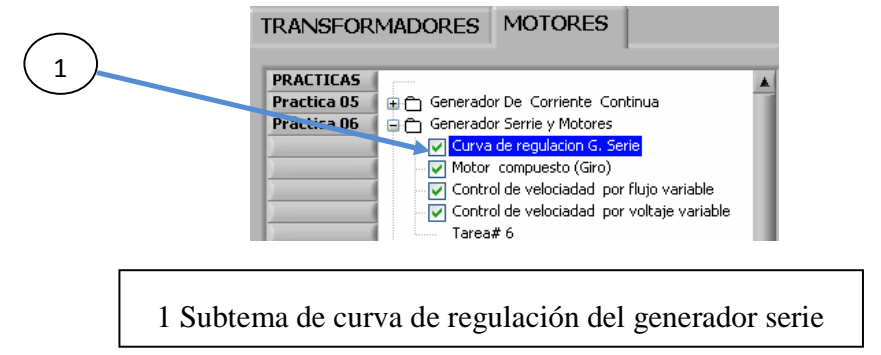

Figura 51

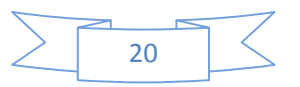
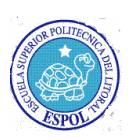

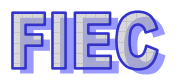

Se activará la botonera para ejecutar la práctica correspondiente.

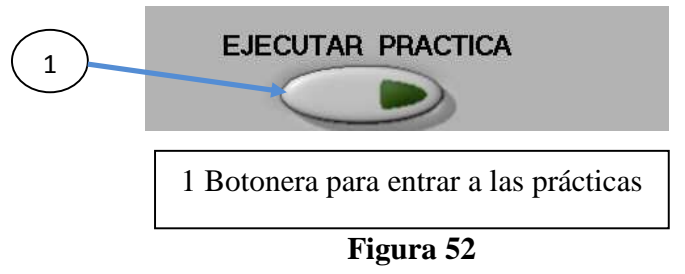

a.1.- Descripción física de las conexiones en el analizador de señales.

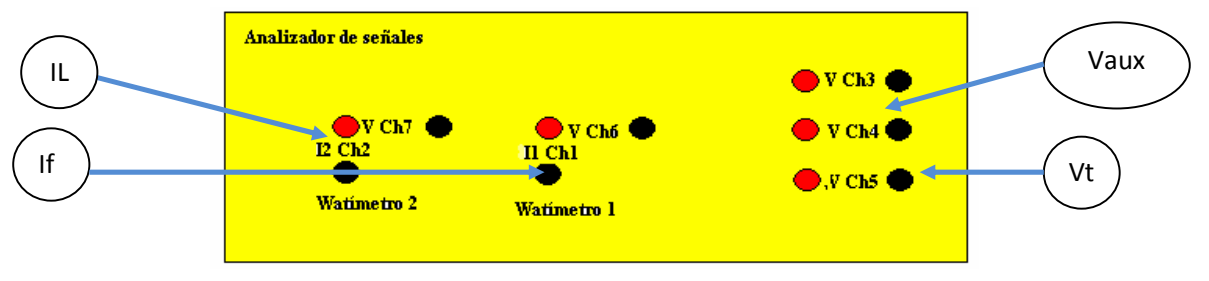

Figura 53. Conexión física del tablero

- a.2.- Manejo de los instrumentos en LABVIEW.
  - a.2.1.- Prueba de carga con polos de conmutación

Se deberá presionar las botoneras para borrar la gráfica y limpiar la tabla de datos.

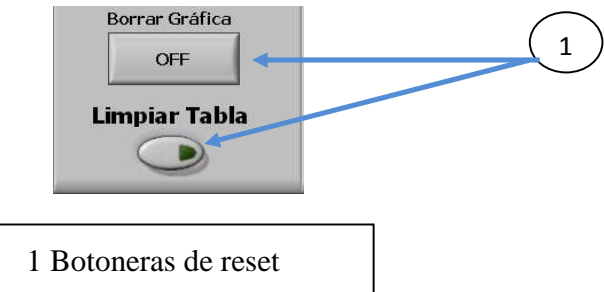

Figura 54

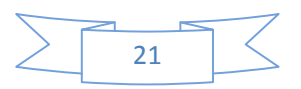

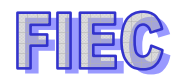

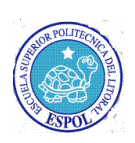

- a.2.1.1.- Se elegirá la opción de POLOS CONMUTACIÓN para acceder a la práctica. 1 Opcion Tabla Polos Conmutacion 1 switch para elegir las prácticas Figura 55
- a.2.1.2.- Presionar las botoneras de los Ch4 y Ch2, las cuales representan Voltaje terminal (Vt) y la corriente de carga (IL), respectivamente.

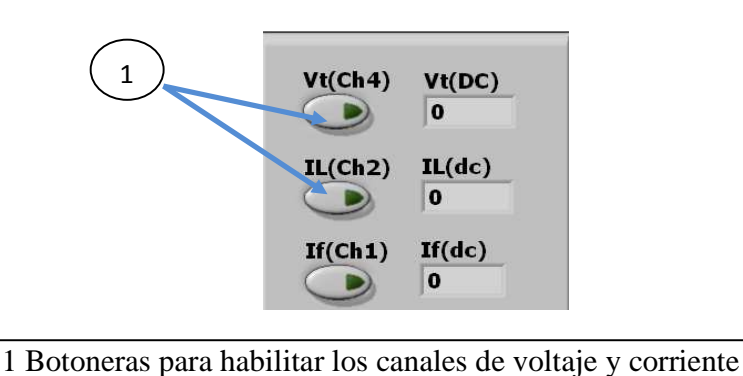

## Figura 56

a.2.1.3.- Por cada valor estable que se adquiera, se presionará la botonera de CAPTURA DE DATOS y se almacenará en la tabla de datos y al mismo tiempo se graficarán en la pantalla gráfica.

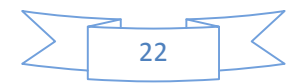

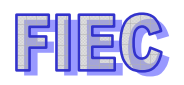

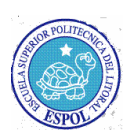

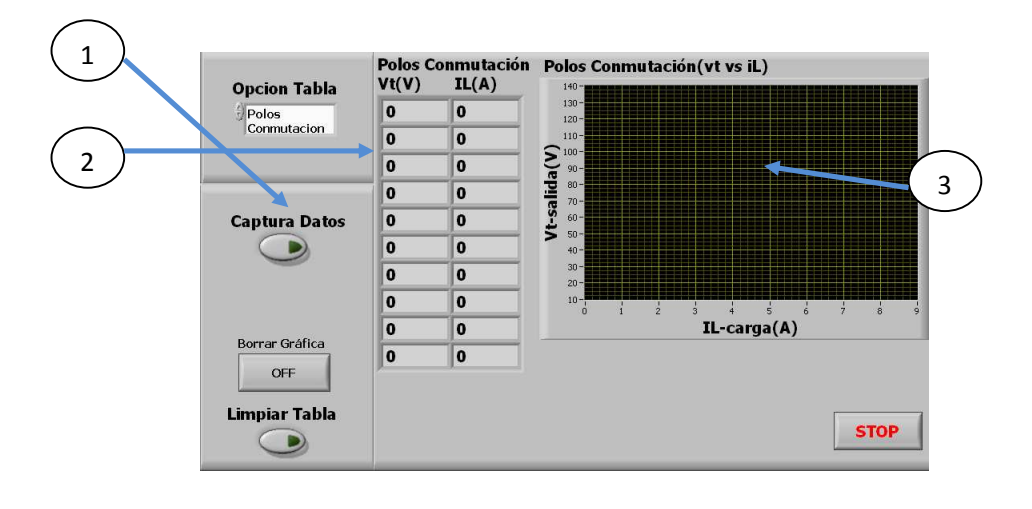

1 Botón capturar datos 2 Tabla de datos 3 Pantalla grafica de datos

#### Figura 57

a.2.2.- Prueba de carga sin polos de conmutación

Se deberá presionar las botoneras para borrar la gráfica y limpiar la tabla de datos.

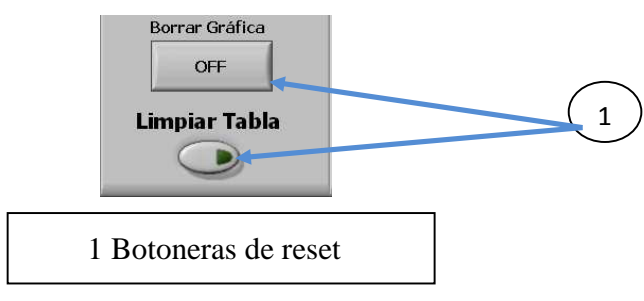

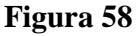

a.2.2.1.- Se elegirá la opción de SIN POLOS CONMUTACIÓN para acceder a la práctica.

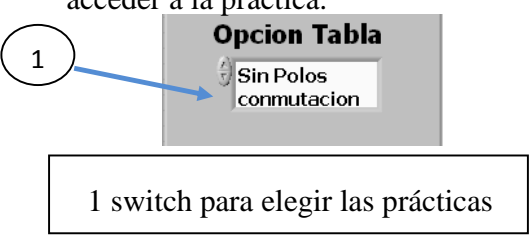

Figura 59

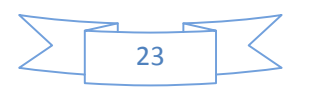

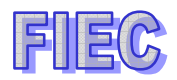

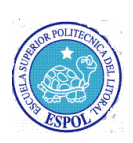

a.2.2.2.- Presionar las botoneras de los Ch4 y Ch2, las cuales representan Voltaje terminal (Vt) y la corriente de carga (IL), respectivamente.

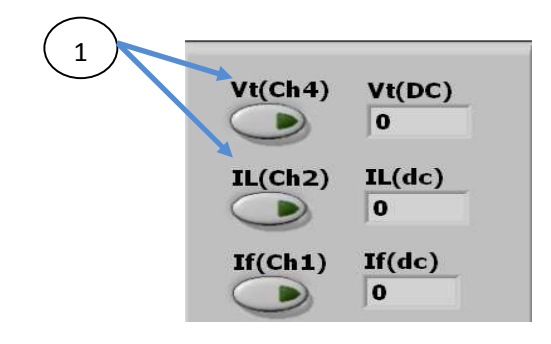

1 Botoneras para habilitar los canales de voltaje y corriente

#### Figura 60

a.2.2.3.- Por cada valor estable que se adquiera, se presionará la botonera de CAPTURA DE DATOS y se almacenará en la tabla de datos y al mismo tiempo se graficarán en la pantalla gráfica.

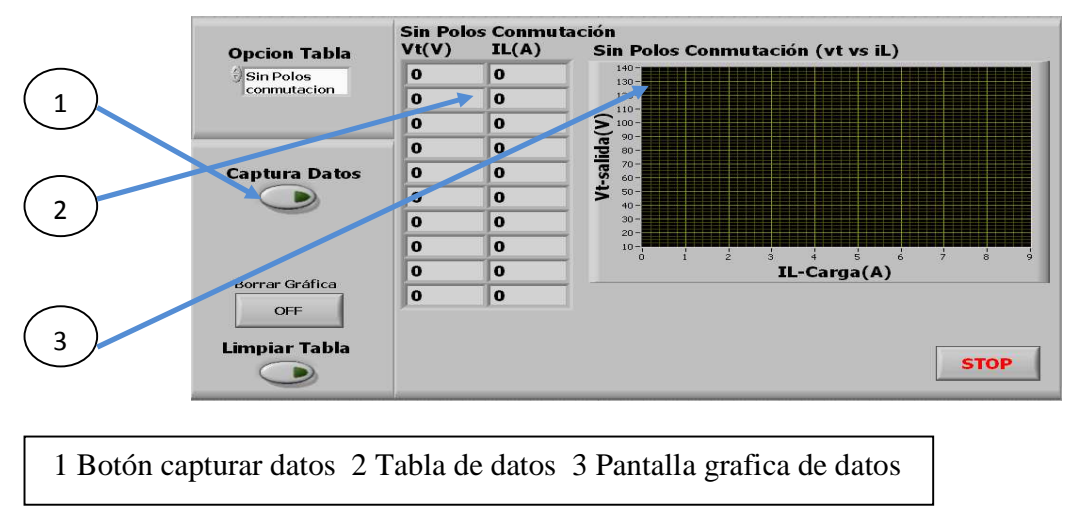

#### Figura 61

b.- Control de velocidad del motor C.C. por flujo variable

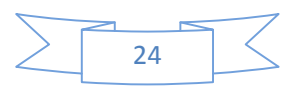

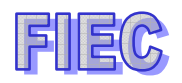

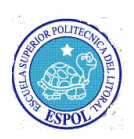

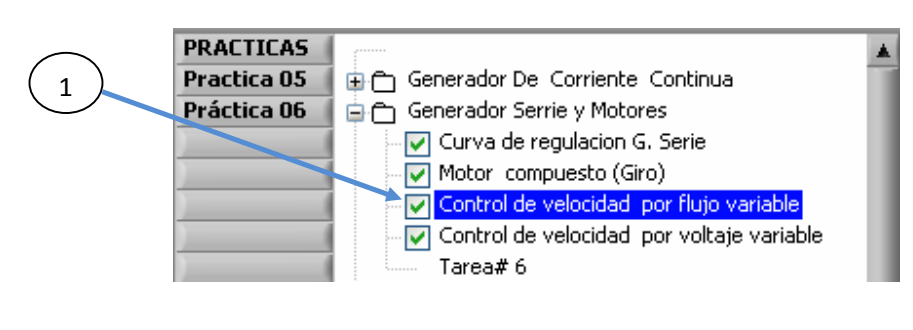

1 Subtema de control de velocidad por flujo

Figura 62

Se activará la botonera para ejecutar la práctica correspondiente.

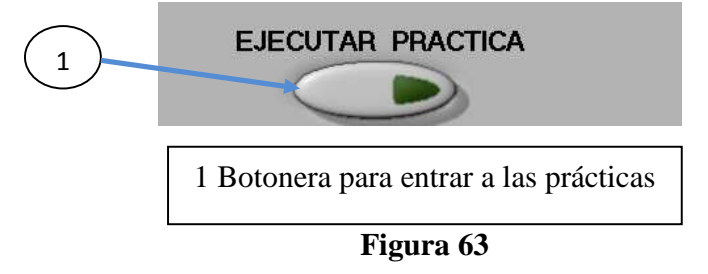

b.1.- Descripción física de las conexiones en el analizador de señales.

Se procederá a seguir los pasos de la sección a.1, Figura 54

b.2.- Se deberá presionar las botoneras para borrar la gráfica y limpiar la tabla de datos.

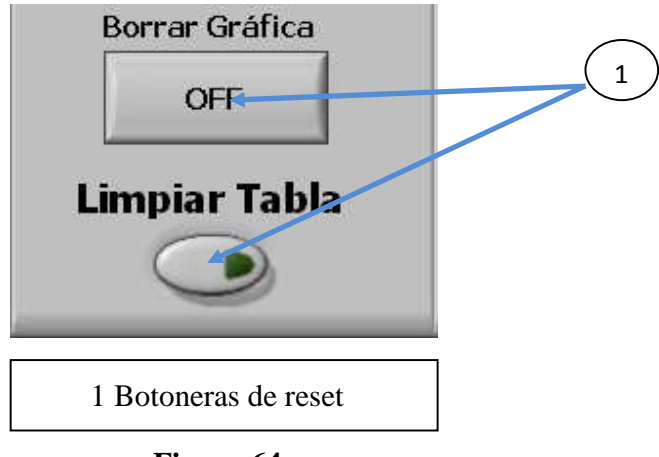

Figura 64

b.3- Se elegirá la opción de CONTROL CAMPO para acceder a la práctica.

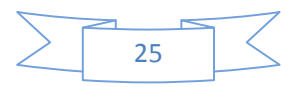

## Figura 65

b.4.- Presionar las botoneras de los Ch4 y Ch1, las cuales representan Voltaje terminal (Vt) y la corriente de campo (If), respectivamente.

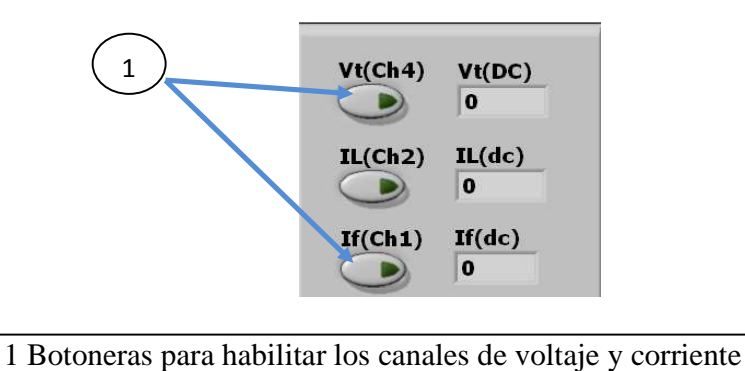

## Figura 66

b.5.- Por cada valor estable que se adquiera, se presionará la botonera de CAPTURA DE DATOS y se almacenará en la tabla de datos.

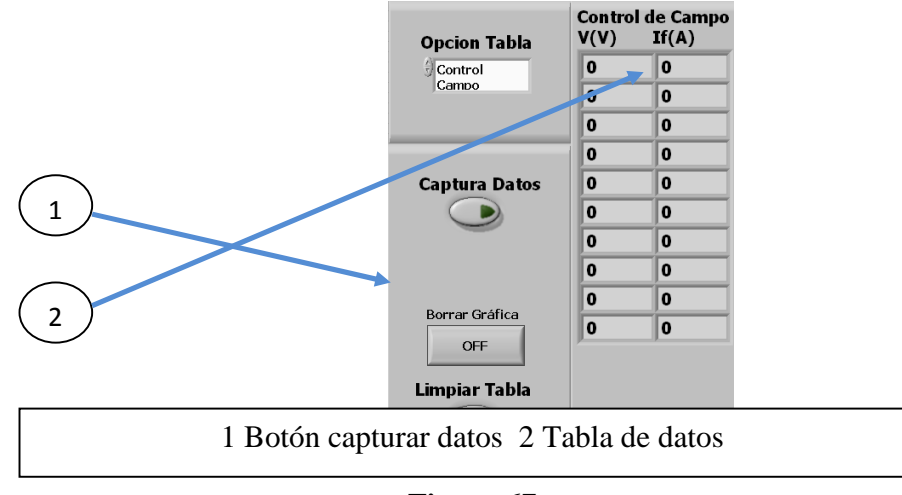

Figura 67

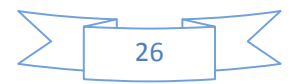

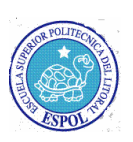

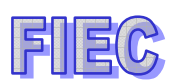

c.- Control de velocidad del motor C.C. por voltaje de armadura variable

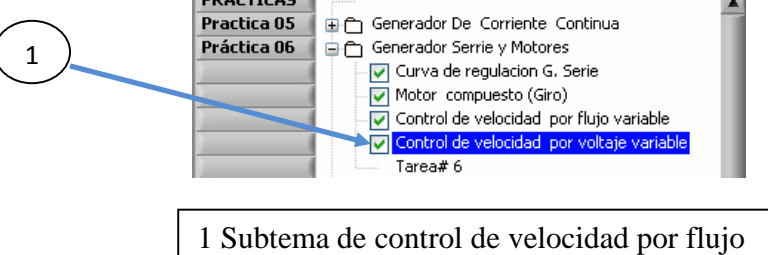

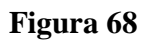

Se activará la botonera para ejecutar la práctica correspondiente.

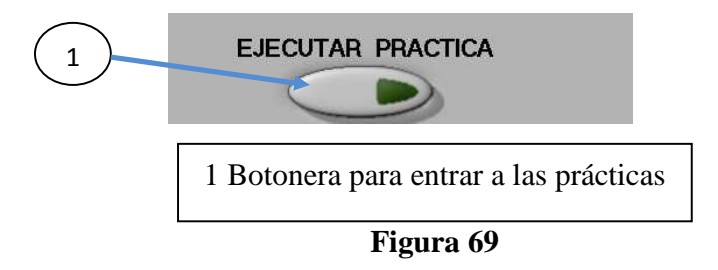

c.1.- Descripción física de las conexiones en el analizador de señales.

Se procederá a seguir los pasos de la sección a.1, Figura 54

c.2.- Se deberá presionar las botoneras para borrar la gráfica y limpiar la tabla de datos.

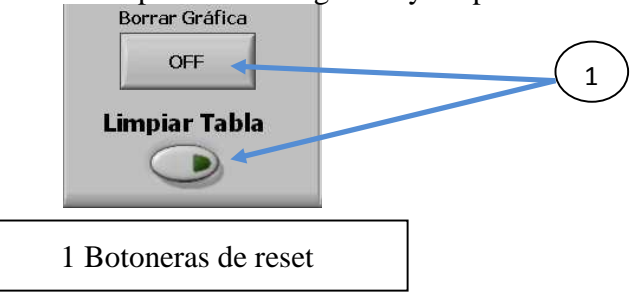

Figura 70

c.3- Se elegirá la opción de CONTROL VOLTAJE para acceder a la práctica.

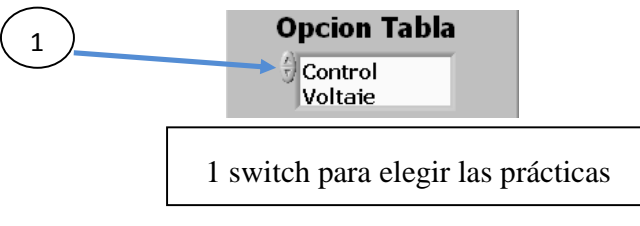

Figura 71

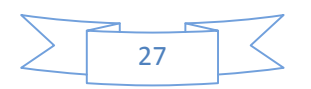

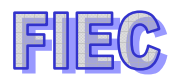

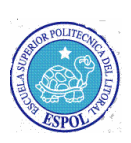

c.4.- Presionar las botoneras de los Ch4 y Ch1, las cuales representan Voltaje terminal (Vt) y la corriente de campo (If), respectivamente.

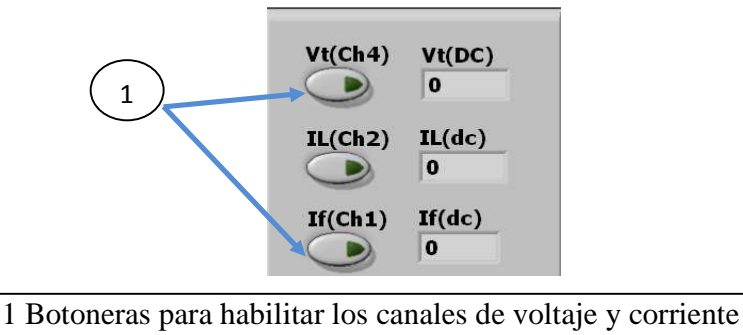

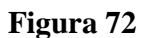

c.5.- Por cada valor estable que se adquiera, se presionará la botonera de CAPTURA DE DATOS y se almacenará en la tabla de datos.

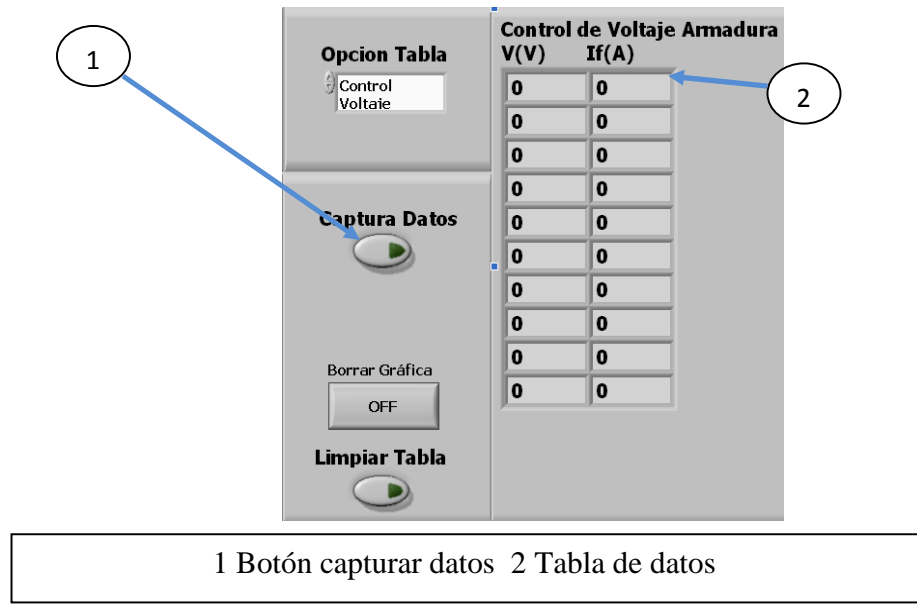

Figura 73

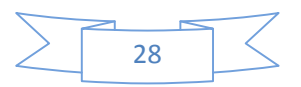

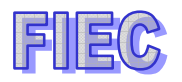

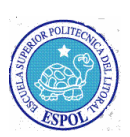

## PRÁCTICA #7: PARÁMETROS DE LA MÁQUINA TRIFÁSICA ASINCRÓNICA O DE INDUCCIÓN.

#### Objetivo de la práctica.-

Se harán las pruebas al vacío y rotor bloqueado para poder determinar los parámetros de la máquina de inducción y se observará por medio de los gráficos de potencia si la máquina tiene reactivos inductivos o capacitivos.

También se observará como la gráfica de corriente de arranque se formará al estar aplicando un bloqueo al motor y por último se podrá tomar un análisis en dc para determinar la resistencia del estator del motor.

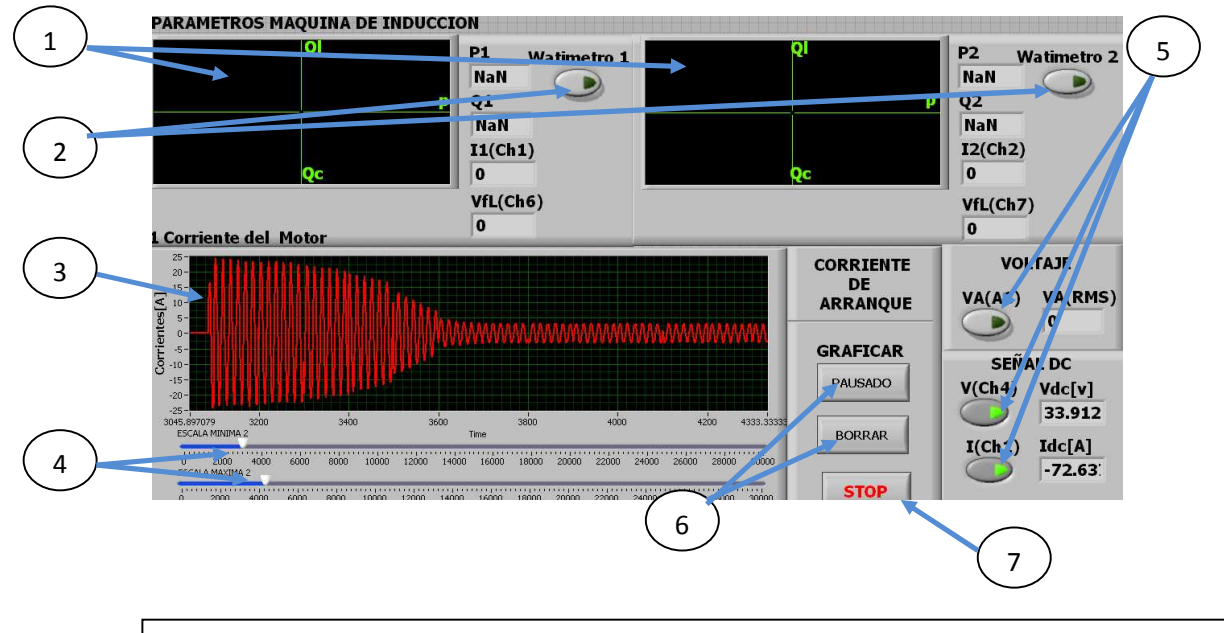

1 Pantalla gráfica del triángulo de potencias 2 Botoneras para habilitar los watimetros 3 Pantalla gráfica de corriente 4 Control para ampliar o disminuir el tiempo 5 Botoneras para habilitar los canales 6 Controles de la gráfica 7 Botonera de paro

## Figura 74. Presentación General

a.- Parámetros de la máquina de inducción.

a.1 Prueba del vacío ideal.

Se tendrá que elegir el tema de la práctica PARAMETROS DEL MOTOR DE INDUCCIÓN y seleccionar el subtema de PRUEBAS DE VACÍO

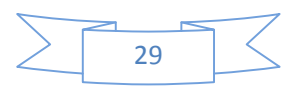

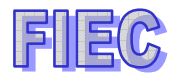

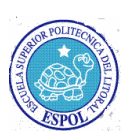

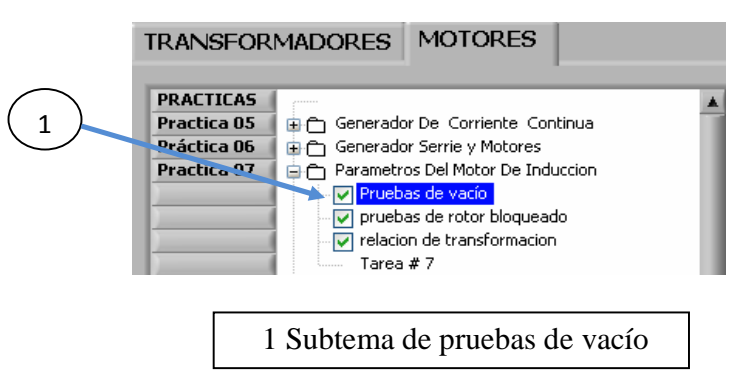

Figura 75

Se activará la botonera para ejecutar la práctica correspondiente.

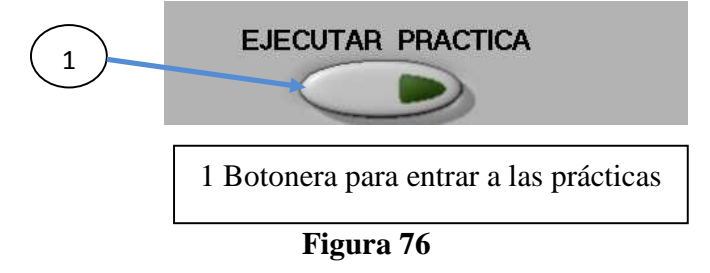

a.1.1 Descripción física de las conexiones en el analizador de señales.

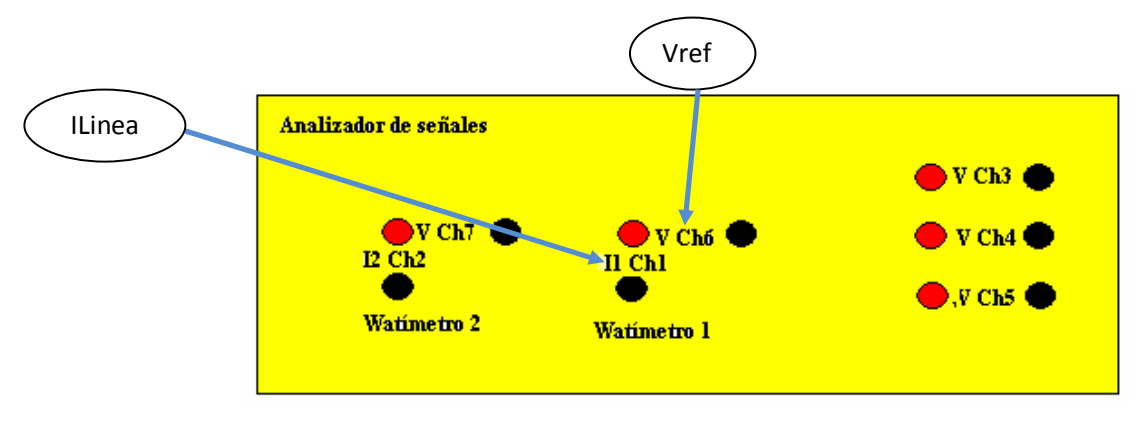

Figura 77 Conexión física del tablero

a.1.2.- Manejo de los instrumentos en LABVIEW.

Para ver la gráfica del triángulo de potencia, solo se tendrá que presionar el botón WATÍMETRO 1 y se podrá ver los valores de potencia activa, potencia reactiva corriente de línea y voltaje de referencia.

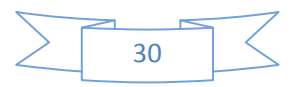

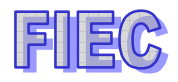

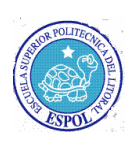

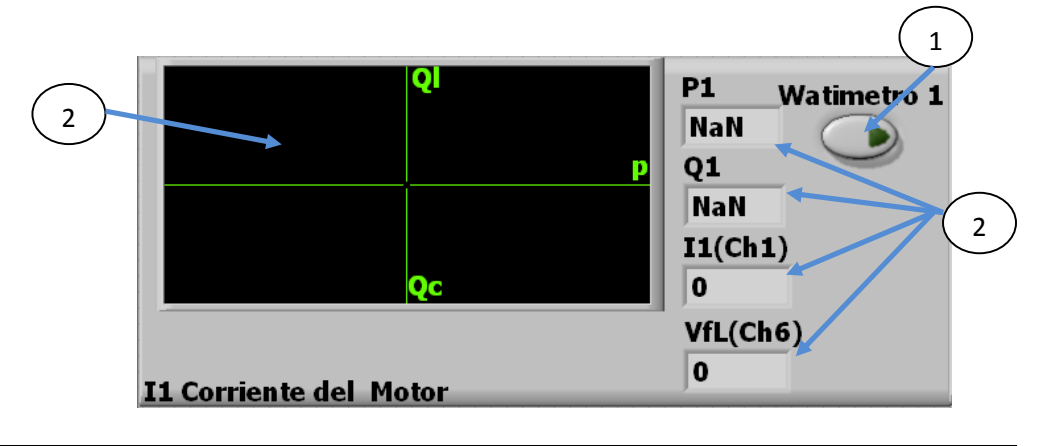

1 Botón para encender el watímetro 2 Campos de información 3 Pantalla gráfica de Potencias

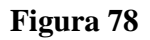

a.2.- Prueba del rotor bloqueado.

Se tendrá que elegir el tema de la práctica PARAMETROS DEL MOTOR DE INDUCCIÓN y seleccionar el subtema de PRUEBAS DE VACÍO.

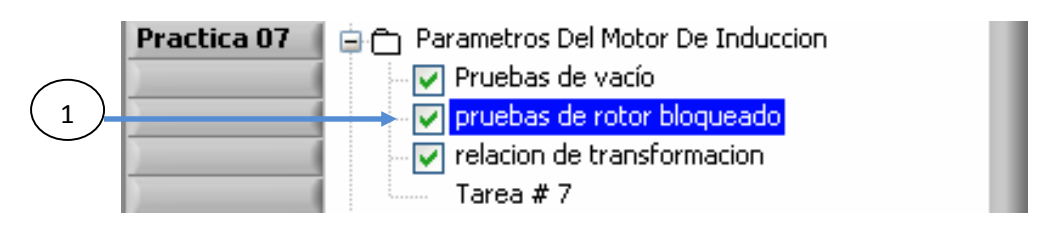

1 Subtema de pruebas de rotor bloqueado

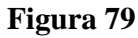

Se activará la botonera para ejecutar la práctica correspondiente.

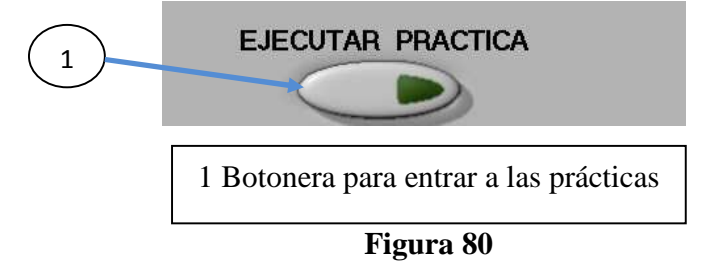

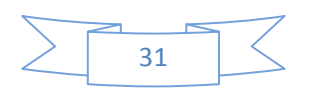

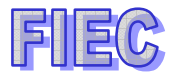

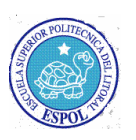

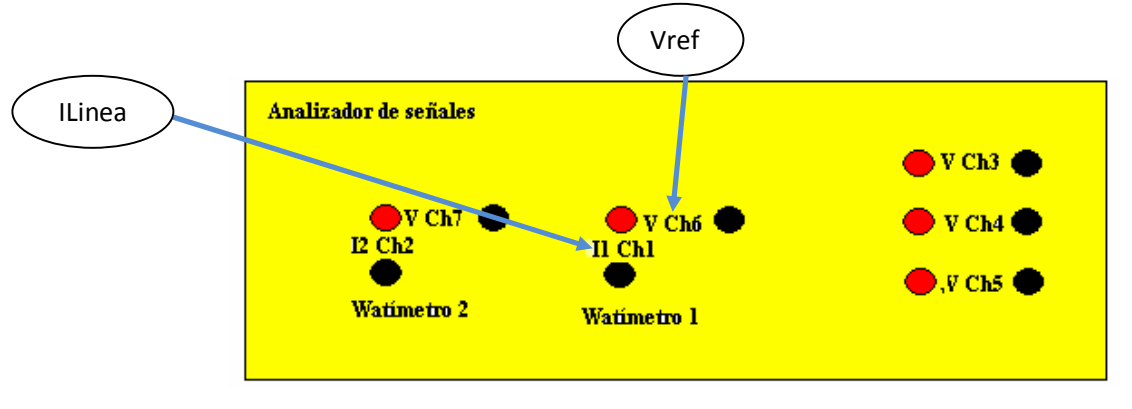

a.2.1 Descripción física de las conexiones en el analizador de señales.

Figura 81. Conexión física del tablero

a.2.2.- Manejo de los instrumentos en LABVIEW.

Para ver la gráfica del triángulo de potencia, solo se tendrá que presionar el botón WATÍMETRO 1 y se podrá ver los valores de potencia activa, potencia reactiva corriente de línea y voltaje de referencia.

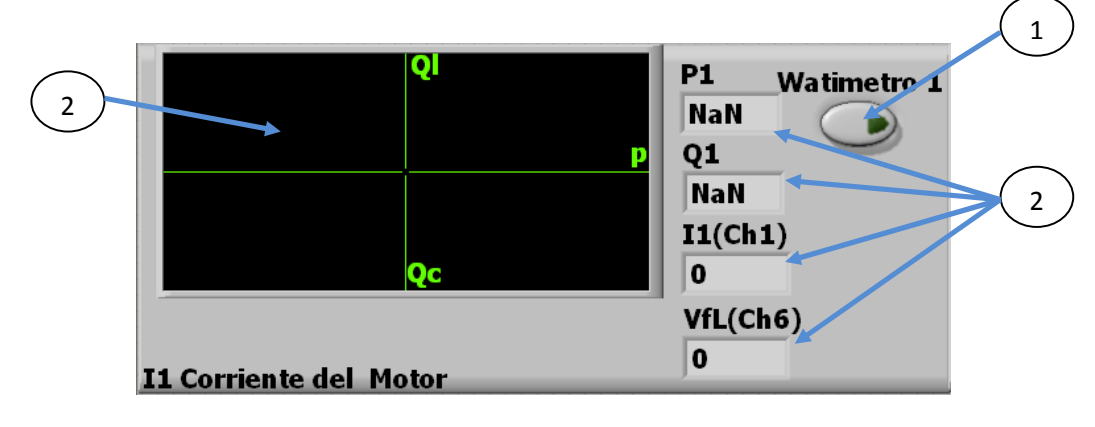

1 Botón para encender el watímetro 2 Campos de información 3 Pantalla gráfica de Potencias

## Figura 82

Posteriormente, se observará en la pantalla gráfica de corriente, como se eleva la corriente cuando está bloqueado el rotor.

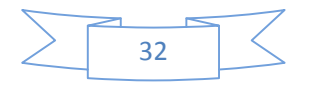

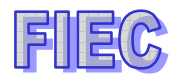

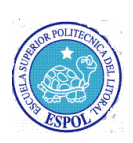

Primero se borrará la gráfica anterior presionando el botón BORRAR y luego se procederá a grabar la corriente de línea presionando el botón GRAFICAR.

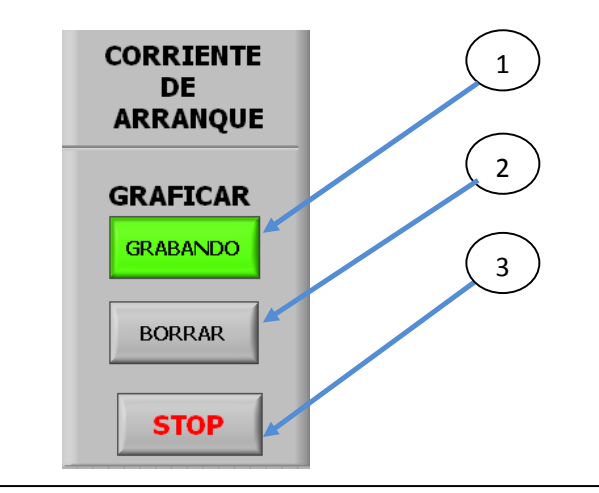

1 Botón para graficar la corriente 2 Botón para borrar la gráfica 3 Botón parada

#### Figura 83

Una vez graficada la corriente, se podrá desplazar con los scroll para obtener una mejor visualización de la gráfica.

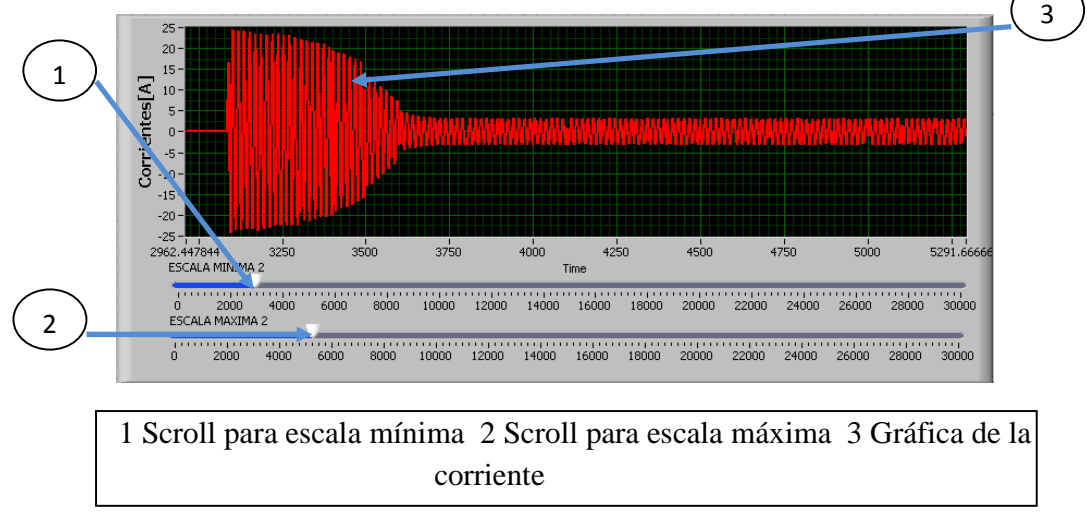

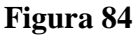

b.- Medir la resistencia del devanado del estator de la máquina de inducción.

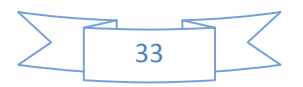

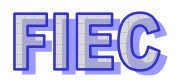

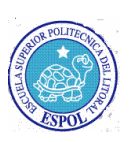

b.1 Descripción física de las conexiones en el analizador de señales.

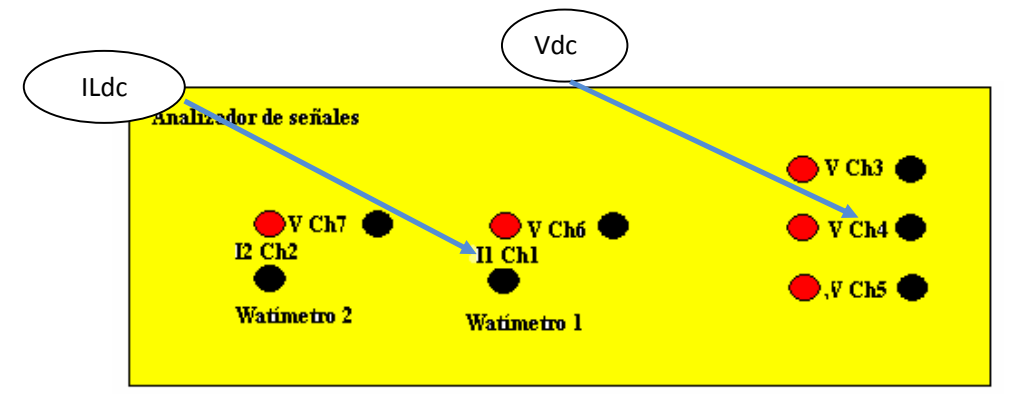

Figura 85. Conexión física del tablero

b.2.- Manejo de los instrumentos en LABVIEW.

Para activar los canales 3 y 4, lo cuales representan el voltaje dc y corriente dc respectivamente, se presionarán las botoneras V(Ch4) y I(Ch1).

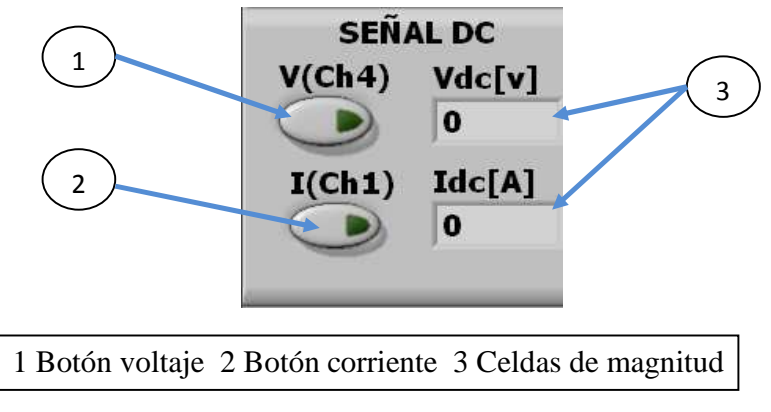

Figura 86

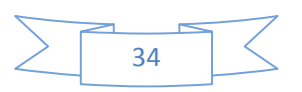

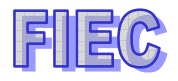

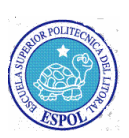

## PRÁCTICA #8: MÁQUINA TRIFÁSICA ASINCRÓNICA COMO GENERADOR.

#### Objetivo de la práctica.-

Se observarán y tomarán datos cuando un generador de inducción es conectado a la barra infinita y se podrá apreciar con el triangulo de potencia su comportamiento de operación.

El generador cuando está funcionando independientemente, se podrá observar como el triángulo de potencia cambiará ya sea poniendo las cargas resistivas o capacitivas o combinándolas.

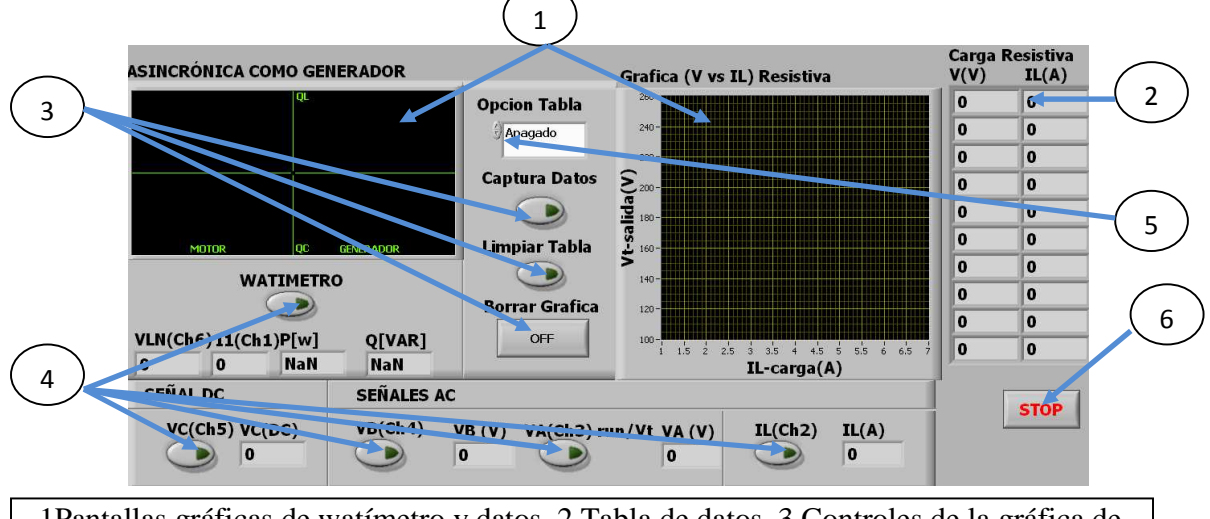

1Pantallas gráficas de watímetro y datos 2 Tabla de datos 3 Controles de la gráfica de datos 4 Controles de los canales de voltaje y corriente 5 Control de las prácticas 6 Botonera paro.

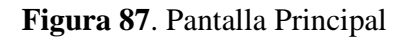

a.- Máquina de inducción como un generador conectado a la barra infinita.

Se seleccionará el tema de MÁQUINA ASINCRÓNICA COMO GENERADOR y se elige GENERADOR CONECTADO A LA BARRA INFINITA. TRANSFORMADORES MOTORES

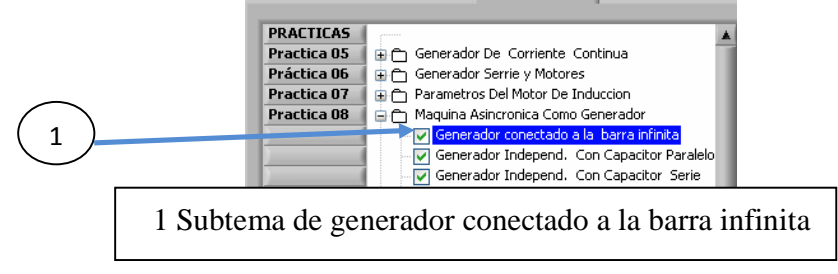

Figura 88

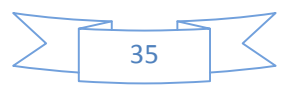

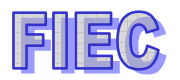

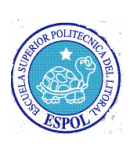

Se activará la botonera para ejecutar la práctica correspondiente.

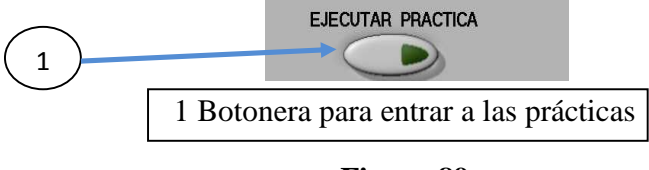

Figura 89

a.1 Descripción física de las conexiones en el analizador de señales.

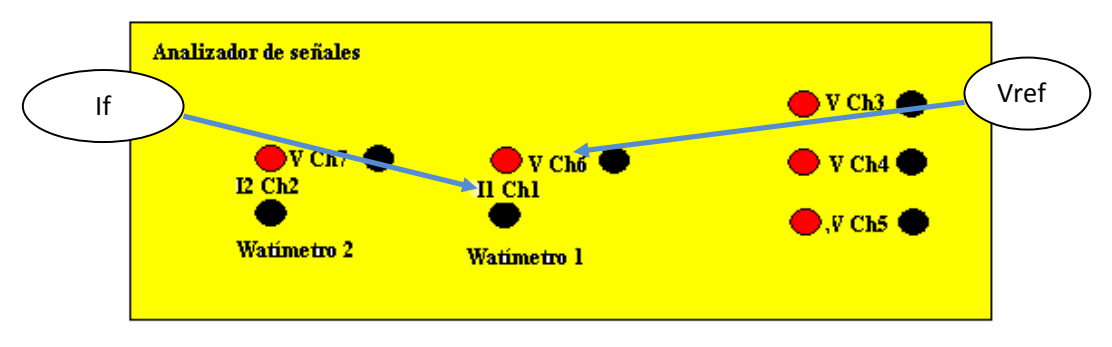

Figura 90. Conexión física del tablero

a.2.- Manejo de los instrumentos en LABVIEW.

Para encender el watímetro se tendrá que presionar el botón WATÍMETRO y se graficará el triángulo de potencia y con sus respectivos valores de potencia activa P[W], reactiva Q[VAR], voltaje de referencia Vln y corriente I1.

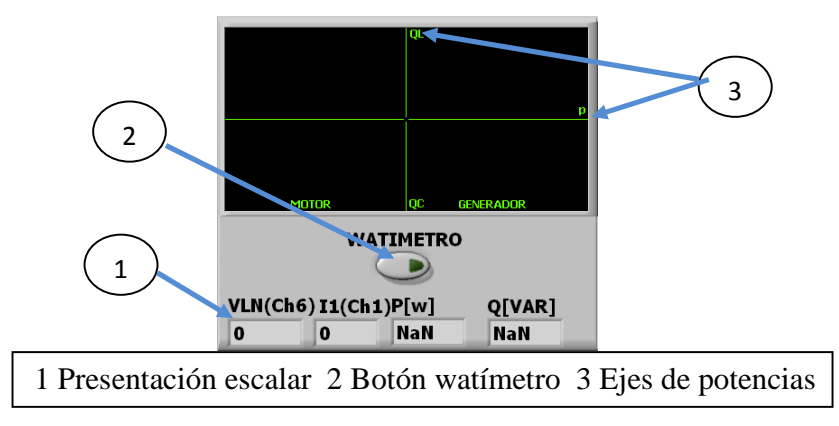

Figura 91

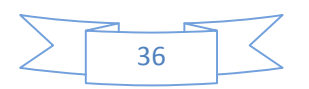

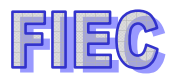

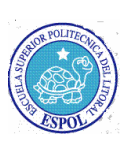

Se elegirá la Opción Tabla de Datos en APAGADO.

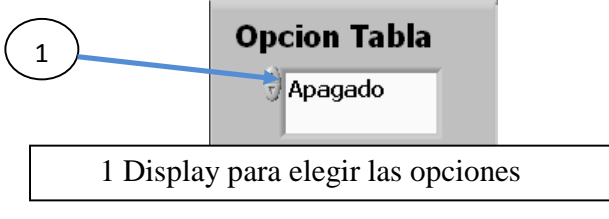

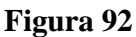

b.- Máquina de inducción como generador independiente con capacitores.

b.1 Capacitores en paralelo.

Se seleccionará el subtema GENERADOR INDEPENDIENTE CON CAPACITOR EN PARALELO.

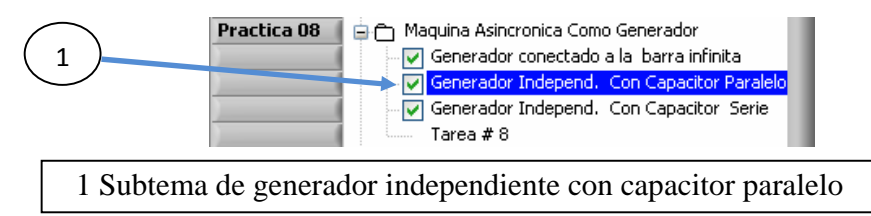

Figura 93

Se activará la botonera para ejecutar la práctica correspondiente.

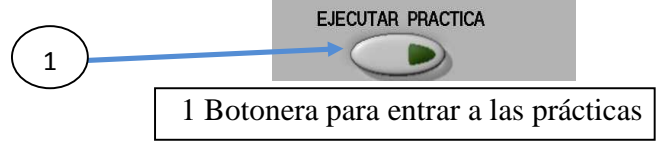

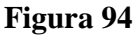

b.1.2 Descripción física de las conexiones en el analizador de señales.

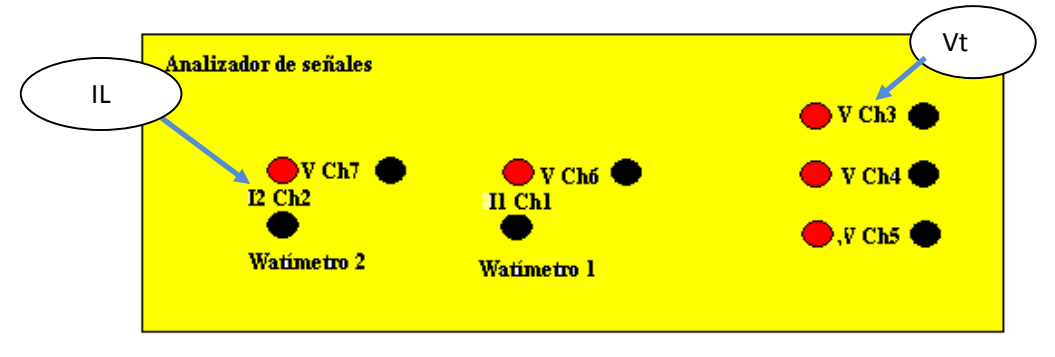

Figura 95. Conexión física del tablero

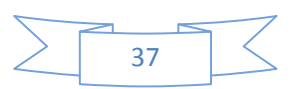

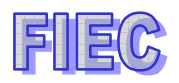

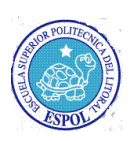

b.1.3.- Manejo de los instrumentos en LABVIEW.

Para hacer uso de la tabla, se elegirá la opción CARGA RESISTIVA

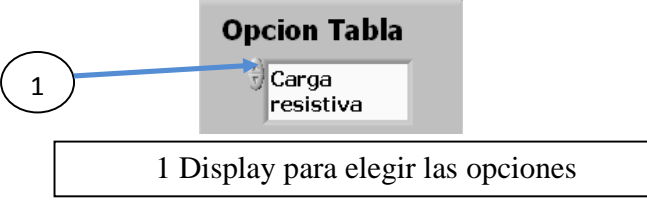

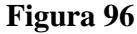

Se procederá a limpiar la pantalla gráfica de datos y la tabla de datos.

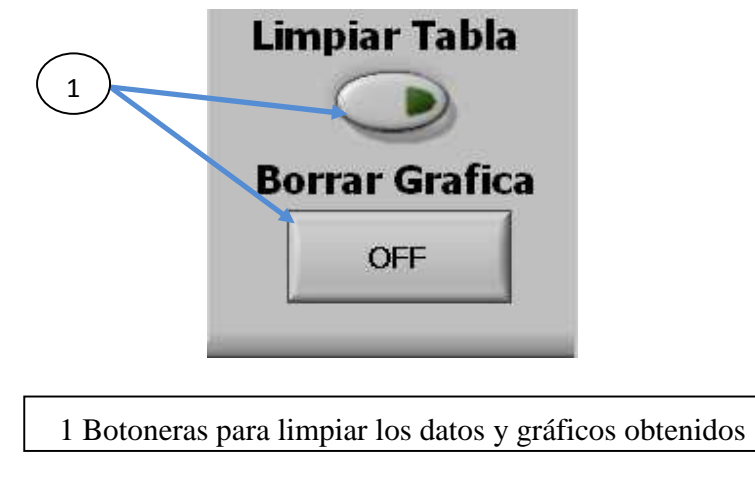

Figura 97

Para monitorear las señales se tendrá que habilitar los canales 3 y 2, los cuales son voltaje de salida Vt y la corriente de carga IL respectivamente.

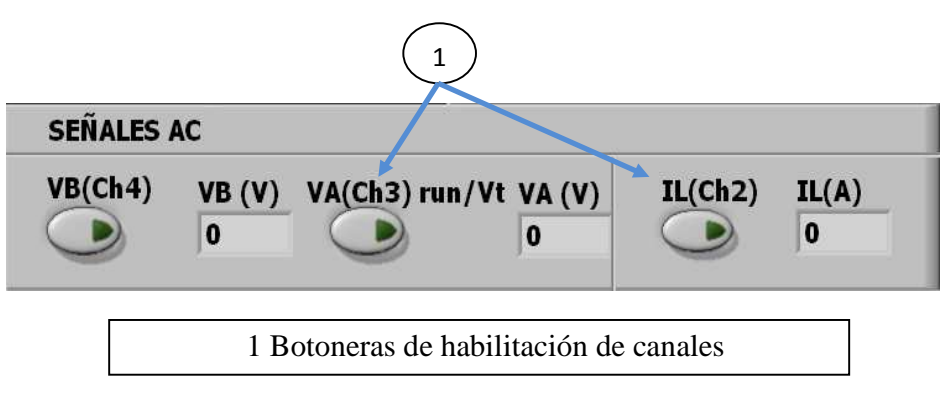

Figura 98

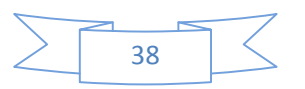

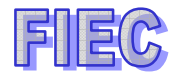

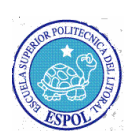

A continuación se llenará la tabla cada vez que la medición sea estable presionando el botón CAPTURA DATOS y se llenarán los valores en la tabla CARGA RESISTIVA y al mismo tiempo se irá graficando en la pantalla grafica de datos.

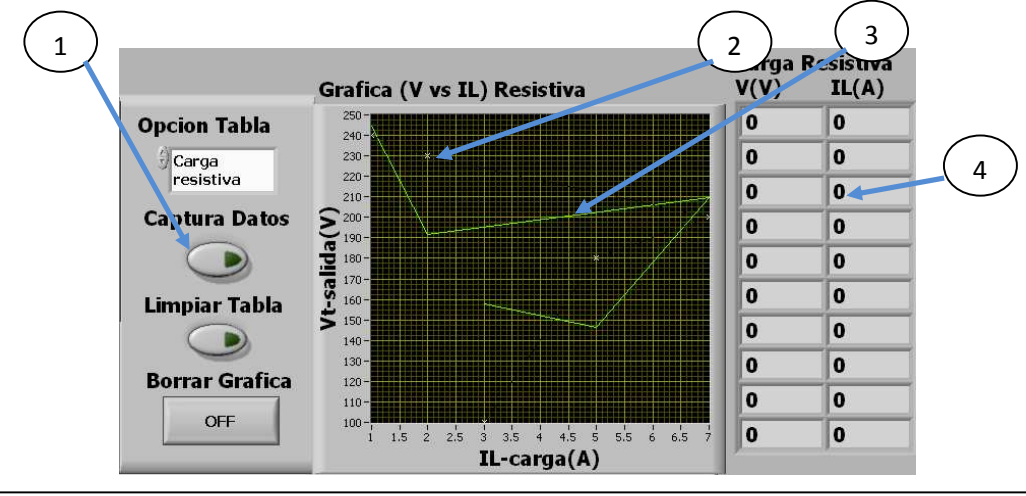

1 Botonera de captura de datos 2 Gráfico punto por punto 3 Gráfico aproximado 4 Tabla de datos

Figura 99

b.2.- Capacitores en serie.

Se seleccionará el subtema GENERADOR INDEPENDIENTE CON CAPACITOR EN SERIE

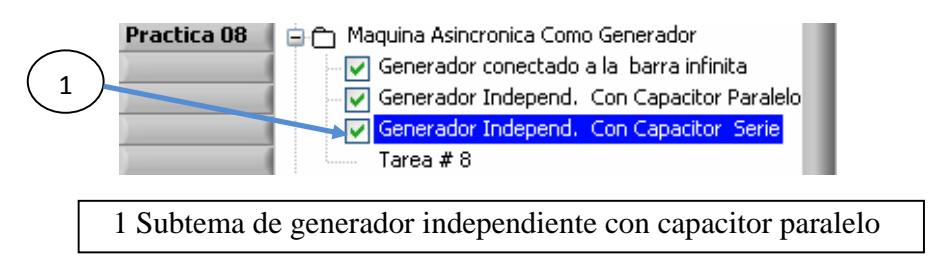

Figura 100

Se activará la botonera para ejecutar la práctica correspondiente.

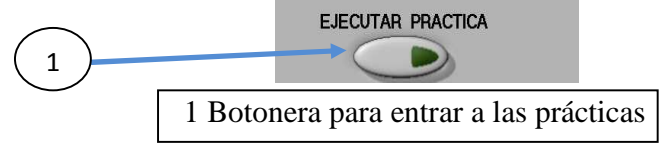

Figura 101

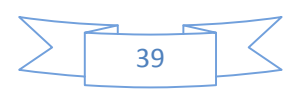

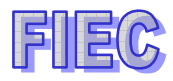

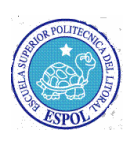

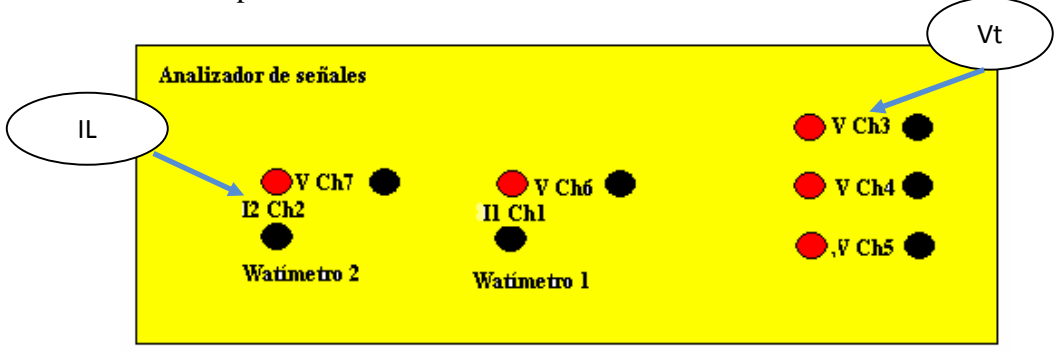

b.2.2.- Descripción física de las conexiones en el analizador de señales.

Figura 102. Conexión física del tablero

b.2.3.- Manejo de los instrumentos en LABVIEW.

Para hacer uso de la tabla, se elegirá la opción CAPACITORES EN SERIE.

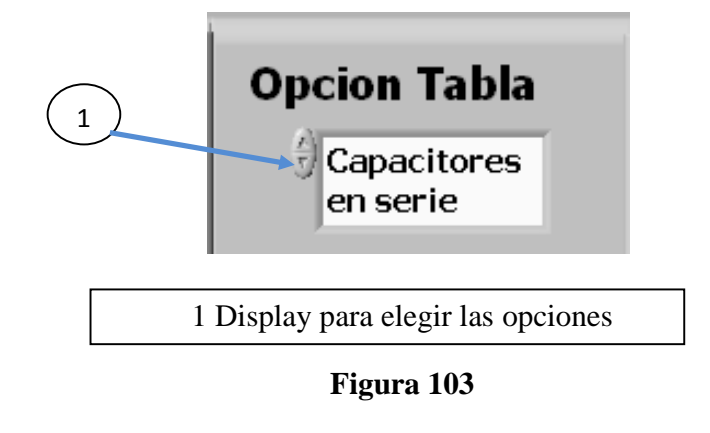

Se procederá a limpiar la pantalla gráfica de datos y la tabla de datos.

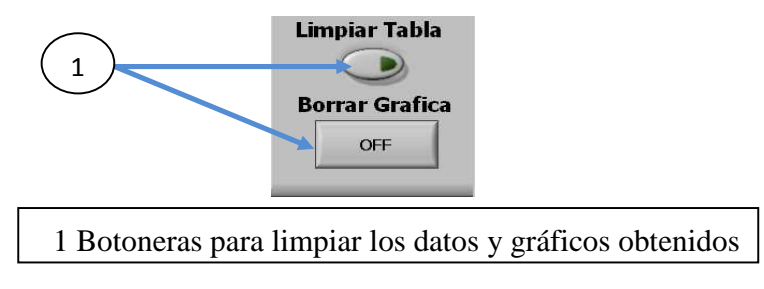

Figura 104

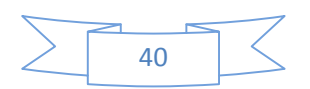

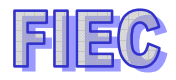

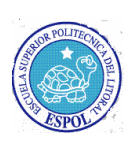

Para monitorear las señales se tendrá que habilitar los canales 3 y 2, los cuales son voltaje de salida Vt y la corriente de carga IL respectivamente.

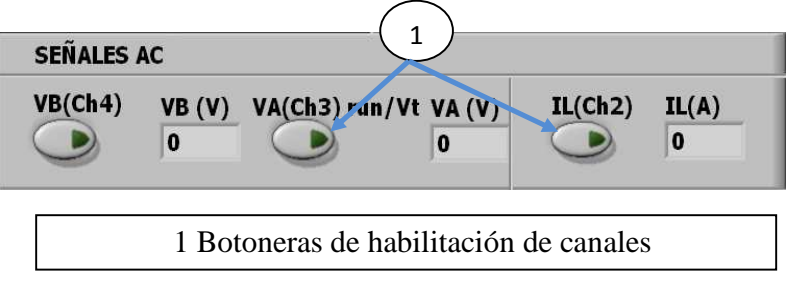

Figura 105

A continuación se llenará la tabla cada vez que la medición sea estable presionando el botón CAPTURA DATOS y se llenarán los valores en la tabla CAPACITORES SERIE y al mismo tiempo se irá graficando en la pantalla grafica de datos.

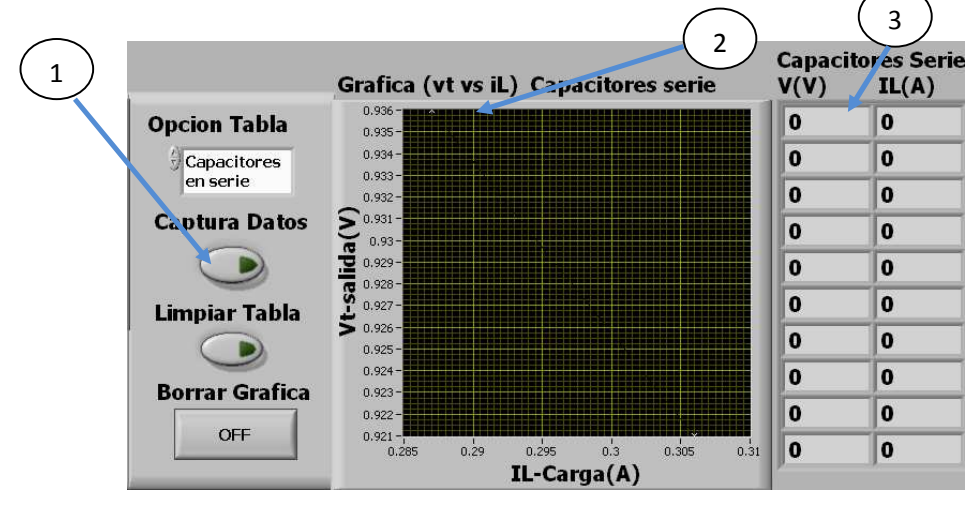

1 Botonera de captura de datos 2 Gráfico de datos 3 Tabla de datos

Figura 106

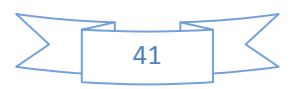

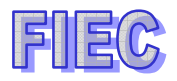

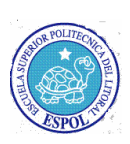

Se han habilitado los canales 4 y 5, los cuales representan voltaje B en AC y el voltaje C en DC respectivamente, para poder tomar algunas medidas adicionales.

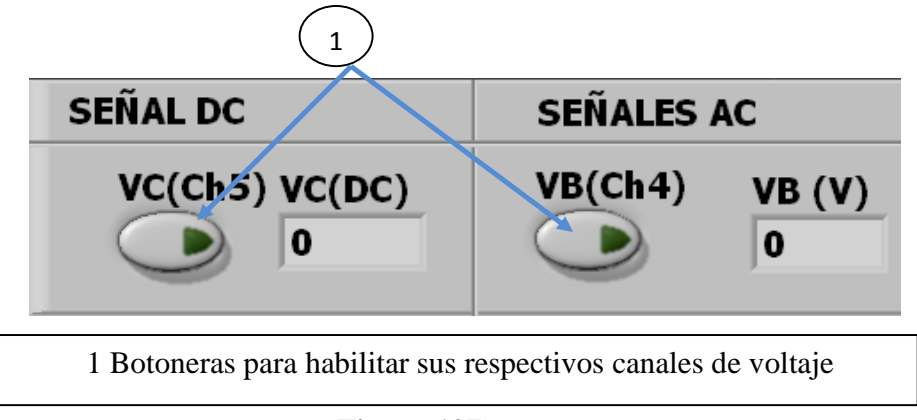

Figura 107

## PRÁCTICA #9: OPERACIÓN DEL MOTOR TRIFÁSICO DE INDUCCIÓN.

## Objetivo de la práctica.-

Se hará métodos de arranque del motor de inducción y se analizará las corrientes obtenidas por cada arranque efectuado.

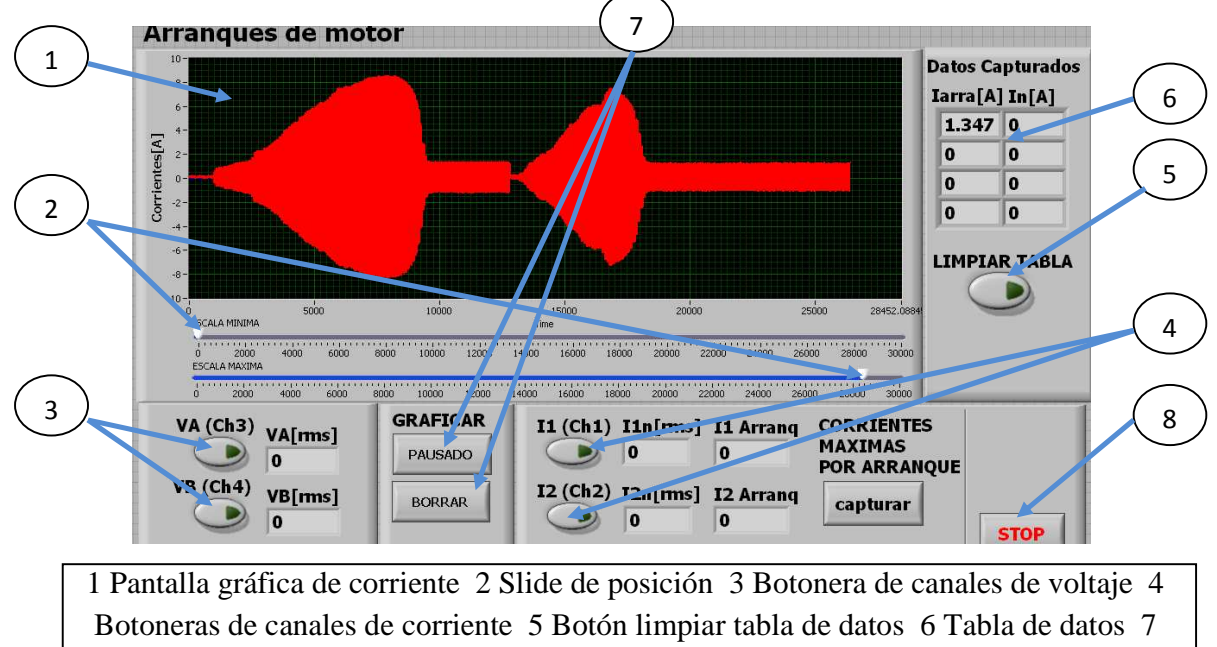

Botonera del gráfico 8 Parada

Figura 108

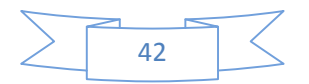

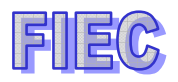

a.- Descripción física de las conexiones en el analizador de señales.

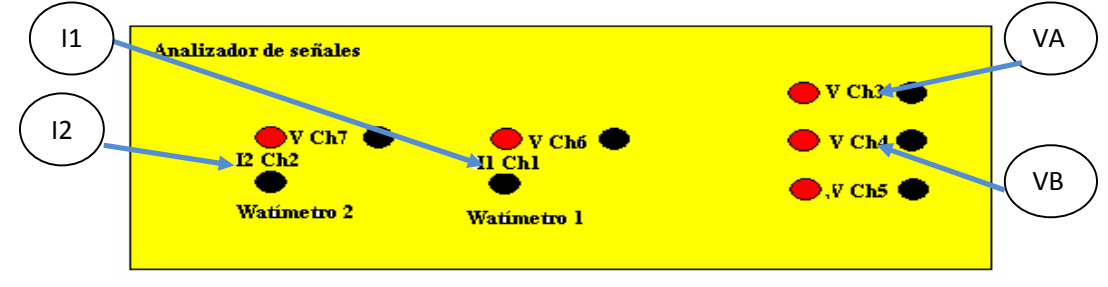

Figura 109. Conexión física del tablero

b. Arranque a tensión reducida.

Se tendrá que elegir el tema de OPERACIÓN DEL MOTOR DE INDUCCIÓN y escoger el subtema de ARRANQUE A TENSIÓN REDUCIDA.

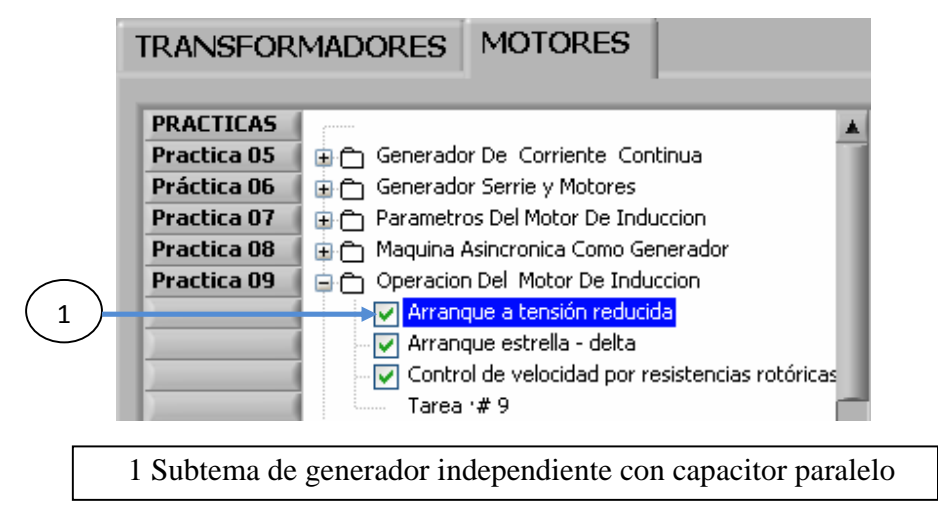

Figura 110

Se activará la botonera para ejecutar la práctica correspondiente.

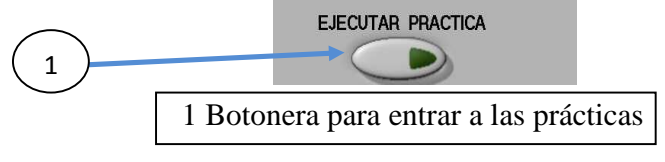

Figura 111

b.1.- Manejo de los instrumentos en LABVIEW.

Primero se tendrá que limpiar la pantalla gráfica de corriente, el cual debe estar el botón en PAUSA para poder presionar el botón BORRAR.

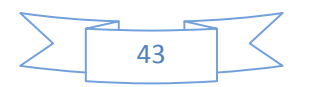

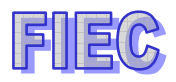

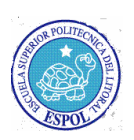

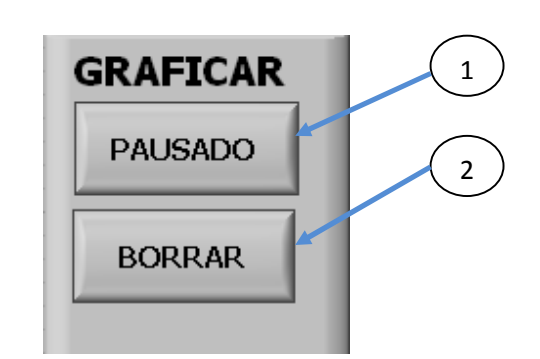

1 Botón para graficar la corriente 2 Botón para borrar la gráfica de corriente

Figura 112

Luego se procederá a la limpiar la tabla de datos capturados.

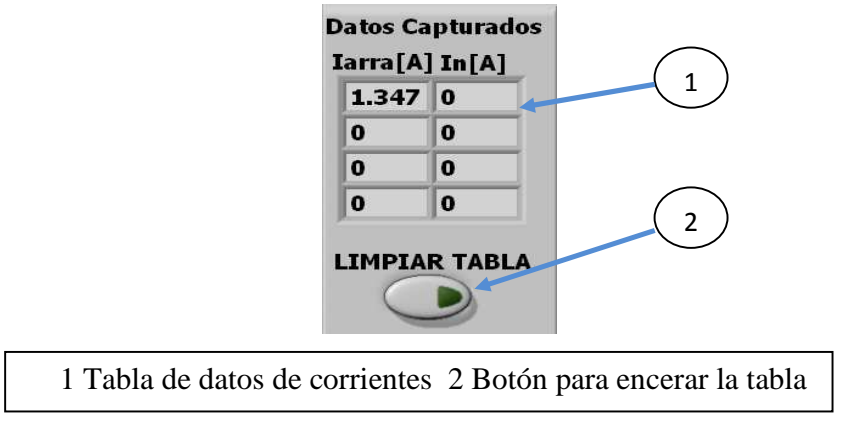

Figura 113

Se tendrá que habilitar uno de los canales de corriente con la cual se va a sensar.

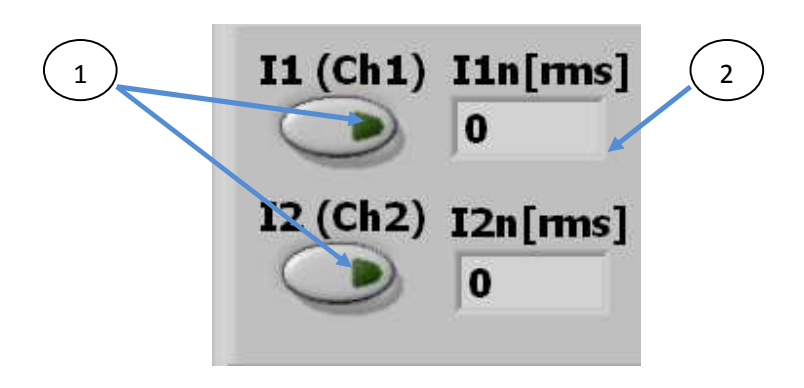

1 Botoneras de habilitación de canal de corriente 2 Medición de la corriente nominal

Figura 114

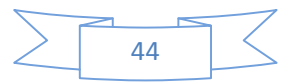

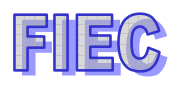

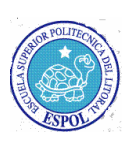

Para graficar la corriente se tendrá que activar la botonera GRAFICAR en GRABANDO.

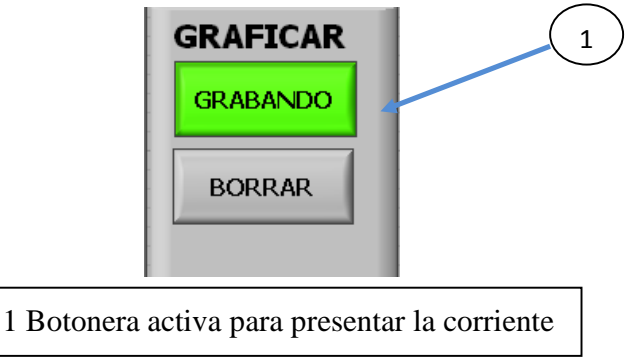

Figura 115

Una vez que se han estabilizado los valores en los campos de medida de corriente, lo que se presionará la botonera de CAPTURAR para poder presentarla en una tabla de datos.

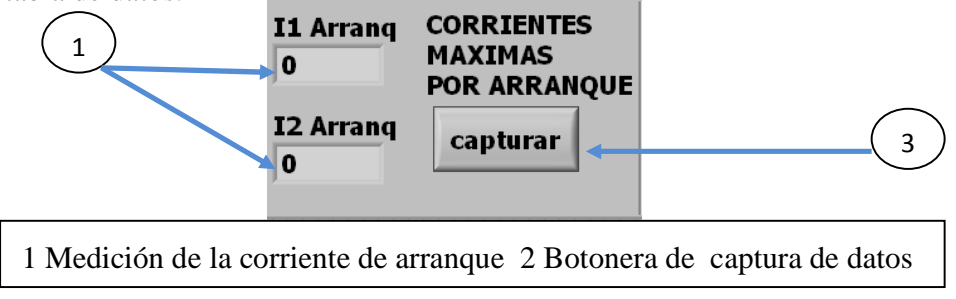

Figura 116

Todo dato capturado se presentará en la tabla especificando la corriente de arranque Iarra[A] y corriente nominal In[A].

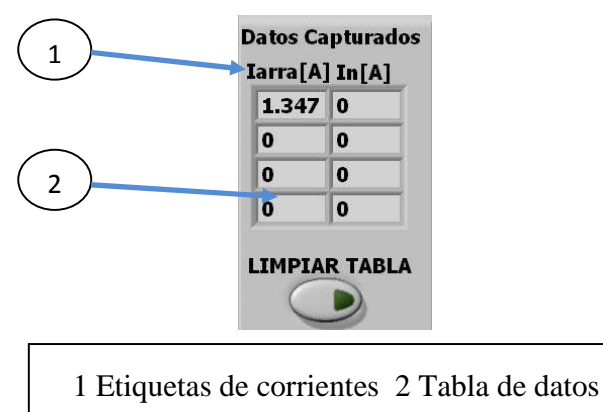

Figura 117

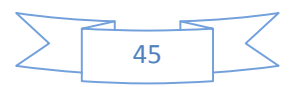

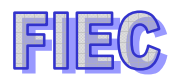

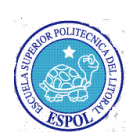

El gráfico de corriente se lo presentará en una pantalla gráfica longitudinal para poder realizar más medidas y tener un registro completo de arranques del motor, además se podrá desplazar la gráfica para poder analizar ciertos tramos de la gráfica con tan solo moviendo los slides.

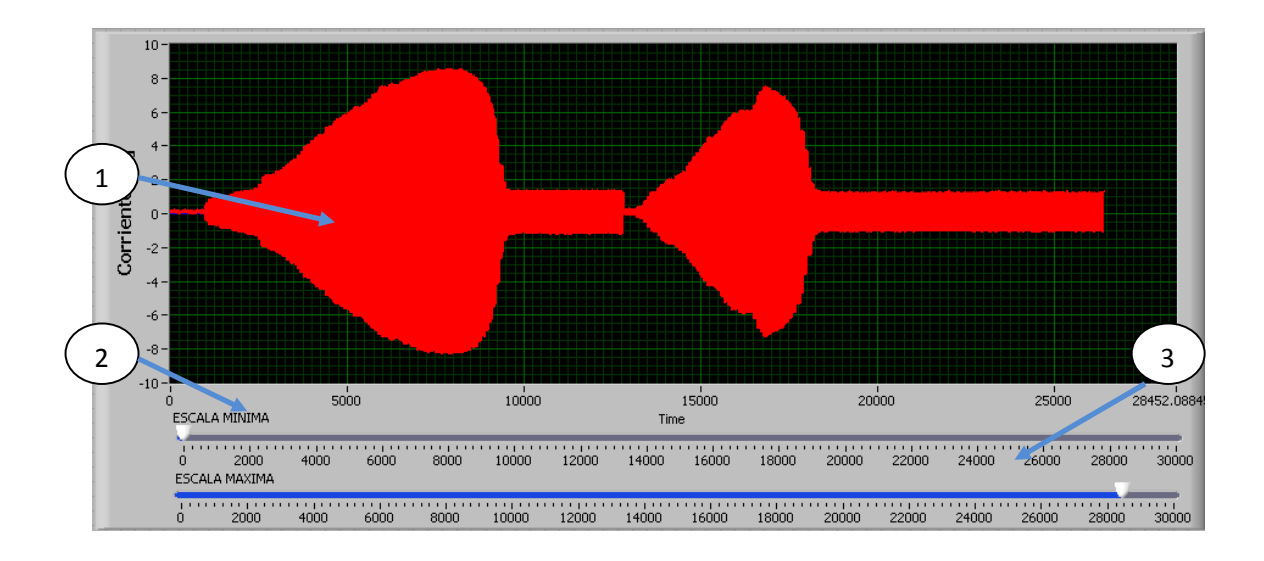

1 Gráfica de corriente 2 Slide escala mínima 3 Slide escala máxima

Figura 118

# PRÁCTICA #10: MÁQUINA SINCRÓNICA-PARÁMETROS Y OPERACIÓN

#### Objetivo de la práctica.-

Se determinarán los parámetros de la máquina sincrónica en las cuales se obtendrá las curvas en el vacío, cortocircuito y las curvas de fp=0. Se graficarán las curvas V de un motor sincrónico en vacío.

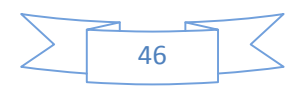

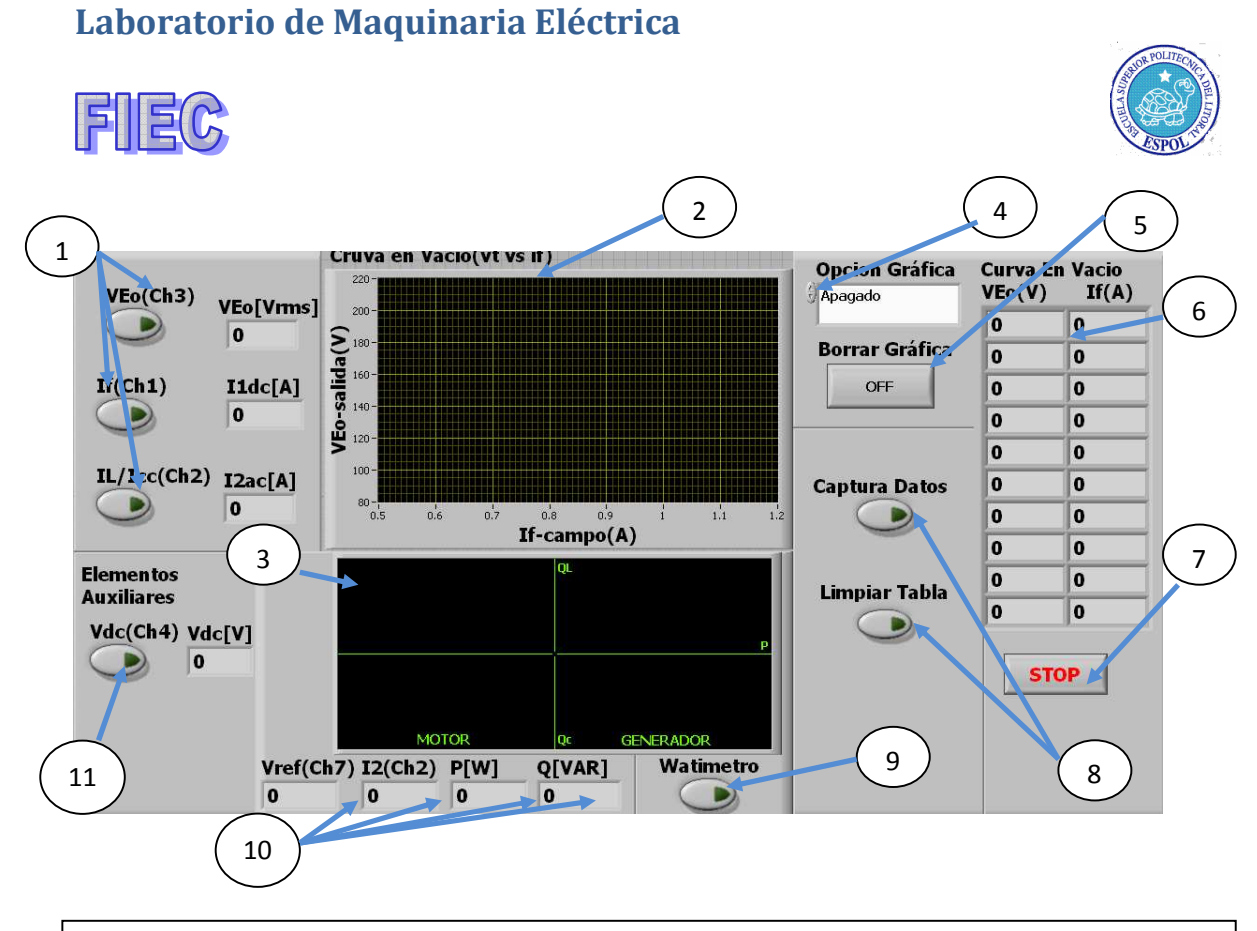

1 Botoneras de canales de voltaje y corriente 2 Pantalla gráfica de datos adquiridos 3 Pantalla grafica del triangulo de potencia 4 Elección de prácticas 5 Botón para borrar la grafica de datos adquiridos 6 Tabla de datos 7 Botón parada 8 Botoneras de control de datos adquiridos 9 Botón de watímetro 10 Celdas indicadora de voltaje, corriente, potencia activa y reactiva 11 Botonera de voltaje auxiliar

## Figura 119

#### a.- Curva en vacío.

A continuación se tendrá que seleccionar el subtema de MAQ. SINC. COMO GENERADOR.

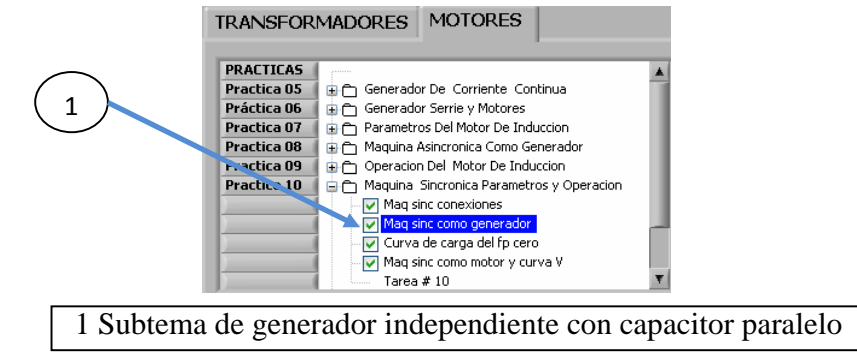

Figura 120

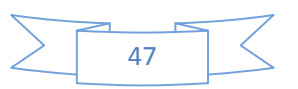

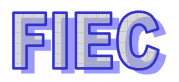

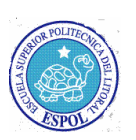

Se activará la botonera para ejecutar la práctica correspondiente.

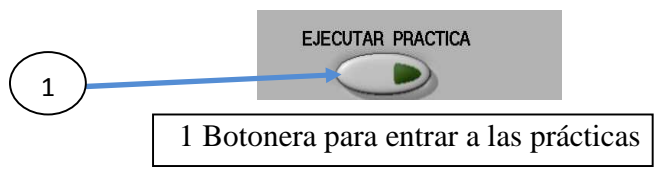

Figura 121

a.1.- Descripción física de las conexiones en el analizador de señales.

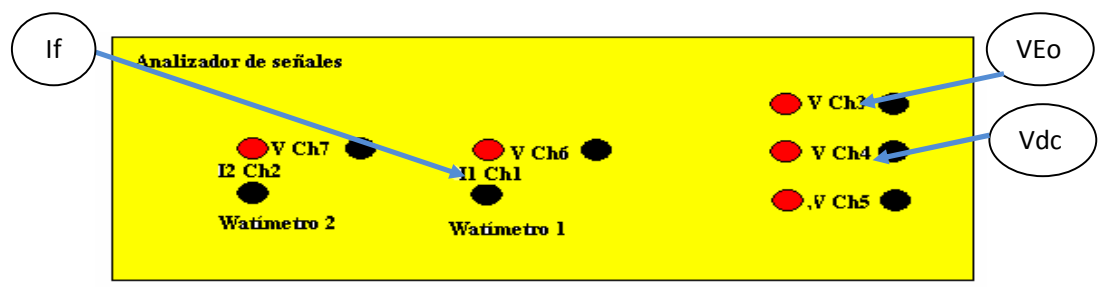

Figura 122. Conexión física del tablero

a.2.- Manejo de los instrumentos en LABVIEW.

Se tendrá que seleccionar la práctica correspondiente a CURVA EN VACÍO y se borrará la gráfica presionando la botonera BORRAR GRÁFICA.

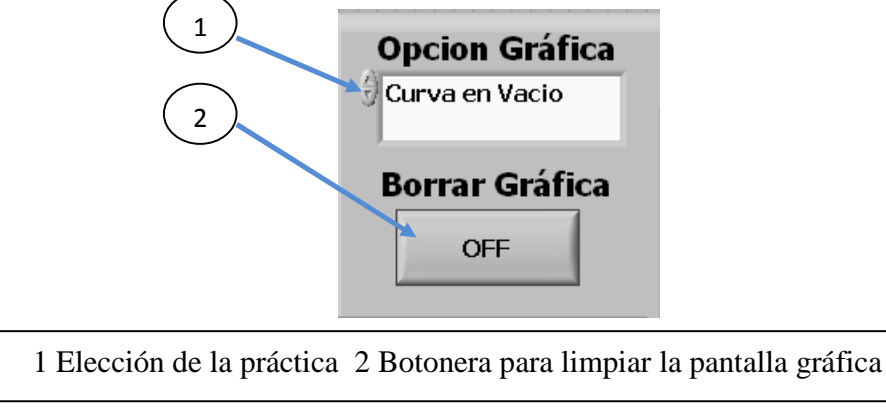

Figura 123

La tabla de datos se tendrá que limpiar para poder obtener los nuevos datos medidos.

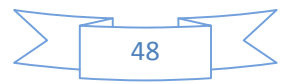

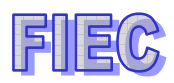

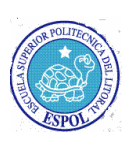

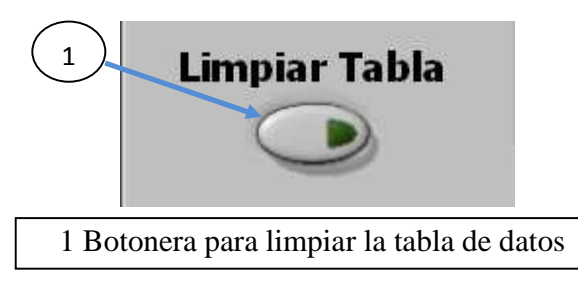

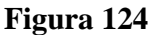

Procederemos ha activar los canales 3 y 1 para sensar el voltaje y la corriente de campo respectivamente.

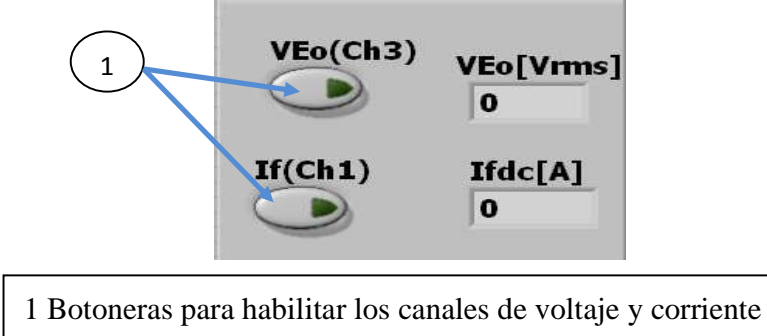

## Figura 125

Habrá elementos auxiliares para poder medir voltaje dc para este caso se ha habilitado el canal 4.

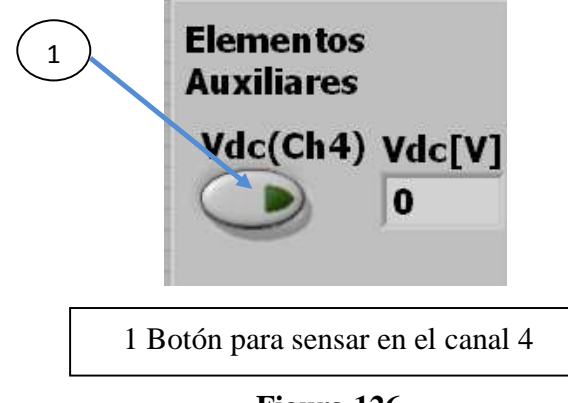

Figura 126

Lo que tendrá que hacer por cada medición estable se presionará CAPTURA DATOS para que pase a la tabla de datos.

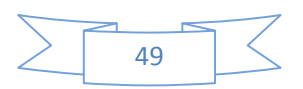

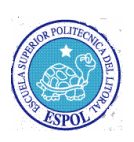

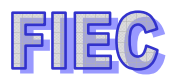

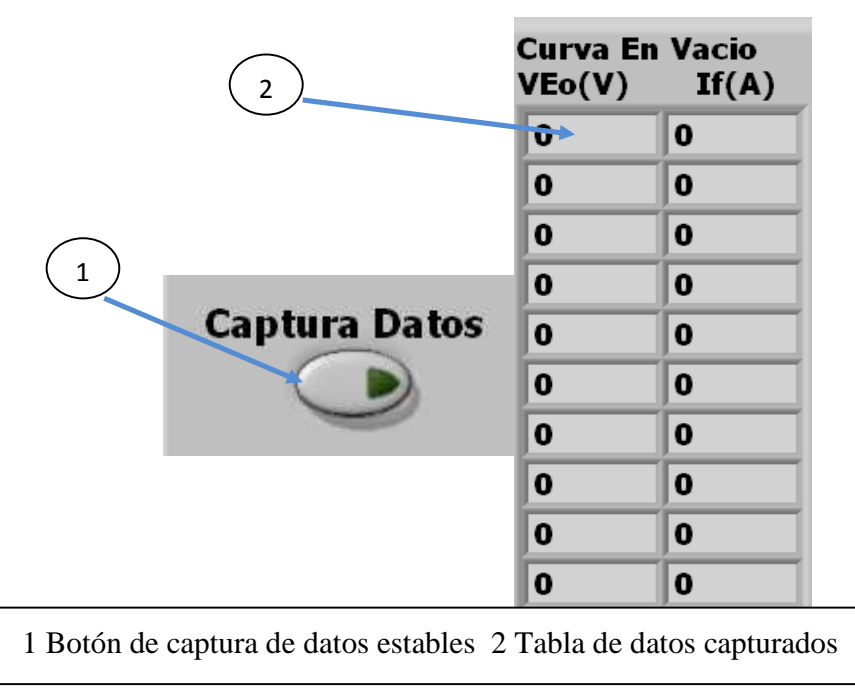

Figura 127

En la pantalla gráfica de datos obtenidos se irán graficando punto por punto y se obtendrá un curva normalizada mientras se sigan tomando más datos.

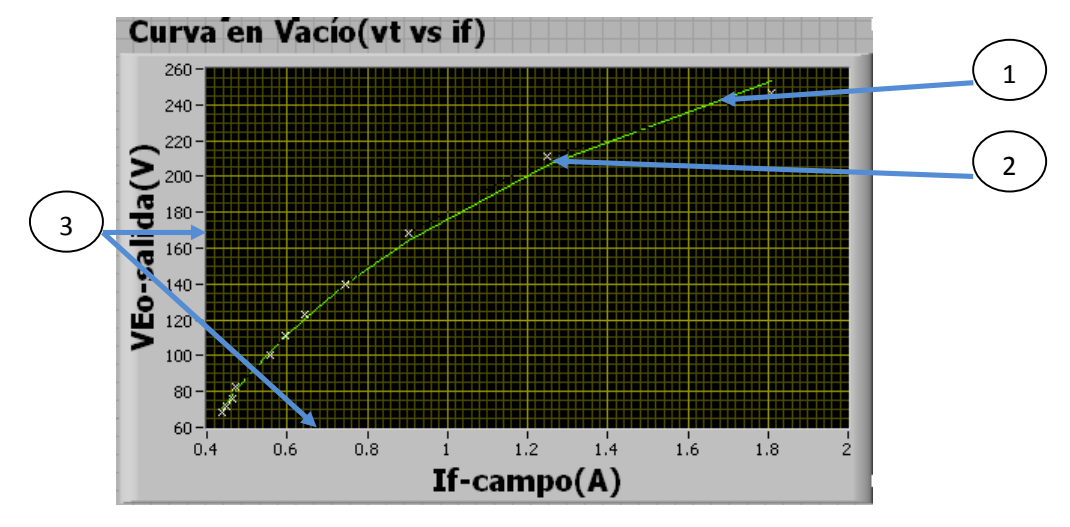

1 Curva normalizada 2 Datos obtenidos punto por punto 3 Ejes X=If y Y=Veo

## Figura 128

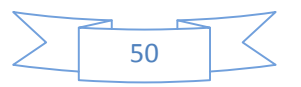

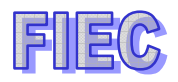

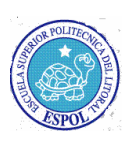

b.- Curva de cortocircuito.

A continuación se tendrá que seleccionar el subtema de MAQ. SINC. COMO GENERADOR.

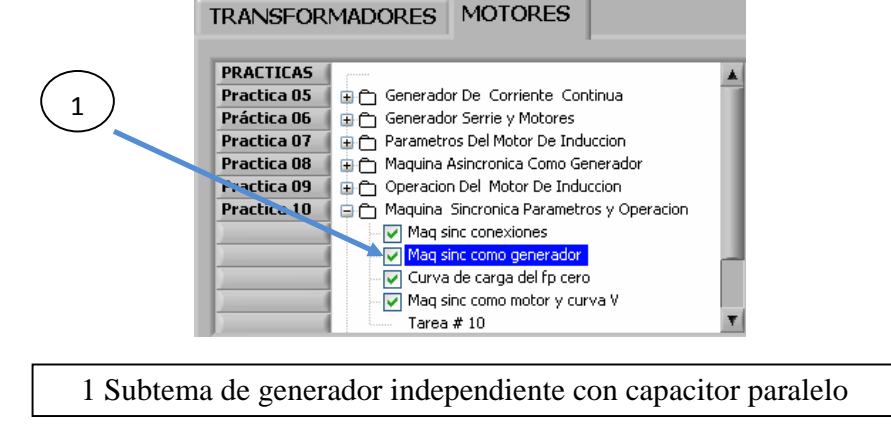

Figura 129

Se activará la botonera para ejecutar la práctica correspondiente.

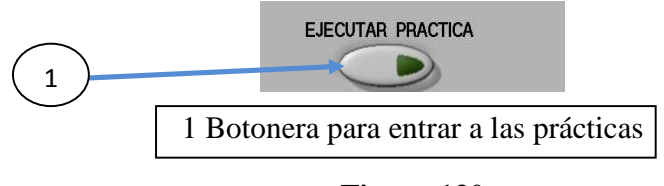

Figura 130

b.1.- Descripción física de las conexiones en el analizador de señales.

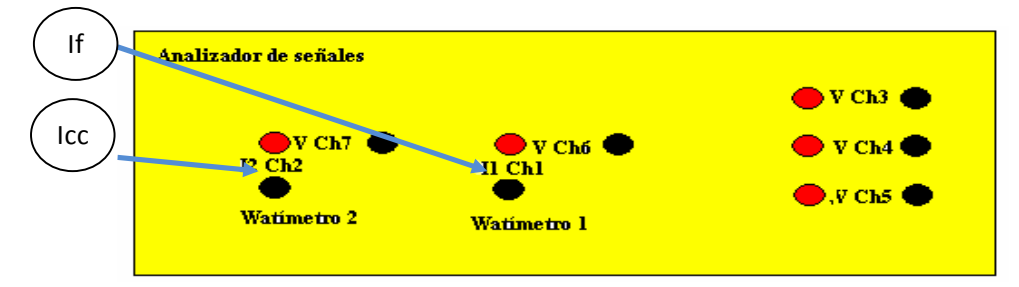

Figura 131. Conexión física del tablero

b.2.- Manejo de los instrumentos en LABVIEW.

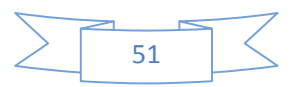

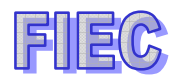

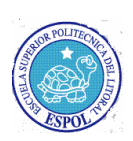

Se tendrá que seleccionar la práctica correspondiente a CURVA DE CORTOCIRCUITO y se borrará la gráfica presionando la botonera BORRAR GRÁFICA.

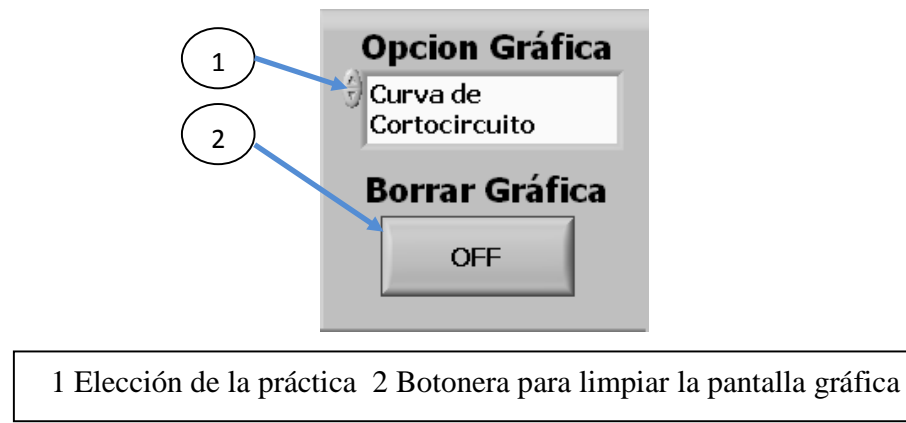

Figura 132

La tabla de datos se tendrá que limpiar para poder obtener los nuevos datos medidos.

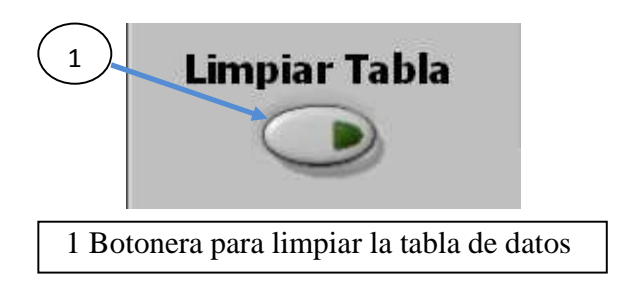

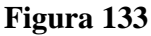

Procederemos ha activar los canales 1 y 2 para sensar la corriente de campo y la corriente de carga respectivamente.

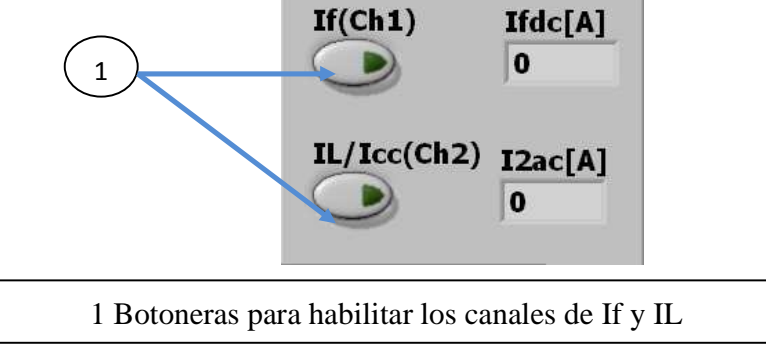

Figura 134

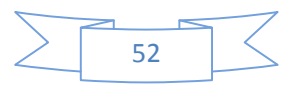

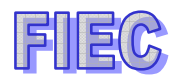

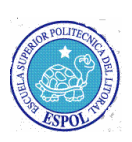

Lo que tendrá que hacer por cada medición estable se presionará CAPTURA DATOS para que pase a la tabla de datos.

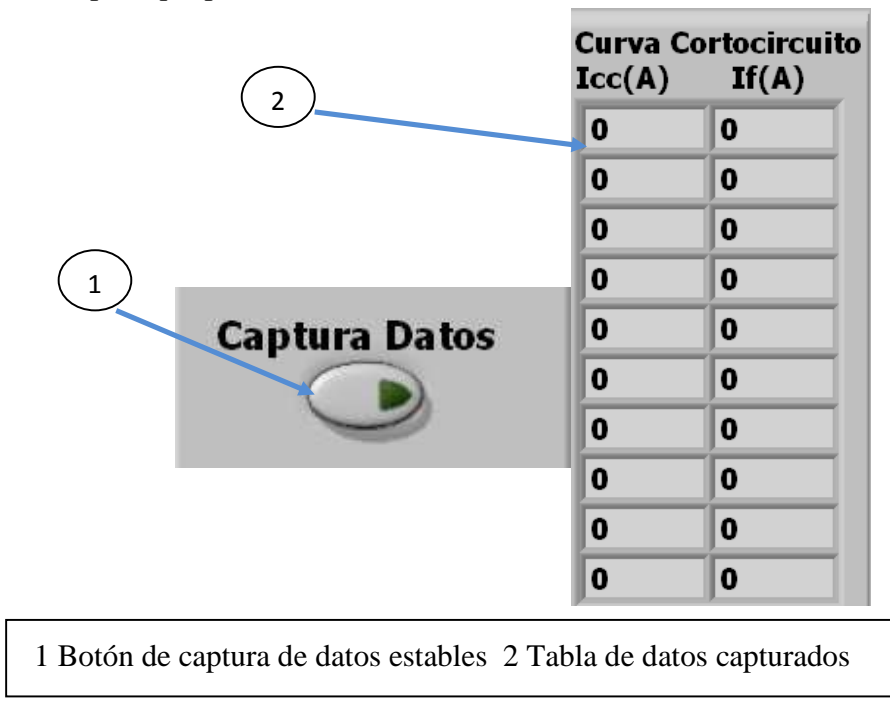

Figura 135

En la pantalla gráfica de datos obtenidos se irán graficando punto por punto y se obtendrá un curva normalizada mientras se sigan tomando más datos.

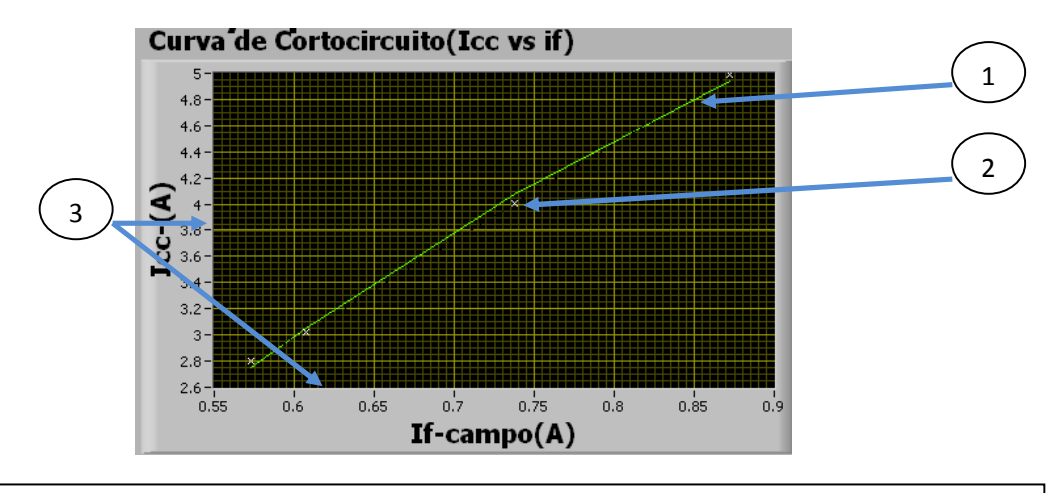

1 Curva normalizada 2 Datos obtenidos punto por punto 3 Ejes X=If y Y=Icc

Figura 136

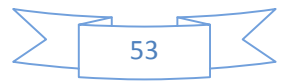

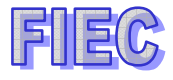

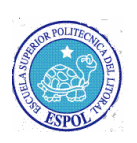

c.- Curva de carga a fp=0.

Se tendrá que seleccionar la CURVA DE CARGA DEL FP CERO.

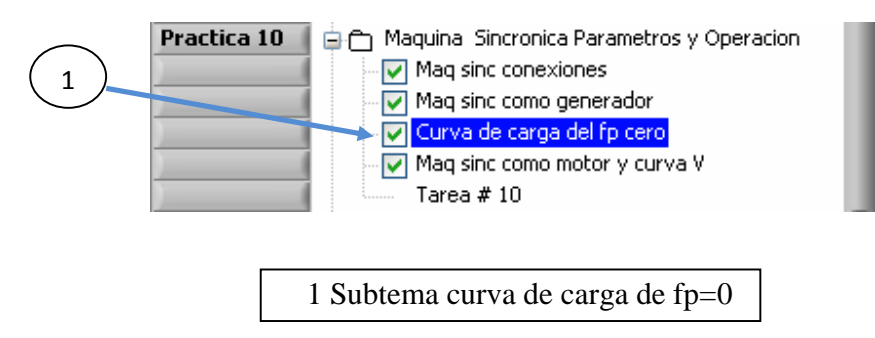

Figura 137

Se activará la botonera para ejecutar la práctica correspondiente.

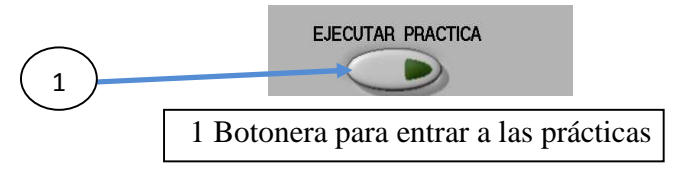

Figura 138

c.1.- Descripción física de las conexiones en el analizador de señales.

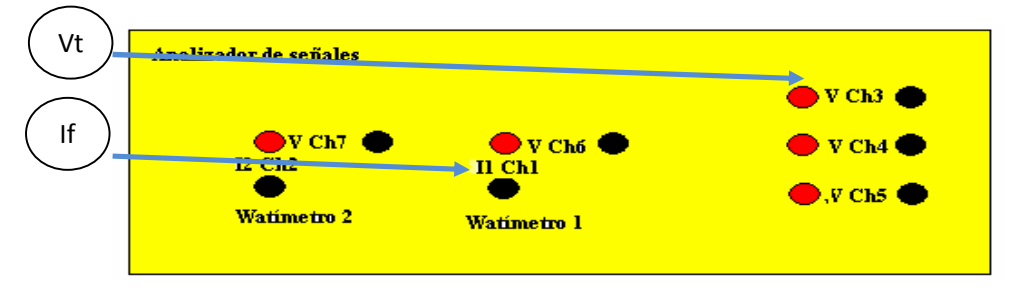

Figura 139. Conexión física del tablero

c.2.- Manejo de los instrumentos en LABVIEW.

Se tendrá que seleccionar la práctica correspondiente a CURVA DE CARGA fp=0 y se borrará la gráfica presionando la botonera BORRAR GRÁFICA.

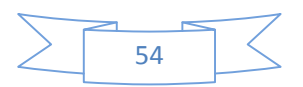

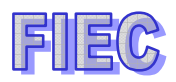

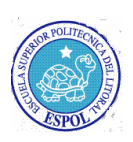

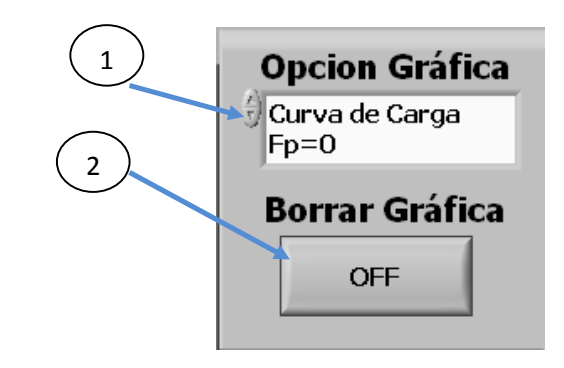

1 Elección de la práctica 2 Botonera para limpiar la pantalla gráfica

#### Figura 140

La tabla de datos se tendrá que limpiar para poder obtener los nuevos datos medidos.

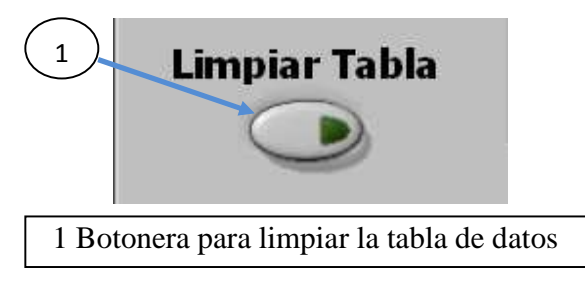

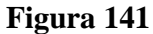

Procederemos a activar los canales 3 y 1 para sensar el voltaje Vt y la corriente de campo respectivamente.

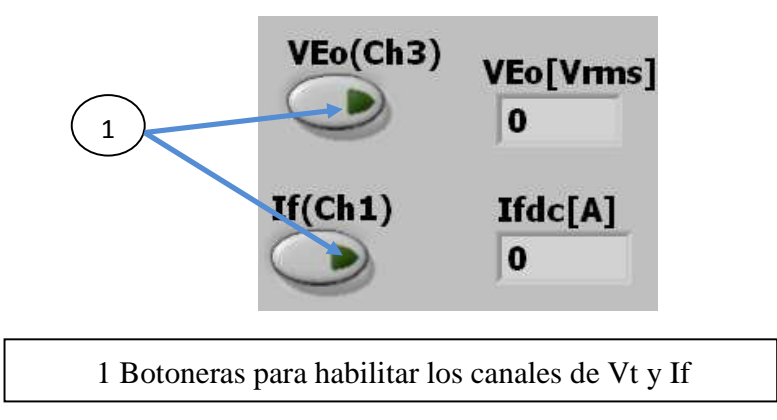

Figura 142

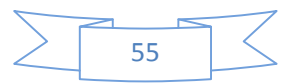

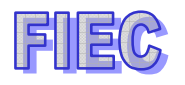

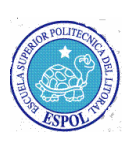

Lo que tendrá que hacer por cada medición estable se presionará CAPTURA

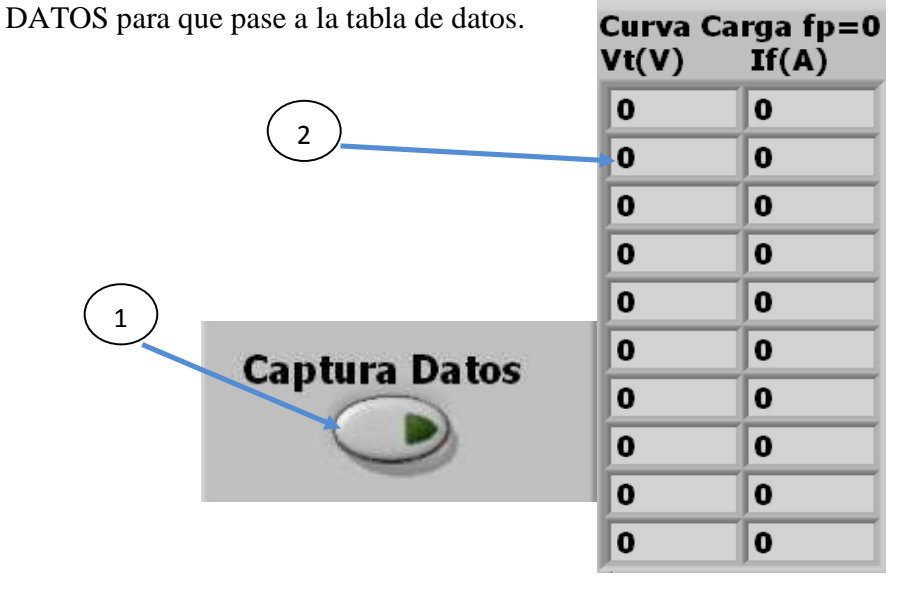

1 Botón de captura de datos estables 2 Tabla de datos capturados

Figura 143

En la pantalla gráfica de datos obtenidos se irán graficando punto por punto y se obtendrá una curva normalizada mientras se sigan tomando más datos.

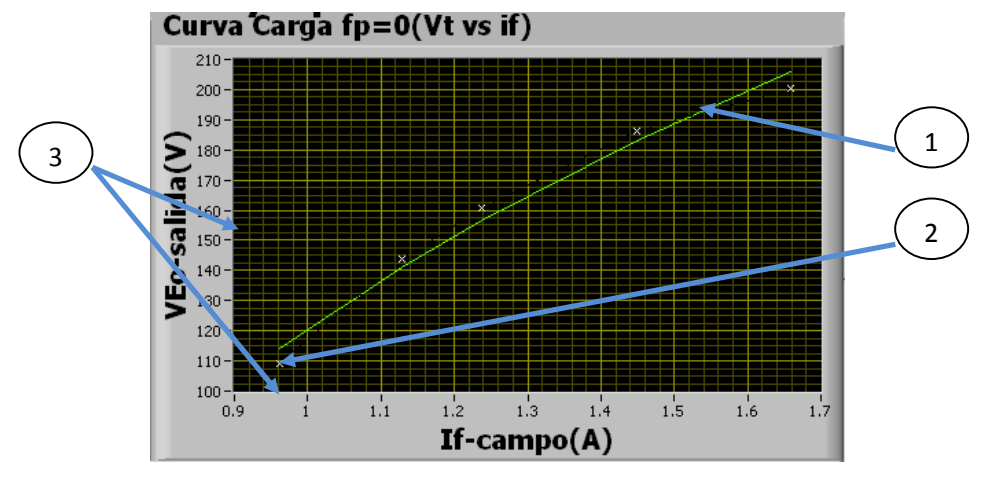

1 Curva normalizada 2 Datos obtenidos punto por punto 3 Ejes X=If y Y=VEo

Figura 144

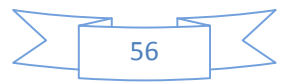
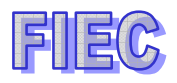

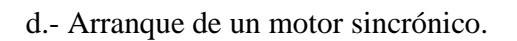

Se tendrá que seleccionar la MAQ SINCR. COMO MOTOR Y CURVA V.

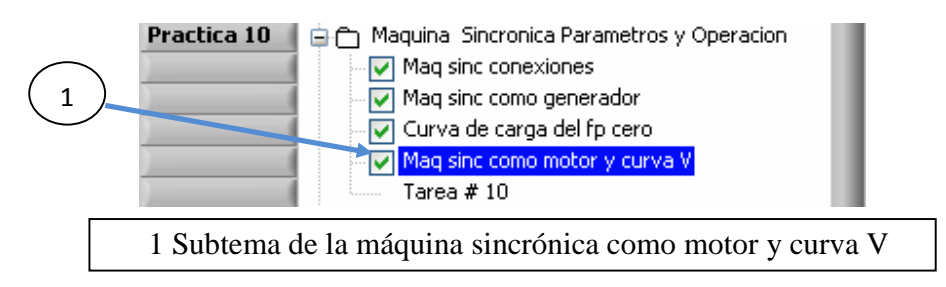

Figura 145

Se activará la botonera para ejecutar la práctica correspondiente.

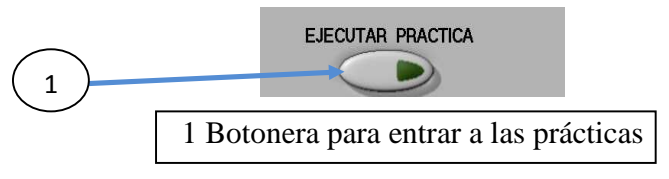

Figura 146

d.1.- Descripción física de las conexiones en el analizador de señales.

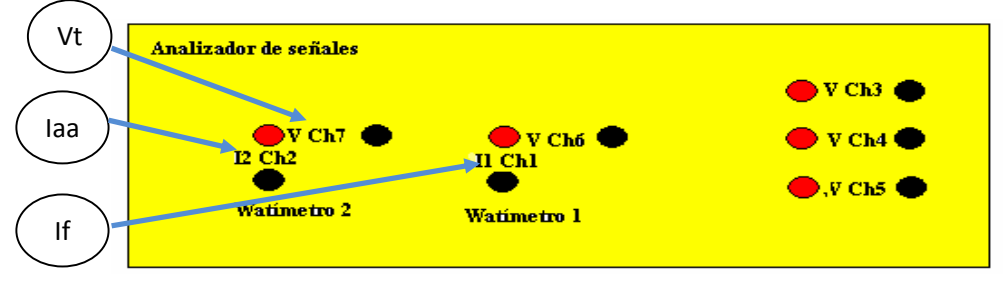

Figura 147. Conexión física del tablero

d.2.- Manejo de los instrumentos en LABVIEW.

Para ver el triángulo de potencia, tendrá que presionar el botón WATÍMETRO, inmediatamente podrá ver el voltaje, corriente de armadura, potencia activa y potencia reactiva.

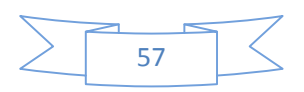

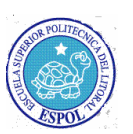

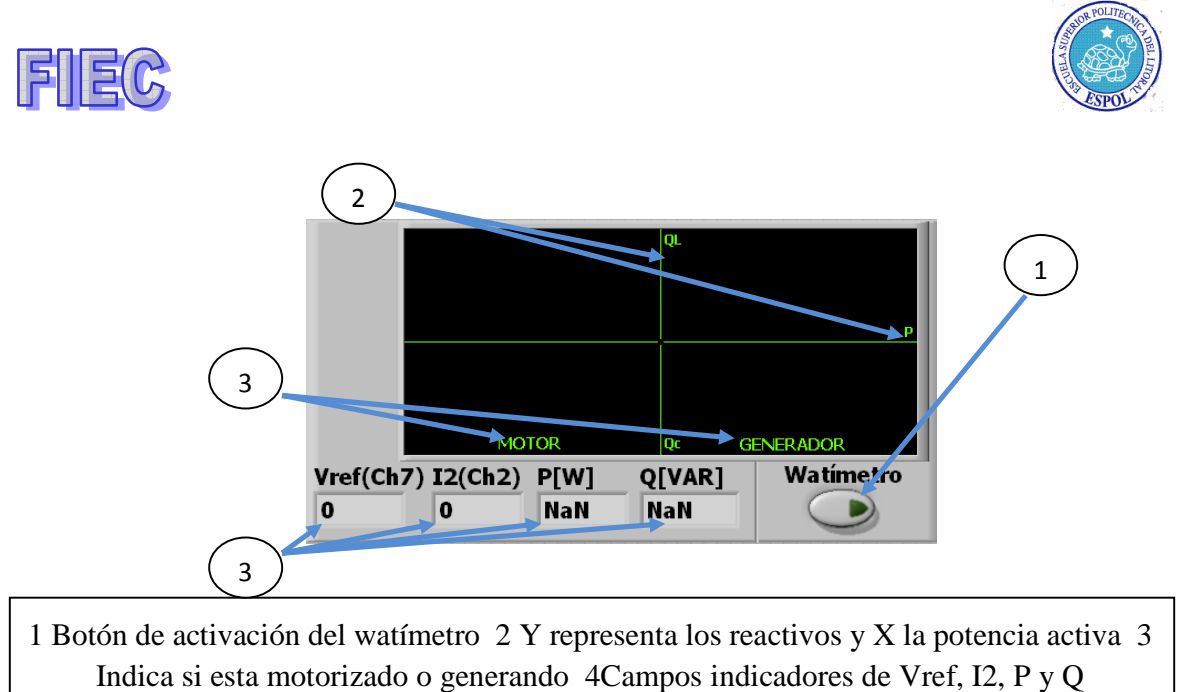

#### Figura 148

Para poder sensar la corriente de campo (If), se tendrá que presionar la botonera If.

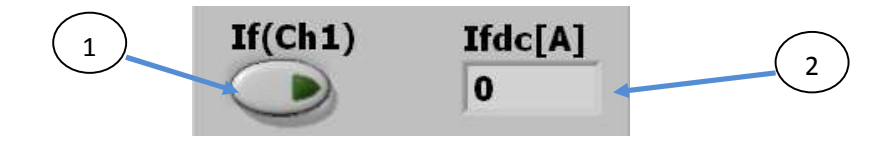

1 Botón para habilitar el sensado de la corriente de campo 2 Campo indicador del valor de la corriente de campo

#### Figura 149

e.- Curva V de un motor sincrónico sin carga.

Se tendrá que seleccionar la MAQ SINCR. COMO MOTOR Y CURVA V.

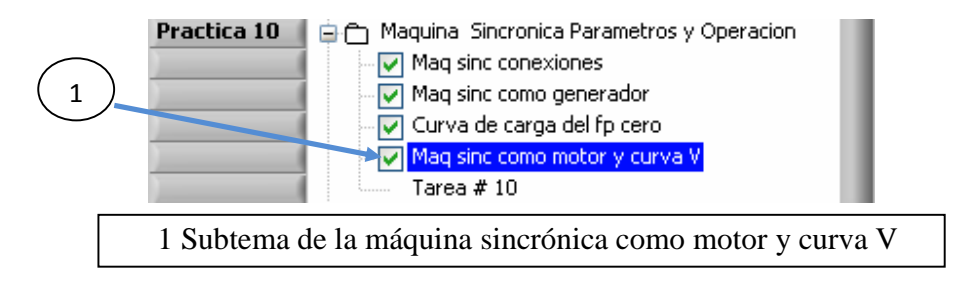

Figura 150

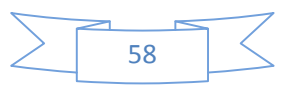

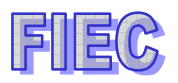

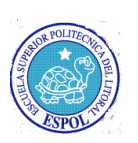

Se activará la botonera para ejecutar la práctica correspondiente.

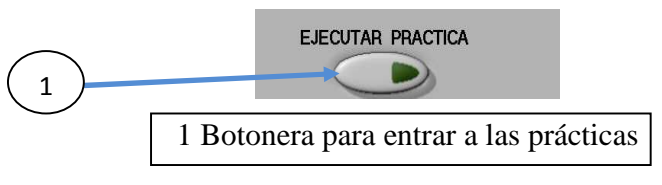

Figura 151

e.1.- Descripción física de las conexiones en el analizador de señales.

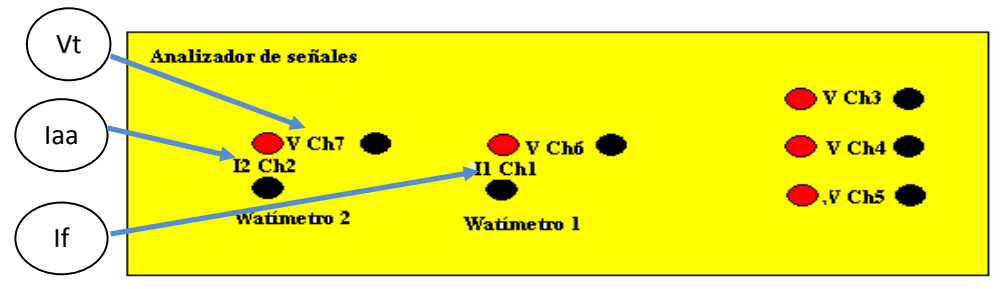

Figura 152. Conexión física del tablero

e.2.- Manejo de los instrumentos en LABVIEW.

Se tendrá que seleccionar la práctica correspondiente a CURVA DE CARGA fp=0 y se borrará la gráfica activando la botonera BORRAR GRÁFICA.

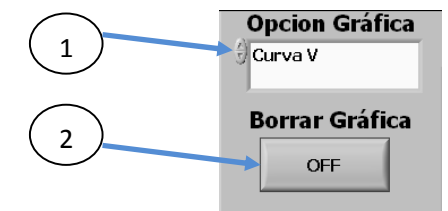

1 Elección de la práctica 2 Botonera para limpiar la pantalla gráfica

```
Figura 153
```

La tabla de datos se tendrá que limpiar para poder obtener los nuevos datos medidos.

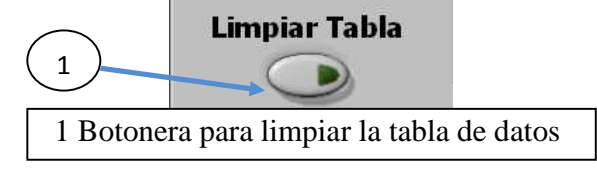

Figura 154

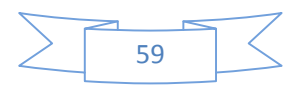

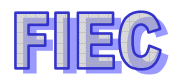

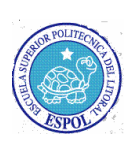

Procederemos a activar los canales 1 y 2 para sensar la corriente de campo y la corriente de armadura respectivamente.

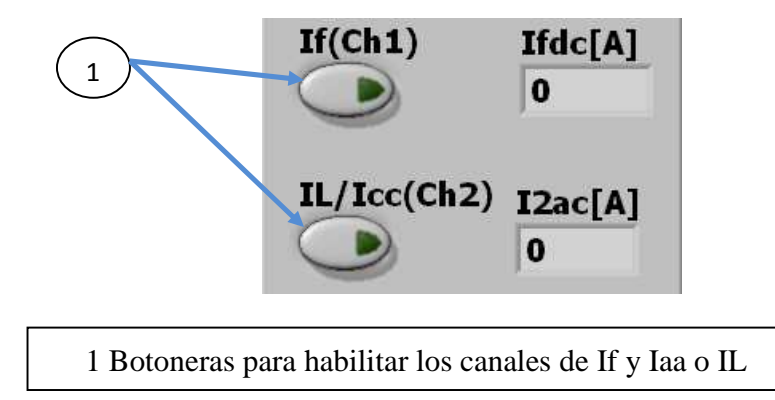

#### Figura 155

Lo que tendrá que hacer por cada medición estable se presionará CAPTURA DATOS para que pase a la tabla de datos.

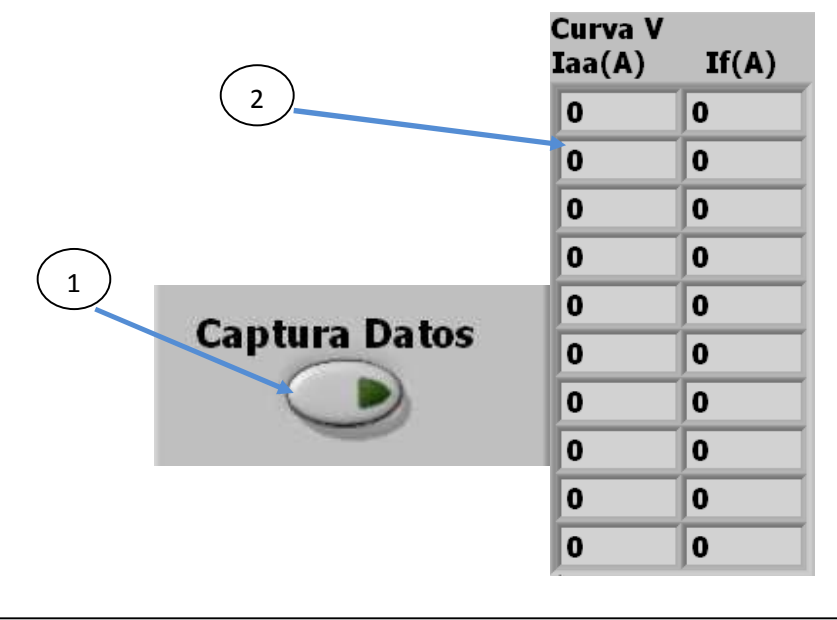

1 Botón de captura de datos estables 2 Tabla de datos capturados

#### Figura 156

En la pantalla gráfica de datos obtenidos se irán graficando punto por punto y se obtendrá una curva normalizada mientras se sigan tomando más datos.

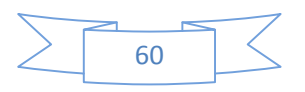

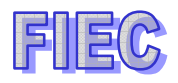

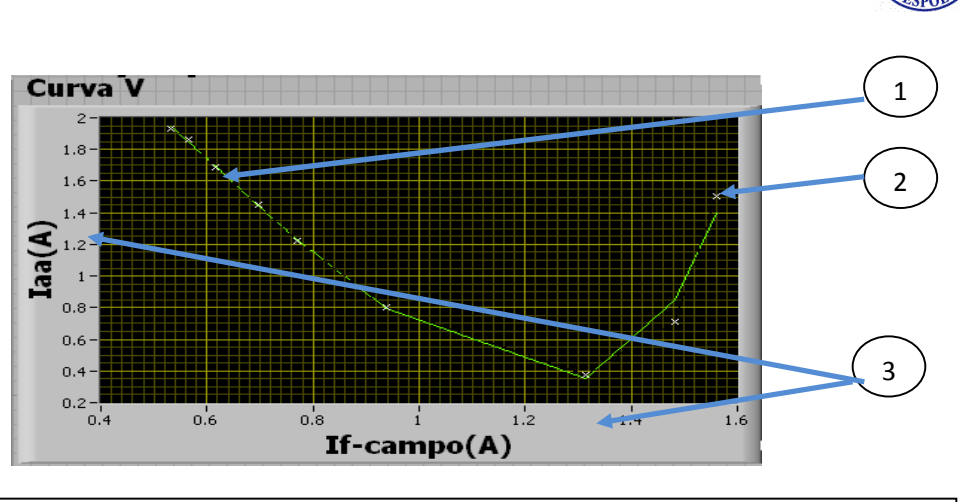

1 Curva normalizada 2 Datos obtenidos punto por punto 3 Ejes X=If y Y=Iaa

Figura 157

#### PRÁCTICA #11: SINCRONIZACIÓN DE GENERADORES

#### Objetivo de la práctica.-

Es realizar la conexión en paralelo de dos generadores, la conexión de equipos de sincronización y reparto de carga con controles P y Q.

Luego sincronización con la barra infinita con reparto de carga y control de P y Q.

Se seleccionará la GENERADOR SINCRÓNICO INDEPENDIENTE CON CARGA.

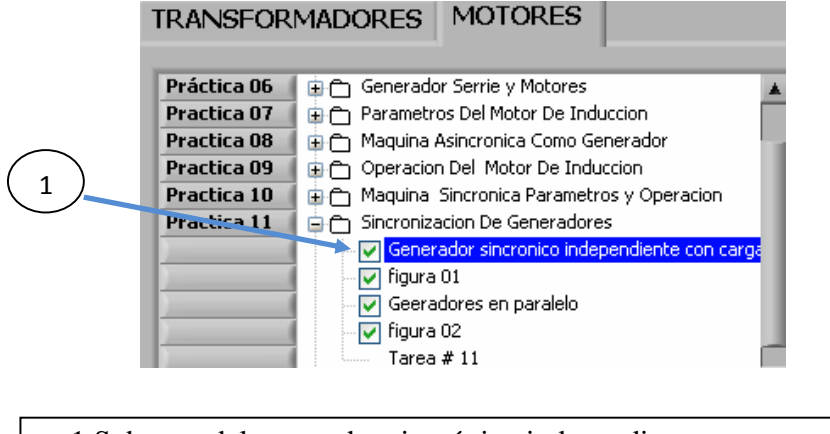

1 Subtema del generador sincrónico independiente con carga

Figura 158

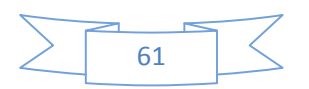

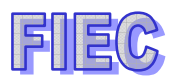

Se activará la botonera para ejecutar la práctica correspondiente.

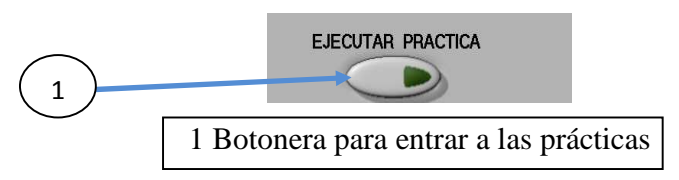

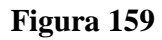

Pantalla de presentación principal de trabajo de la sincronización de generadores.

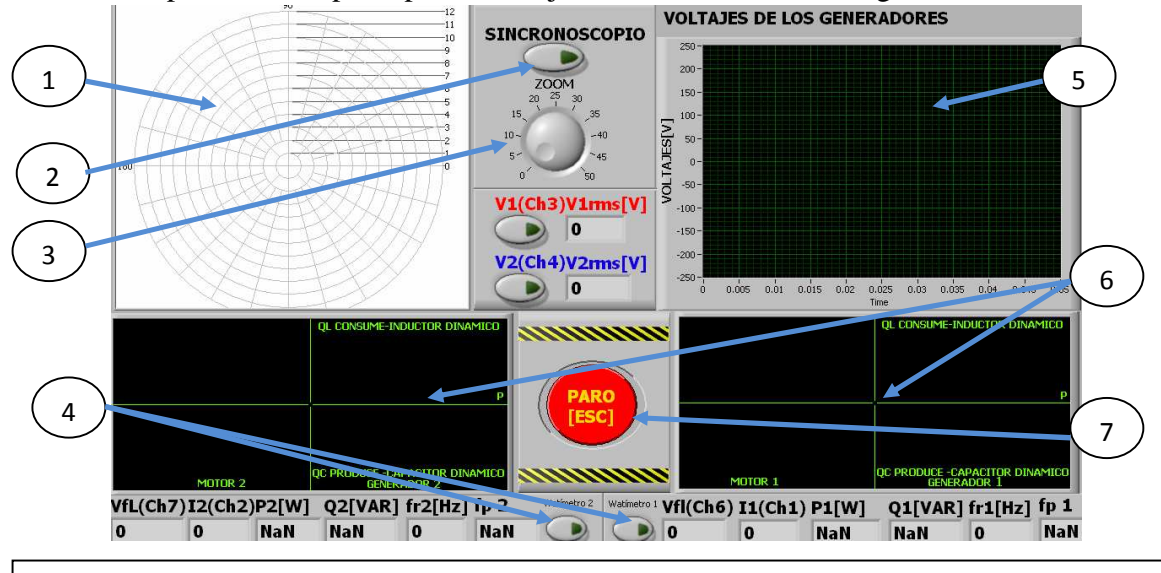

 Pantalla de fasores o sincronoscopio 2 Botón para activar el sincronoscopio 3 Zoom de los fasores del sincronoscopio 4 Botoneras que activan los watimetros y voltajes 5 Pantalla gráfica de voltajes 6 Pantalla gráfica del triangulo de potencia 7 Botonera paro

Figura 160

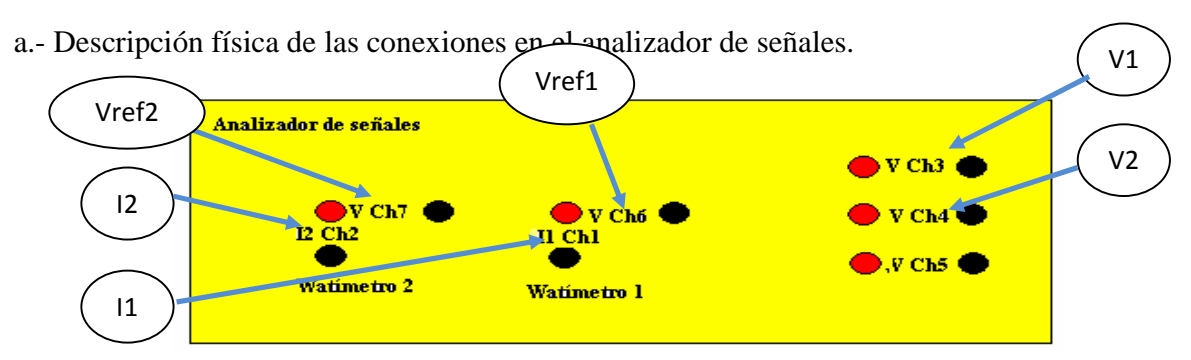

Figura 161. Conexión física del tablero

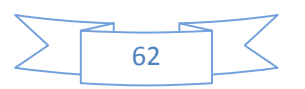

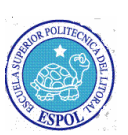

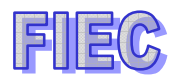

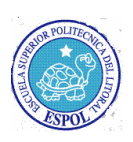

b.- Manejo de los instrumentos en LABVIEW.

Se habilitarán los canales 3 y 4 para sensar los voltajes de salida de los generadores.

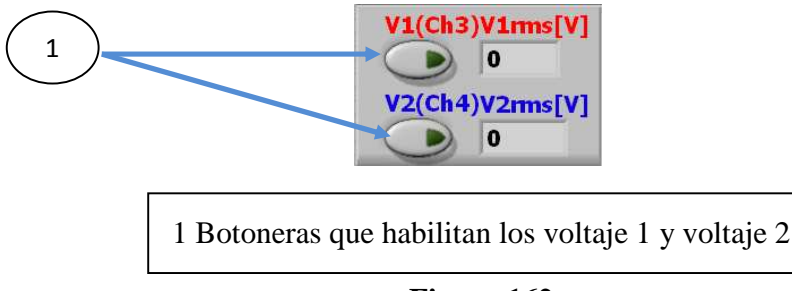

Figura 162

El siguiente paso es habilitar los watímetros para poder observar los triángulos de potencia que producen cada generador.

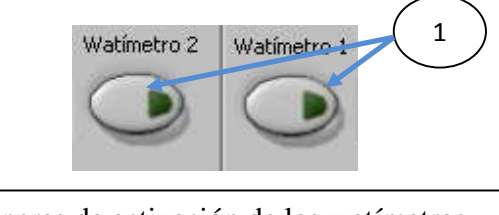

1 Botoneras de activación de los watímetros

### Figura 163

Se procederá a habilitar el sincronoscopio y también se procederá a ajustar la magnitud de los fasores para poder apreciarlo de una mejor manera.

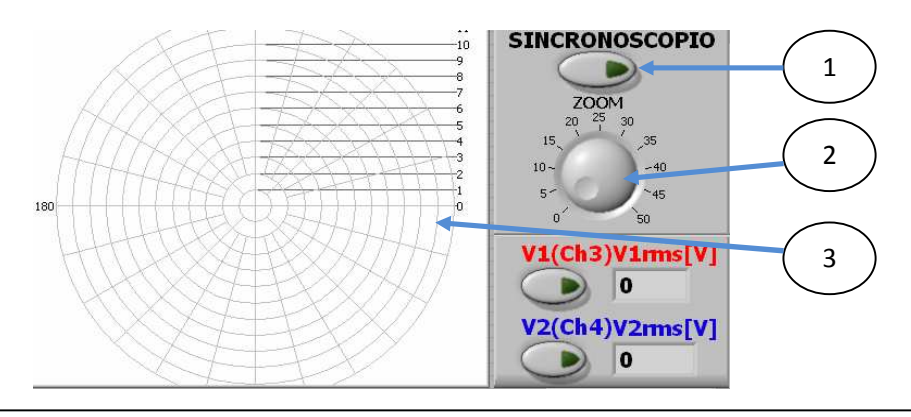

1 Botonera para activar el sincronoscopio 2 Perilla para ajuste de fasores 3 Diagrama fasorial del los generadores.

Figura 164

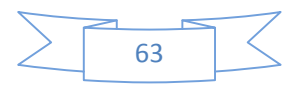

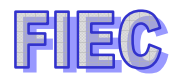

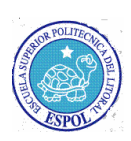

Y automáticamente se podrá apreciar los triángulos de potencia en el diagrama, conjuntamente con los valores de voltajes, corrientes, potencia activa y reactiva frecuencias y factor de potencias.

Lo interesante es que en el gráfico de potencias se podrá apreciar muy didácticamente cuando se está motorizando o generando el generador y analizar si consume o produce reactivos.

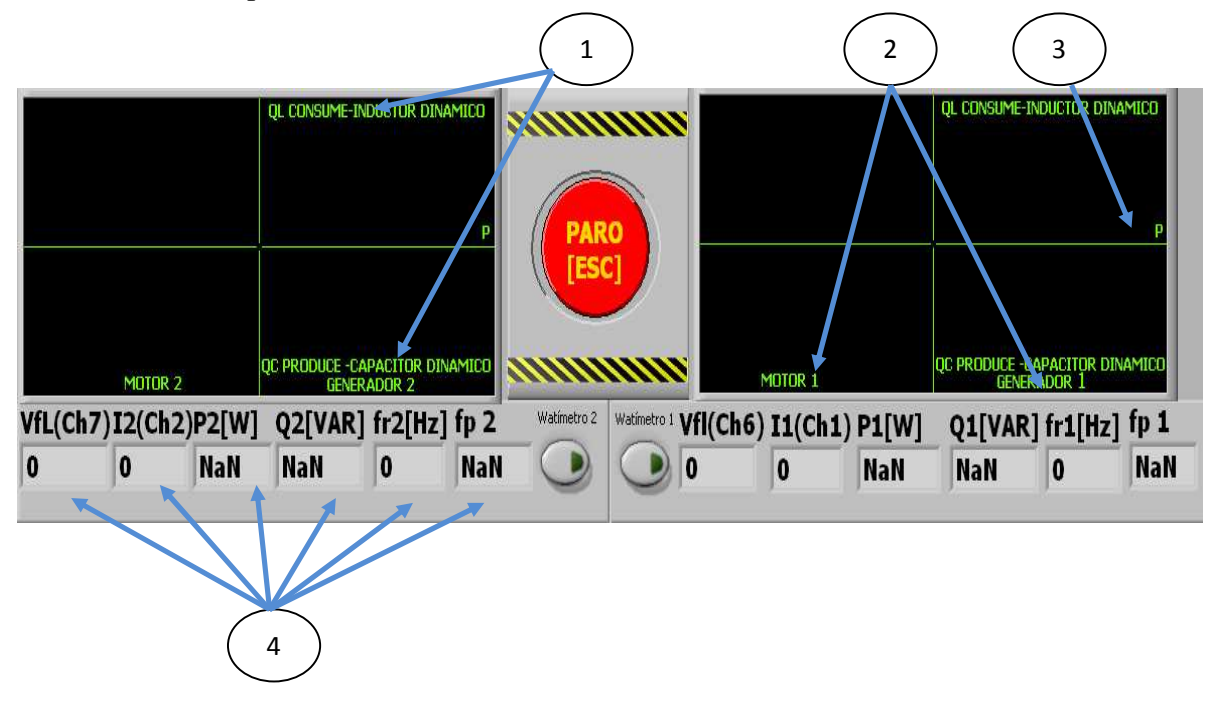

1 Indicador de consumo de reactivos QL o Qc 2 Información si está motorizado o generando el generador 3 Indicador de potencia activa 4 Campos indicadores de voltaje, corriente de línea, potencia activa, potencia reactiva, frecuencia y factor de potencia

#### Figura 165

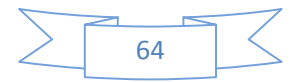

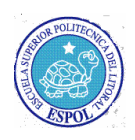

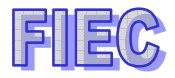

# RECOMENDACIONES

Las recomendaciones detalladas a continuación es para hacer el buen uso de los equipos y evitar hacer daños irreparables o lecturas erróneas:

| $\triangleright$ |                                                                                                    | Verificat | a las |
|------------------|----------------------------------------------------------------------------------------------------|-----------|-------|
|                  | conexiones externas para evitar hacer cortos eléctricos.                                                                                                    |           |       |
| ⊳                |                                                                                                    | Revisar   | que   |
|                  | el equipo acondicionador esté encendido.                                                                                                    |           |       |
| $\triangleright$ |                                                                                                    | Para      | las   |
|                  | señales de corrientes se debe verificar que el switch esté en ON y observar que la luz piloto indique que los sensores de corriente efecto HALL estén encendidos. |           |       |
|                  |                                                                                                    | Chequea   | r los |

canales que se están monitoreando las señales ya sea de corriente o voltaje.

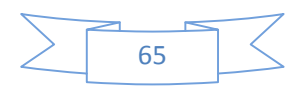

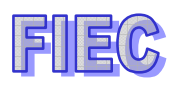

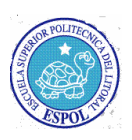

## **BIBLIOGRAFIA**

- 1. Guía de prácticas del Laboratorio de Maquinaria Eléctrica de la FIEC.
- 2. The Universal Laboratory Machine (ULM) Instruction Book; Hampden.
- 3. Manual National Instruments SCXI Getting Started with SCXI.
- 4. Labview Básico Introducción Manual Curso

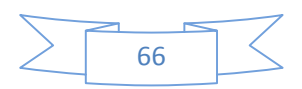